# Pharmaceutical Assistance Contract for the Elderly (PACE) Provider Enrollment/ Provider Information Management User Guide for Corporate Providers

Version 2.0 October 1, 2024

Proprietary & Confidential© 2024 by Prime Therapeutics LLC. All rights reserved.State Government Solutions is a division of Prime Therapeutics LLC.

# **Revision History**

| Document<br>Version | Date       | Name                     | Comments                                                          |
|---------------------|------------|--------------------------|-------------------------------------------------------------------|
| 1.0                 | 10/26/2017 | Training and Development | Initial Creation                                                  |
| 1.1                 | 05/24/2019 | PACE Technical Writer    | Updates; add Verification, update<br>screen shots, general review |
| 1.2                 | 8/16/2024  | PACE Technical Writer    | Rebranded; general updates                                        |
| 1.3                 | 09/27/2024 | PACE Technical Writer    | Rebranded; general updates                                        |
| 1.3                 | 09/27/2024 | PACE QA                  | QA review                                                         |
| 2.0                 | 10/01/2024 | PACE Technical Writer    | Final version                                                     |

# **Table of Contents**

| 1.0 | Intro | oduction                               | .1         |
|-----|-------|----------------------------------------|------------|
| 1.1 | Сс    | prporate Users                         | . 1        |
| 1.2 | Re    | egistered Users                        | . 2        |
| 2.0 | Syste | em Access                              | .3         |
| 2.1 | Lo    | og In                                  | . 3        |
| 2.2 | Lo    | og Out                                 | . 5        |
| 3.0 | Prov  | ider Enrollment                        | .7         |
| 3.1 | Ac    | dd New Site's Application              | . 9        |
| 3.  | .1.1  | Demographics Tab                       | 13         |
| 3.  | .1.2  | Licenses/IDs Tab                       | 22         |
| 3.  | .1.3  | Owners Tab                             | 23         |
| 3.  | .1.4  | Staff Tab                              | 26         |
| 3.  | .1.5  | Electronic Funds Transfer (EFT) Tab    | 28         |
| 3.  | .1.6  | Electronic Remittance Advice (ERA) Tab | 30         |
| 3.  | .1.7  | Pharmacy Info Tab                      | 32         |
| 3.  | .1.8  | Verification Tab                       | 34         |
| 3.  | .1.9  | Submit Tab                             | 35         |
| 3.2 | Ac    | dding a New Program                    | 10         |
| 4.0 | Prov  | ider Information Management4           | 13         |
| 5.0 | Glob  | al PIM4                                | <b>1</b> 5 |
| 7.0 | Revi  | ew4                                    | 19         |
| 7.1 | Re    | eview/Revisions                        | 19         |
| 8.0 | Prac  | tice Types                             | 53         |

# 1.0 Introduction

Provider Enrollment is a web-based application that allows providers to apply for enrollment in the Pharmaceutical Assistance Contract for the Elderly (PACE) /PACE Needs Enhancement Tier (PACENET) and ancillary programs.

Provider Information Management is a web-based application that allows enrolled providers to update an application after obtaining a username/ID and password.

Provider Enrollment and Provider Information Management are accessed from the <u>Commonwealth of Pennsylvania Web Portal</u> (https://papaceportal.lh.primetherapeutics. com), the Pennsylvania Department of Aging (PDA) web site administered and maintained by Prime Therapeutics State Government Solutions LLC (Prime).

Google Chrome is the recommended browser. It is strongly recommended that you do not run in compatibility mode if using Microsoft Edge. This setting can be toggled on and off by navigating the browser settings (Alt + F), selecting **Settings**, then clicking on **Default Browser** on the left pane. Navigate to **Internet Explorer Mode** on the right and select **Don't Allow**.

# **1.1 Corporate Users**

A corporate user is someone typically from a large chain that is submitting enrollments as well as making provider information management updates on behalf of numerous providers. The corporate user needs to have access assigned to them under their Corporate NPI\* to act on behalf of other providers within the corporation.

### \*Corporations without a Corporate NPI will not be able to use the Corporate Provider Information Management feature.

To perform work on the Commonwealth of Pennsylvania Web Portal as a corporate user, you must first complete the registration process via the User Administration Console (UAC) application. See <u>Section 1.2 – Registered Users</u> for more information.

If you are registered as a corporate user, you should not register for individual provider NPIs with the same username/ID. If you need access to other secured services (such as Web Claims Submission, Finance Portal, etc.) on behalf of a provider in addition to Provider Enrollment, it is recommended that you have a second username/ID for that access and register for those individual provider NPIs with that username/ID.

# 1.2 Registered Users

You must register via the User Administration Console (UAC) to gain access to secured services and applications within the Portal. After logging in with the credentials created during the registration process, Corporate users will have several additional options available from the Commonwealth of Pennsylvania Web Portal Services and Applications.

- Provider Information Management
- Global PIM

In addition, Provider Enrollment functionality is expanded to allow registered users to add programs to existing enrollments once logged in.

Each provider must have a Delegated Administrator. You must establish the privileges for this role first. Once the Delegated Administrator is set up, they can set up other standard users, establishing the login ID and password and assigning roles.

Complete the following steps to create your account.

- 1. Access the Internet by opening the Web browser.
- 2. Type <u>https://papaceportal.lh.primetherapeutics.com</u> into the **Address** bar and press **Enter**. The **Commonwealth of Pennsylvania Web Portal** home page appears.
- 3. Click the **UAC** hyperlink on the **Commonwealth of Pennsylvania Web Portal** Home page. The **User Administration Console, window** appears.

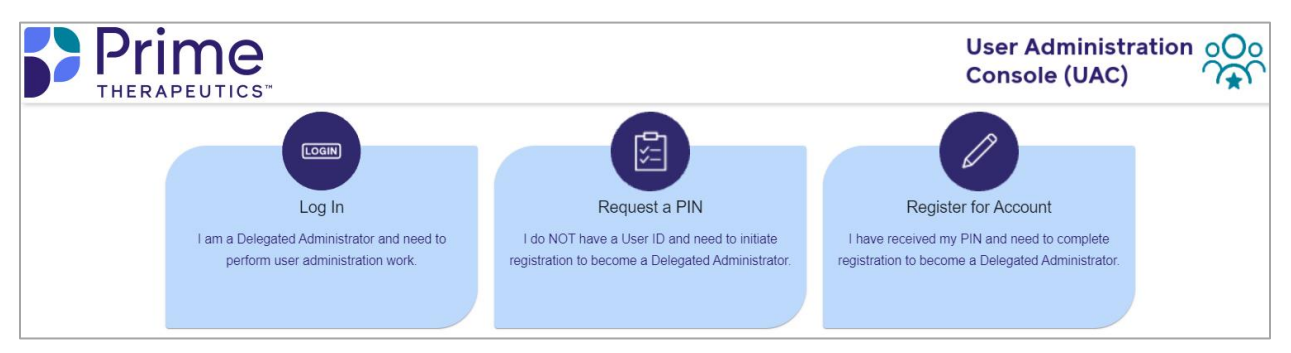

Figure 1.2.1 – User Administration Console

- 4. Refer to the *User Administration Console User Guide* for detailed instructions on the registration process. Click **Help** at the bottom of the window to access this user guide.
- 5. Once your account has been created, return to the **Commonwealth of Pennsylvania Web Portal** home page and click the **Login Now** button on the right side of the page. After successfully logging in, you will see additional links under **Services and Applications** to the secured applications you have been authorized to access.

Т

# 2.0 System Access

# 2.1 Log In

Complete the following steps to access Provider Enrollment.

- 1. Access the Internet by opening the Web browser.
- 2. Enter <u>https://papaceportal.lh.primetherapeutics.com</u> in the **Address** bar and press **Enter**. The **Commonwealth of Pennsylvania Web Portal** home page appears.

| <image/> Exercise Contract Control                                                                                                    | Commonwealth of Pennsylvania Web Portal                                                                                                    | Tuesday   September 24, 2024   03:50                                                                                         |
|----------------------------------------------------------------------------------------------------|----------------------------------------------------------------------------------------------------|----------------------------------------------------------------------------------------------------|
| Marken Cardholders       Planmacist       Prescribes       MAP       Marken Cardholders       Marken Cardholders       Marken                                                                                                    | PDA pennsylvania<br>Department of aging                                                                                                    |                                                                                                    |
| Hete T Ansumements Hete T Ansume the second of the Pharmacy Benefits Administration (PBA) Web Portal Control of the Pharmacy Benefits Administration (PBA) Web Portal Control of the Pharmacy Benefits Administration (PBA) Web Portal Control of the Pharmacy Benefits Administration (PBA) Web Portal Control of the Pharmacy Benefits Administration (PBA) Web Portal Control of the Pharmacy Benefits Administration (PBA) Web Portal Control of the Pharmacy Benefits Administration (PBA) Web Portal Control of the Pharmacy Benefits Administration (PBA) Web Portal Control of the Pharmacy Benefits Administration (PBA) Web Portal Control of the Pharmacy Benefits Administration (PBA) Web Portal Control of the Pharmacy Benefits Administration (PBA) Web Portal Control of the Pharmacy Benefits Administration (PBA) Web Portal Control of the Pharmacy Benefits Administration (PBA) Web Portal Control of the Pharmacy Benefits Administration (PBA) Pharmacy and the individual Control of the Pharmacy Benefits Administration (PBA) Pharmacy and the individual Control of the Pharmacy Benefits Administration (PBA) Pharmacy and the individual Control of the Pharmacy Pharmacy Benefits Administration (PBA) Pharmacy and the individual Pharmacy or a doctor? Go to the SERVICES AND APPLICATIONS box on the right of the screen to find Program specific drug. Needed thind a pharmacy or a doctor? Go to the SERVICES AND APPLICATIONS box on the right of the screen to find Program specific drug. Needed the portal incide: • Secure web access to the portal for approved users; • Access to web applications and inket to support Pharmacy Benefit Administration (PBA) related to Provider Enrollment, Drug Lookup, "Web Claims • Access to Emplified Providers to update information to there therouph "Provider Information Management. • Pharmacy Teace and a support Pharmacy Benefit Administration                                                                                                    | Home Cardholders Pharmacists Prescribers MMAP Home I Welcome to the Pennsylvania Department of Aging Web site, administered and maintained in conjunction with Prime. Therapeutics State Government                                                                                                    | Links II UAC Site Map Contact<br>ment Solutions II C.                                                                        |
| Latest News PACE/PACENET PBA Web Portal Pharmacy Ender first Administration (PBA) Web Portal Enhancement Tier (PACENET) and Ancillary Programs for the Pharmacy Benefits Administration (PBA) Web Portal Enhancing the quality of life of all older Pennsylvanian by empowering diverse communities, the family and the individual. CARCHOLDERS and POTENTIAL CARPHOLDERS:  • Namt to know if your medication is covered by PACE/PACENET, GRDP (Chronic Renal Disease Program) or SPBP (Special Pharmaceutical Benefits Program)? Launch the Dug Coverage Lookup in the SERVICES AND APPLICATIONS box on the right of the screen to find Program specific drug information.  • Need to find a pharmacy or a doctor? Go to the SERVICES AND APPLICATIONS box on the night of the screen and click on "launch". • Locking for information about another government agency? Click on LINKS beneath the Prime Therapeutics State Government Solutions LLC logo. PROVIDERS and POTENTIAL PROVIDERS: • Access to web applications for FACE and PACENET as well as supporting documents and information that the Pennsylvania Pequentent of Aging (PDA) and its ancillary programs requee. * Scure web access to the potal for approved users; • Access to specified information, splications, and links to support the Department's PACE, PACENET, and ancillary programs, PACECares website; and • Access to specified information, splications, and links to support the Department's PACE, PACENET, and ancillary programs, PACECares website; and • Access to web-based applications to support the Department's PACE, PACENET, and ancillary programs, PACECares website; and • Access to web-based applications to support the Department's PACE, PACENET, and ancillary programs, PACECares website; and • Access to web-based applications to support the Department's PACE, PACENET, and ancillary programs, PACECares website; and • Access to web-based applications to support the Department's PACE, PACENET, and ancillary programs, PACECares website; and • Access to theroted Provides to update information the t                                                                      |                                                                                                    |                                                                                                    |
| Latest News PACE/PACENET PBA Web Portal Pharmaceutical Assistance Contract for the Elderly (PACE)/PACE Needs Enhancement Tier (PACENET) and Ancillary Programs for the Pharmacy Benefits Administration (PBA) Web Portal Enhancing the quality of life of all older Pennsylvanians by empowering diverse communities, the family and the individual. CAEDHOLDERS and POTENTAL CARDHOLDERS:  I Information on PACE/PACENET and the Pennsylvania RN Price Finder is available by clicking on the CARDHOLDERS tab beneath the Department of Aging logo.  Want to know if your medication is covered by PACE/PACENET, CRDP (Chronic Renal Disease Program) or SPBP (Special Pharmaceutical Benefits Program) Lunch the Durg Coverage Lookup in the SERVICES AND APPLICATIONS box on the right of the screen and click on "launch".  Looking for information about another government agency? Click on LINKS beneath the Prime Therapeutics State Government Solutions LLC logo. PROVIDERS and POTENTAL PROVIDERS:  Nis web portal forviders to use applications for PACE and PACENET as well as supporting documents and information that the Pennsylvania Department of Aging (PDA) and its ancillary programs require.  Secure web access to the potal for approved users;  Access to web-based applications to support the Department's PACE, PACENET, and ancillary programs, PACECares website; and Access to web-based applications to support the Department's PACE, PACENET, and ancillary programs, PACECares website; and Access to web-based applications to support the Department's PACE, PACENET, and ancillary programs, PACECares website; and Access to use-based applications to support the Department's PACE, PACENET, and ancillary programs, PACECares website; and Access to web-based applications to support the Department's PACE, PACENET, and ancillary programs, PACECares website; and Access to web-based applications to support the Department's PACE, PACENET, and ancillary programs, PACECares website; and Access to the potal information applications, and links to support the Department'                                                                     |                                                                                                    |                                                                                                    |
| Enhancing the quality of life of all older Pennsylvanians by empowering diverse communities, the family and the individual.<br><b>CARCHOLDERS and POTENTIAL CARDHOLDERS:</b><br>• Information on PACE/PACENET and the Pennsylvania RX Price Finder is available by clicking on the CARDHOLDERS tab beneath the Department of Aging logo.<br>• Want to know if your medication is covered by PACE/PACENET, CRDP (Chronic Renal Disease Program) or SPBP (Special Pharmaceutical Benefits Program)? Launch the Drug Coverage Lookup in the SERVICES AND APPLICATIONS box on the right of the screen to find Program specific drug information.<br>• Need to find a pharmacy or a doctor? Go to the SERVICES AND APPLICATIONS box on the right of the screen and click on "launch".<br>• Looking for information about another government agency? Click on LINKS beneath the Prime Therapeutics State Government Solutions LLC logo.<br><b>PROVIDERS and POTENTIAL PROVIDERS:</b><br>This web portal provides access to web applications for PACE and PACENET as well as supporting documents and information that the Pennsylvania Department of Aging (PDA) and its ancillary programs require.<br>Key features of the portal include:<br>• Secure web access to the portal include:<br>• Secure web access to the portal of rapproved users;<br>• Access to specified information, applications to support Pharmacy Benefit Administration (PBA) related to Provider Enrollment, Drug Lookup, "Web Claims Submission,"Finance Portal, and "Medical Exception (ME) Submissions.<br>• Access to specified information, applications to update information on their file through "Provider Information Management.<br>• Access to meet —you will first need to register and create a User ID and Password to gain access to "these secured applications. To register, click on the "YUCC" link at the bor-gint of this page. Whether you are an individual provider should you need any assistance in creating and managing user accounts.                                                                                                    | Latest News<br>PACE/PACENET PBA Web Portal<br>Pharmaceutical Assistance Contract for the Elderly (PACE)/PACE Needs Enhancement Tier (PACENET) and<br>Ancillary Programs for the Pharmacy Benefits Administration (PBA) Web Portal                                                                                                    | PRESCRIBERS Login to review<br>your Cardholders' data, and get acces<br>to handy services like online Medical<br>Exceptions. |
| CARDHOLDERS and POTENTIAL CARDHOLDERS:<br>Information on PACE/PACENET and the Pennsylvania Rx Price Finder is available by clicking on the CARDHOLDERS tab beneath the Department of Aging logo.<br>Want to know if your medication is covered by PACE/PACENET, CRDP (Chronic Renal Disease Program) or SPBP (Special Pharmaceutical Benefits Program)? Launch the Drug Coverage Lookup in the SERVICES AND APPLICATIONS box on the right of the screen to find Program specific drug information.<br>Need to find a pharmacy or a doctor? Go to the SERVICES AND APPLICATIONS box on the right of the screen and click on 'launch'.<br>Looking for information about another government agency? Click on LINKS beneath the Prime Therapeutics State Government Solutions LLC logo.<br><b>PROVIDERS and POTENTIAL PROVIDERS:</b><br>This web portal provides access to web applications for PACE and PACENET as well as supporting documents and information that the Pennsylvania Department of Aging (POA) and its ancillary programs require.<br>Key features of the portal include:<br>Secure web access to the portal for approved users;<br>Access to specified information, applications, and links to support the Department's PACE, PACENET, and ancillary programs, PACECares website; and<br>Access to web-based applications to support the Department's PACE, PACENET, and ancillary programs, PACECares website; and<br>Access to the portal include:<br>Access to the portal include:<br>Access to the portal or approved users;<br>Access to the portal include:<br>Access to the portal include:<br>Access to the portal include: | Enhancing the quality of life of all older Pennsylvanians by empowering diverse communities, the family and the individual.                                                                                                    | PHARMACISTS Login to review                                                                                                  |
| <ul> <li>Aging logo.</li> <li>Want to know if your medication is covered by PACE/PACENET, CRDP (Chronic Renal Disease Program) or SPBP (Special Pharmaceutical Benefits Program) Zuanch the Drug Coverage Lookup in the SERVICES AND APPLICATIONS box on the right of the screen to find Program specific drug information.</li> <li>Need to find a pharmacy or a doctor? Go to the SERVICES AND APPLICATIONS box on the right of the screen and click on "launch".</li> <li>Looking for information about another government agency? Click on LINKS beneath the Prime Therapeutics State Government Solutions LLC logo.</li> <li>PROVIDERS and POTENTIAL PROVIDERS:</li> <li>This web portal provides access to web applications for PACE and PACENET as well as supporting documents and information that the Pennsylvania Department of Aging (PDA) and its ancillary programs require.</li> <li>Key features of the portal include:</li> <li>Secure web access to the portal for approved users;</li> <li>Access to specified information, applications, and links to support the Department's PACE, PACENET, and ancillary programs, PACECares website, and</li> <li>Access to renolled Providers to update information on their file through "Provider Information Management.</li> <li>Please note — you will first need to register and create a User ID and Password to gain access to "these secured applications. To register, click on the "UAC" in the the provider to the an individual through Friday should you need any assistance in creating and managing user accounts.</li> </ul>                                                                                                    | CARDHOLDERS and POTENTIAL CARDHOLDERS:<br>• Information on PACE/PACENET and the Pennsylvania Rx Price Finder is available by clicking on the CARDHOLDERS tab beneath the Department of                                                                                                    | your Cardholders' data, and get acces<br>to handy services like online<br>Remittance Advices.                                |
| <ul> <li>Want to know if your medication is covered by PACE/PACENET, CRDP (Chronic Renal Disease Program) or SPBP (Special Pharmaceutical Benefits Program) Launch the Drug Coverage Lookup in the SERVICES AND APPLICATIONS box on the right of the screen to find Program specific drug information.</li> <li>Need to find a pharmacy or a doctor? Go to the SERVICES AND APPLICATIONS box on the right of the screen and click on "launch".</li> <li>Looking for information about another government agency? Click on LINKS beneath the Prime Therapeutics State Government Solutions LLC logo.</li> <li>PROVIDERS and POTENTIAL PROVIDERS:</li> <li>This web portal provides access to web applications for PACE and PACENET as well as supporting documents and information that the Pennsylvania Department of Aging (PDA) and its ancillary programs require.</li> <li>Key features of the portal include:</li> <li>Secure web access to the portal for approved users;</li> <li>Access to specified information, applications, and links to support the Department's PACE, PACENET, and ancillary programs, PACECares website, and</li> <li>Access to web-based applications to support Pharmacy Benefit Administration (PBA) related to Provider Enrollment, Drug Lookup, "Web Claims Submission," Finance Portal, and "Medical Exception (IME) Submissions.</li> <li>Access to renolled Providers to update information on their file through "Provider Information Management.</li> <li>Please note — you will first need to register and create a User ID and Password to gain access to "these secured applications. To register, click on the "UAC" (ink at the top-right of this page. Whether you are an individual provider or are part of or manage a large practice or facility, contact the Web Support Call Center at (800) 241-8726; Hours 8:00 A.M. – 8:00 P.M., Monday through Friday should you need any assistance in creating and managing user accounts.</li> </ul>                                                                                                    | Aging logo.                                                                                                    |                                                                                                    |
| <ul> <li>Need to find a pharmacy or a doctor? Go to the SERVICES AND APPLICATIONS box on the right of the screen and click on "launch".</li> <li>Looking for information about another government agency? Click on LINKS beneath the Prime Therapeutics State Government Solutions LLC logo.</li> <li>PROVIDERS and POTENTIAL PROVIDERS:</li> <li>This web portal provides access to web applications for PACE and PACENET as well as supporting documents and information that the Pennsylvania Department of Aging (PDA) and its ancillary programs require.</li> <li>Key features of the portal include:</li> <li>Secure web access to the portal for approved users;</li> <li>Access to specified information, applications, and links to support the Department's PACE, PACENET, and ancillary programs, PACECares website; and</li> <li>Access to web-based applications to support Pharmacy Benefit Administration (PBA) related to Provider Enrollment, Drug Lookup, "Web Claims Submission, "Finance Portal, and "Medical Exception (ME) Submissions.</li> <li>Access to renolled Providers to update information on their file through "Provider Information Management.</li> <li>Please note — you will first need to register and create a User ID and Password to gain access to "these secured applications. To register, click on the "UAC" (ink at the top-right of this page. Whether you are an individual provider or are part of or manage a large practice or facility, contact the Web Support Call Center at (800) 241-8728, Hours 8:00 A.M. – 8:00 P.M., Monday through Friday should you need any assistance in creating and managing user accounts.</li> </ul>                                                                                                    | <ul> <li>Want to know if your medication is covered by PACE/PACENET, CRDP (Chronic Renal Disease Program) or SPBP (Special Pharmaceutical Benefits<br/>Program)? Launch the Drug Coverage Lookup in the SERVICES AND APPLICATIONS box on the right of the screen to find Program specific drug<br/>information.</li> </ul>                                                                                                    | Services and Applications Hide                                                                                               |
| <ul> <li>Looking for information about another government agency? Click on LINKS beneath the Prime Therapeutics State Government Solutions LLC logo.</li> <li>PROVIDERS and POTENTIAL PROVIDERS:</li> <li>This web portal provides access to web applications for PACE and PACENET as well as supporting documents and information that the Pennsylvania Department of Aging (PDA) and its ancillary programs require.</li> <li>Key features of the portal include:</li> <li>Secure web access to the portal for approved users;</li> <li>Access to specified information, applications, and links to support the Department's PACE, PACENET, and ancillary programs, PACECares website; and</li> <li>Access to web-based applications to support Pharmacry Benefit Administration (PBA) related to Provider Enrollment, Drug Lookup, "Web Claims Submission, "Finance Portal, and "Medical Exception (ME) Submissions.</li> <li>Access for Enrolled Providers to update information on their file through "Provider Information Management.</li> <li>Please note — you will first need to register and create a User ID and Password to gain access to "these secured applications. To register, click on the "UAC" ink at the top-right of this page. Whether you are an individual provider or are part of or manage a large practice or facility, contact the Web Support Call Center at (800) 241-8726; Hours 8:00 A.M. – 8:00 P.M., Monday through Friday should you need any assistance in creating and managing user accounts.</li> </ul>                                                                                                    | Need to find a pharmacy or a doctor? Go to the SERVICES AND APPLICATIONS box on the right of the screen and click on "launch".                                                                                                    |                                                                                                    |
| PROVIDERS and POTENTIAL PROVIDERS:         This web portal provides access to web applications for PACE and PACENET as well as supporting documents and information that the Pennsylvania         Department of Aging (PDA) and its ancillary programs require.         Key features of the portal include:         • Secure web access to the portal for approved users;         • Access to specified information, applications, and links to support the Department's PACE, PACENET, and ancillary programs, PACECares website; and         • Access to web-based applications to support Pharmacy Benefit Administration (PBA) related to Provider Enrollment, Drug Lookup, "Web Claims         Submission, "Finance Portal, and "Medical Exception (ME) Submissions.         • Access for Enrolled Providers to update information on their file through "Provider Information Management.         Image: Provider to update information on their file through "Provider Information on their file through "Provider or are part of or manage a large practice or facility, contact the Web Support Call Center at (800) 241-8726; Hours 8:00 A.M. – 8:00 P.M., Monday through Friday should you need any assistance in creating and managing user accounts.                                                                                                    | Looking for information about another government agency? Click on LINKS beneath the Prime Therapeutics State Government Solutions LLC logo.                                                                                                    | Drug Coverage Lookup                                                                                                    |
| This web portal provides access to web applications for PACE and PACENET as well as supporting documents and information that the Pennsylvania<br>Department of Aging (PDA) and its ancillary programs require.<br>(ey features of the portal include:<br>• Secure web access to the portal for approved users;<br>• Access to specified information, applications, and links to support the Department's PACE, PACENET, and ancillary programs, PACECares website; and<br>• Access to web-based applications to support Pharmacy Benefit Administration (PBA) related to Provider Enrollment, Drug Lookup, "Web Claims<br>Submission, "Finance Portal, and "Medical Exception (ME) Submissions.<br>• Access for Enrolled Providers to update information on their file through "Provider Information Management.<br>• Places note — you will first need to register and create a User ID and Password to gain access to "these secured applications. To register, click on the<br>"UAC" link at the top-right of this page. Whether you are an individual provider or are part of or manage a large practice or facility, contact the Web<br>Support Call Center at (800) 241-8726; Hours 8:00 A.M. – 8:00 P.M., Monday through Friday should you need any assistance in creating and managing<br>user accounts.                                                                                                    | PROVIDERS and POTENTIAL PROVIDERS:                                                                                                    | Find a Doctor                                                                                                    |
| <ul> <li>Key features of the portal include:</li> <li>Secure web access to the portal for approved users;</li> <li>Access to specified information, applications, and links to support the Department's PACE, PACENET, and ancillary programs, PACECares website; and</li> <li>Access to web-based applications to support Pharmacy Benefit Administration (PBA) related to Provider Enrollment, Drug Lookup, "Web Claims Submission, "Finance Portal, and "Medical Exception (ME) Submissions.</li> <li>Access for Enrolled Providers to update information on their file through "Provider Information Management.</li> <li>Please note — you will first need to register and create a User ID and Password to gain access to "these secured applications. To register, click on the "UAC" link at the top-right of this page. Whether you are an individual provider or are part of or manage and provider or are part of or manage in undividual provider or are parts of or manage in an individual provider or are parts.</li> </ul>                                                                                                    | This web portal provides access to web applications for PACE and PACENET as well as supporting documents and information that the Pennsylvania<br>Department of Aging (PDA) and its ancillary programs require.                                                                                                    | Opioid Calculator                                                                                                    |
| <ul> <li>Secure web access to the portal for approved users;</li> <li>Access to specified information, applications, and links to support the Department's PACE, PACENET, and ancillary programs, PACECares website; and</li> <li>Access to web-based applications to support Pharmacy Benefit Administration (PBA) related to Provider Enrollment, Drug Lookup, "Web Claims Submission, "Finance Portal, and "Medical Exception (ME) Submissions.</li> <li>Access for Enrolled Providers to update information on their file through "Provider Information Management.</li> <li>Please note — you will first need to register and create a User ID and Password to gain access to "these secured applications. To register, click on the "UAC" link at the top-right of this page. Whether you are an individual provider or are part of or manage a large practice or facility, contact the Web Support Call Center at (800) 241-8726; Hours 8:00 A.M. – 8:00 P.M., Monday through Friday should you need any assistance in creating and managing user accounts.</li> </ul>                                                                                                    | Key features of the portal include:                                                                                                    | Prevides Caselles and                                                                                                    |
| <ul> <li>Access to specified information, applications, and links to support the Department's PACE, PACENET, and ancillary programs, PACECares website; and</li> <li>Access to web-based applications to support Pharmacy Benefit Administration (PBA) related to Provider Enrollment, Drug Lookup, "Web Claims Submission, "Finance Portal, and "Medical Exception (ME) Submissions.</li> <li>Access for Enrolled Providers to update information on their file through "Provider Information Management.</li> <li>Please note — you will first need to register and create a User ID and Password to gain access to "these secured applications. To register, click on the "UAC" link at the top-right of this page. Whether you are an individual provider or are part of or manage a large practice or facility, contact the Web Support Call Center at (800) 241-8726; Hours 8:00 A.M. – 8:00 P.M., Monday through Friday should you need any assistance in creating and managing user accounts.</li> </ul>                                                                                                    | Secure web access to the portal for approved users;                                                                                                    |                                                                                                    |
| <ul> <li>Access to web-based applications to support Pharmacy Benefit Administration (PBA) related to Provider Enrollment, Drug Lookup, "Web Claims Submission, "Finance Portal, and "Medical Exception (ME) Submissions.</li> <li>Access for Enrolled Providers to update information on their file through "Provider Information Management.</li> <li>Please note — you will first need to register and create a User ID and Password to gain access to "these secured applications. To register, click on the "UAC" link at the top-right of this page. Whether you are an individual provider or are part of or manage a large practice or facility, contact the Web Support Call Center at (800) 241-8726; Hours 8:00 A.M. – 8:00 P.M., Monday through Friday should you need any assistance in creating and managing user accounts.</li> </ul>                                                                                                    | Access to specified information, applications, and links to support the Department's PACE, PACENET, and ancillary programs, PACECares website, and                                                                                                    |                                                                                                    |
| Access for Enrolled Providers to update information on their file through "Provider Information Management.     Please note — you will first need to register and create a User ID and Password to gain access to "these secured applications. To register, click on the     "UAC" link at the top-right of this page. Whether you are an individual provider or are part of or manage a large practice or facility, contact the Web     Support Call Center at (800) 241-8726; Hours 8:00 A.M. – 8:00 P.M., Monday through Friday should you need any assistance in creating and managing     user accounts.                                                                                                    | <ul> <li>Access to web-based applications to support Pharmacy Benefit Administration (PBA) related to Provider Enrollment, Drug Lookup, "Web Claims<br/>Submission, "Finance Portal, and "Medical Exception (ME) Submissions.</li> </ul>                                                                                                    |                                                                                                    |
| Please note — you will first need to register and create a User ID and Password to gain access to "these secured applications. To register, click on the "UAC" link at the top-right of this page. Whether you are an individual provider or are part of or manage a large practice or facility, contact the Web Support Call Center at (800) 241-8726, Hours 8:00 A.M. – 8:00 P.M., Monday through Friday should you need any assistance in creating and managing user accounts.                                                                                                    | <ul> <li>Access for Enrolled Providers to update information on their file through *Provider Information Management.</li> </ul>                                                                                                    |                                                                                                    |
|                                                                                                    | Please note — you will first need to register and create a User ID and Password to gain access to "these secured applications. To register, click on the "UAC" link at the top-right of this page. Whether you are an individual provider or are part of or manage a large practice or facility, contact the Web Support Call Center at (800) 241-8726; Hours 8:00 A.M. – 8:00 P.M., Monday through Friday should you need any assistance in creating and managing user accounts. |                                                                                                    |
| Once your account has been created, return to this page and click the Login button on the right side of the page. After successfully logging in, you will see additional links under Services and Applications to the secured applications you have been authorized to access.                                                                                                    | Once your account has been created, return to this page and click the Login button on the right side of the page. After successfully logging in, you will see additional links under Services and Applications to the secured applications you have been authorized to access.                                                                                                    |                                                                                                    |

Figure 2.1.1 – Commonwealth of Pennsylvania Web Portal Home Window

3. Click Login Now. The OKTA Sign In window appears.

| Sign In<br>Email Address |               | Prime   |
|--------------------------|---------------|---------|
| Email Address            |               | Sign In |
|                          | Email Address |         |
|                          |               |         |
| Next                     |               | Next    |
|                          | Help          |         |

Figure 2.1.2 – OKTA Sign In Window

- 4. Enter the **Email Address** and click **Next**.
- 5. Enter your and **Password** and click Verify.

| Verify with your password |   |
|---------------------------|---|
| @ name@domain.com         |   |
| •••••                     | © |
| Verify                    |   |

Figure 2.1.3 – Okta Sign In Verify

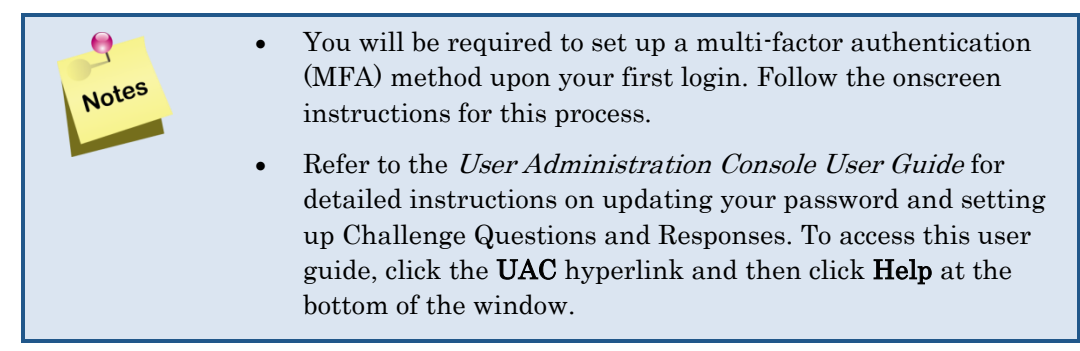

6. The Choose a provider to work on behalf of window appears.

Т

| Commonwealth of Pennsylvania Web Portal              | Tuesday   September 24, 2024   03:42 PM   name@domain.com |
|------------------------------------------------------|-----------------------------------------------------------|
| PDA pennsylvania<br>Department of aging              |                                                           |
| Choose a provider to work on behalf of               |                                                           |
| Provider List: Corporate Pharmacy (NPI:1234567890) V |                                                           |
| SELECT                                               |                                                           |
|                                                      |                                                           |

Figure 2.1.4 – Choose a provider to work on behalf of Window

- 7. Select the provider from the **Provider List**.
- 8. Click **Select**. The **Commonwealth of Pennsylvania Web Portal** window appears with the corporate user logged in.

| mmonwealth of Pennsylvania Web Portal Tuesd                                                                                                    | lay   September 24, 2024   03:50 PM   n                                                                        | ame@domain.                                  |
|----------------------------------------------------------------------------------------------------|----------------------------------------------------------------------------------------------------|----------------------------------------------|
|                                                                                                    | ТНЕ                                                                                                    | RAPEUTIC                                     |
| ome Cardholders * Pharmacists * Prescribers MMAP 🛞 L                                                                                                    | inks 🔳 UAC 🍰 Site Map 🖂 Conta                                                                                  | ct Us   🛗 Lo <u>c</u>                        |
| ome   Welcome to the Pennsylvania Department of Aging Web site, administered and maintained in conjunction with Prime Therapeutics State Gove                                                                                         | ernment Solutions LLC.                                                                                         |                                              |
| ACE/PACENET PBA Web Portai                                                                                                    | Working on behalf of                                                                                           |                                              |
| ACE/PACENET PBA Web Portal                                                                                                    | Name: Corporate Pharmac                                                                                        | cy                                           |
| Pharmaceutical Assistance Contract for the Elderly (PACE)/PACE Needs Enhancement Tier (PACENET) and<br>Ancillary Programs for the Pharmacy Benefits Administration (PBA) Web Portal                                                   | NPI: 1234567890                                                                                                |                                              |
| nhancing the quality of life of all older Pennsylvanians by empowering diverse communities, the family and the individual.                                                                                                    | A If you registered as a Corporate u                                                                           | iser. vou                                    |
| his web portal provides access to web applications for PACE and PACENET as well as supporting documents and information that the Pennsylvania<br>epartment of Aging (PDA) and its ancillary programs require.                         | should not register for individual<br>with same User ID. If you need ac                                        | provider NPIs<br>cess to other               |
| ey features of the portal include:                                                                                                    | secured services (such as Web M<br>Portal, etc.) on behalf of a Provide<br>to Provider Enrollment, it is recon | E, Finance<br>er in addition<br>nmended that |
| <ul> <li>Secure web access to the portal for approved users;</li> </ul>                                                                                                    | you have a second User ID for tha<br>register for those individual Provi                                       | at access and<br>ider NPIs with              |
| <ul> <li>Access to specified information, applications, and links to support the Department's PACE, PACENET, and ancillary programs, PACECares website;<br/>and</li> </ul>                                                            | that user ID. Contact the Web Sup<br>Center if you need assistance or I<br>questions — (800) 241-8726.         | oport Call<br>have                           |
| <ul> <li>Access to web-based applications to support Pharmacy Benefit Administration (PBA) related to Provider Enrollment, Drug Lookup, Web Claims<br/>Submission, Finance Portal, and Medical Exception (ME) Submissions.</li> </ul> | Services and Applications                                                                                      | Hide                                         |
| <ul> <li>Access for Enrolled Providers to update information on their file through "Provider Information Management".</li> </ul>                                                                                                    | Drug Coverage Lookup                                                                                           | 🗔 Laun                                       |
| Access for Cornorate Enrolled Providers to enroll a new Provider NPI                                                                                                    | Find a Physician                                                                                               | 🔲 Laun                                       |
|                                                                                                    | Find a Pharmacy                                                                                                | 🔲 Laur                                       |
| <ul> <li>Access for Corporate Enrolled Providers to update multiple sites with common information through "Global PIM".</li> </ul>                                                                                                    | Opioid Calculator                                                                                              | 🔲 Laur                                       |
|                                                                                                    | Provider Enrollment                                                                                            | 🗔 Laur                                       |
|                                                                                                    | Brovider Information Management                                                                                | 🗔 Laur                                       |
| ardholder Search Hide 📷                                                                                                    | Trovider miormation management                                                                                 |                                              |
| ardholder Search Hide 🔂                                                                                                    | Global PIM                                                                                                    | 🗔 Laur                                       |
| ardholder Search Hide 🔂                                                                                                    | Global PIM                                                                                                    | 🛄 Laur                                       |
| ardholder Search Mide 🕞 Search For: • New Patient(s) ✓ Cardholder Last Name •                                                                                                    | Global PIM                                                                                                    | 🗔 Laur                                       |
| ardholder Search Mide 😭                                                                                                    | Global PIM                                                                                                    | 🛄 <u>Laur</u>                                |
| ardholder Search Mide Search For:  New Patient(s)  Cardholder Last Name  Cardholder ID  Cardholder ID  Cardholder Date of Birth                                                                                                    | Global PIM                                                                                                    |                                              |

Figure 2.1.5 – Commonwealth of Pennsylvania Web Portal Home Page

# 2.2 Log Out

Complete the following step to log out of the Commonwealth of Pennsylvania Web Portal.

1. Click **Logout** at the top right-hand corner.

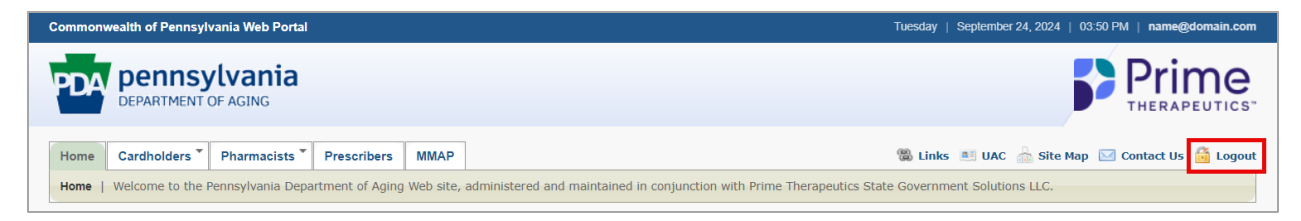

Figure 2.2.1 – Commonwealth of Pennsylvania Web Portal Home page, Logout

# 3.0 Provider Enrollment

Corporate users can access the Provider Enrollment application to enroll a new Provider NPI site, add a program to an existing NPI, or check the status of a submitted enrollment.

Complete the following steps to access Provider Enrollment.

1. Click Launch next to Provider Enrollment in the Services and Applications box.

| Commonwealth of Pennsylvania Web Portal                                                                                                    | Tuesday   September 24, 2024   03:50 PM   name@domain.co                                                                                        |
|----------------------------------------------------------------------------------------------------|----------------------------------------------------------------------------------------------------|
| pennsylvania                                                                                                    | Prime                                                                                                    |
| DEPARTMENT OF AGING                                                                                                    | THERAPEUTIC                                                                                                    |
| Home Cardholders Pharmacists Prescribers MMAP                                                                                                    | 🎇 Links 🔎 UAC 🎂 Site Map 🖂 Contact Us 🛗 Logo                                                                                                    |
| Home   Welcome to the Pennsylvania Department of Aging Web site, administered and maintained in conjunction with Prime Therapeutics S                                                                                                 | tate Government Solutions LLC.                                                                                                    |
| PACE/PACENET PBA Web Portal                                                                                                    | Working on behalf of                                                                                                    |
| PACE/PACENET PBA Web Portal                                                                                                    | Name: Corporate Pharmacy                                                                                                    |
| Pharmaceutical Assistance Contract for the Elderly (PACE)/PACE Needs Enhancement Tier (PACENET)<br>Ancillary Programs for the Pharmacy Benefits Administration (PBA) Web Portal                                                       | and NPI: 1234567890                                                                                                    |
| Enhancing the quality of life of all older Pennsylvanians by empowering diverse communities, the family and the individual.                                                                                                    | A If you registered as a Corporate user you                                                                                                    |
| This web portal provides access to web applications for PACE and PACENET as well as supporting documents and information that the Pennsylvan<br>Department of Aging (PDA) and its ancillary programs require.                         | should not register for individual provider NPIs<br>with same User ID. If you need access to other                                              |
| Key features of the portal include:                                                                                                    | secured services (such as Web ME, Finance<br>Portal, etc.) on behalf of a Provider in addition<br>to Provider Enrollment it is recommended that |
| Secure web access to the portal for approved users;                                                                                                    | you have a second User ID for that access and<br>register for those individual Provider NPIs with                                               |
| <ul> <li>Access to specified information, applications, and links to support the Department's PACE, PACENET, and ancillary programs, PACECares webs<br/>and</li> </ul>                                                                | site; that user ID. Contact the Web Support Call<br>Center if you need assistance or have<br>questions — (800) 241-8726.                        |
| <ul> <li>Access to web-based applications to support Pharmacy Benefit Administration (PBA) related to Provider Enrollment, Drug Lookup, Web Claims<br/>Submission, Finance Portal, and Medical Exception (ME) Submissions.</li> </ul> | Services and Applications Hide                                                                                                    |
| Access for Enrolled Providers to update information on their file through "Provider Information Management".                                                                                                    | Drug Coverage Lookup                                                                                                    |
| Access for Corporate Enrolled Providers to enroll a new Provider NPI.                                                                                                    | Find a Physician                                                                                                    |
|                                                                                                    | Find a Pharmacy                                                                                                    |
| <ul> <li>Access for Corporate Enrolled Providers to update multiple sites with common information through "Global PIM".</li> </ul>                                                                                                    | Opioid Calculator                                                                                                    |
|                                                                                                    | Provider Enrollment                                                                                                    |
| Cardholder Search                                                                                                    | Hide 🐻 Provider Information Management 🗔 Launc                                                                                                  |
|                                                                                                    | Global PIM 🗔 Launc                                                                                                    |
| Search For:  Vew Patient(s)                                                                                                    |                                                                                                    |
| Cardholder Last Name                                                                                                    |                                                                                                    |
| Cardholder ID •                                                                                                    |                                                                                                    |
| Cardholder Date of Birth •                                                                                                    |                                                                                                    |
| SEARCH                                                                                                    |                                                                                                    |
|                                                                                                    |                                                                                                    |
|                                                                                                    |                                                                                                    |
|                                                                                                    |                                                                                                    |
|                                                                                                    |                                                                                                    |

Figure 3.0.1 – Commonwealth of Pennsylvania Web Portal Home page

2. The Provider Enrollment Dashboard window appears.

|                            |                                                                                     |                                                                                                    | ( , , , , , , , , , , , , , , , , , , ,                 |                                        |                                                                                      | Turaday   Septem                                 |                                                |
|----------------------------|-------------------------------------------------------------------------------------|----------------------------------------------------------------------------------------------------|---------------------------------------------------------|----------------------------------------|--------------------------------------------------------------------------------------|--------------------------------------------------|------------------------------------------------|
| DA                         | DEPARTMENT OF A                                                                     | ania<br><sub>GING</sub>                                                                                                    |                                                         |                                        |                                                                                      | P                                                | Prim                                           |
| ovide                      | er Enrollme                                                                         | t Dashboard                                                                                                    |                                                         |                                        |                                                                                      |                                                  | 🕌 Close                                        |
| t an enr                   | ollment application to                                                              | iew or update below, or click the Add New button to add a new enrollment application for a new provider or program.                                                                                                    |                                                         |                                        |                                                                                      |                                                  |                                                |
|                            |                                                                                     |                                                                                                    |                                                         |                                        |                                                                                      |                                                  |                                                |
| hboan                      | d                                                                                   |                                                                                                    |                                                         |                                        |                                                                                      |                                                  |                                                |
|                            |                                                                                     |                                                                                                    |                                                         |                                        |                                                                                      |                                                  |                                                |
| arch                       | Enter an NPI to sea                                                                 | ch for a provider.                                                                                                    |                                                         |                                        |                                                                                      |                                                  |                                                |
|                            |                                                                                     | Indicates required field(s)                                                                                                    |                                                         |                                        |                                                                                      |                                                  |                                                |
| NPI: •                     |                                                                                     |                                                                                                    |                                                         |                                        |                                                                                      |                                                  |                                                |
|                            |                                                                                     | Search ) Citear Search                                                                                                    |                                                         |                                        |                                                                                      |                                                  |                                                |
|                            |                                                                                     |                                                                                                    |                                                         |                                        |                                                                                      |                                                  |                                                |
|                            |                                                                                     |                                                                                                    |                                                         |                                        |                                                                                      |                                                  |                                                |
| pplicati                   | ons   View or updat                                                                 | existing applications.                                                                                                    |                                                         |                                        |                                                                                      |                                                  |                                                |
| pplicati                   | ons   View or updat                                                                 | existing applications.                                                                                                    |                                                         |                                        |                                                                                      |                                                  |                                                |
| pplicati<br>Add Nev        | ons   View or updat                                                                 | existing applications.                                                                                                    |                                                         |                                        |                                                                                      |                                                  |                                                |
| Add New                    | Application                                                                         | e existing applications.                                                                                                    | n until a determinat                                    | tion has been r                        | nade.                                                                                |                                                  |                                                |
| Add New                    | Application<br>TE : If you have submit<br>Enrollment<br>Type                        | e existing applications.<br>ed an application that is pending a determination (or, you have selected an NPI for a Global Edit), you will not be able to submit a new application<br><b>Program(s)</b>                                                                                                    | n until a determinat                                    | tion has been r<br>Tax ID              | nade.<br>Provider Name                                                               | Date<br>Submitted                                | Status                                         |
| NO <sup>*</sup>            | Application<br>Enrollment<br>Type<br>In State                                       | e existing applications.<br>ed an application that is pending a determination (or, you have selected an NPI for a Global Edit), you will not be able to submit a new application<br>Program(s)<br>[PACE/PACENET, Chronic Renal Disease Program (CRDP), Cystic Fibrosis (CF), Maple Syrup Urine Disease (MSUD),<br>Phenylektonuria (PKU), Spina Bilida (SB)]                                                      | n until a determinal<br>NPI<br>1234567890               | tion has been r<br>Tax ID<br>123456789 | nade.<br>Provider Name<br>CORPORATE PHARMACY<br>#1067                                | Date<br>Submitted<br>Feb 9, 2023                 | Status<br>Approval<br>Authorized               |
| Add New<br>NO <sup>*</sup> | Application<br>E : If you have submit<br>Enrollment<br>Type<br>In State<br>In State | e existing applications.<br>ed an application that is pending a determination (or, you have selected an NPI for a Global Edit), you will not be able to submit a new application<br>Program(s)<br>[PACE/PACENET, Chronic Renal Disease Program (CRDP), Cystic Fibrosis (CF), Maple Syrup Urine Disease (MSUD),<br>Phenyketonunia (PKU), Spina Bilida (SB)]<br>[Pennsylvania Patient Assistance Program (PA PAP)] | n until a determinal<br>NPI<br>1234567890<br>1234567890 | Tax ID<br>123456789<br>123456789       | nade.<br>Provider Name<br>CORPORATE PHARMACY<br>#1667<br>CORPORATE PHARMACY<br>#1667 | Date<br>Submitted<br>Feb 9, 2023<br>Aug 23, 2024 | Status<br>Approval<br>Authorized<br>Unassigned |

Figure 3.0.2 – Provider Enrollment Dashboard

- 3. Enter the NPI in the **NPI** field to search for a provider.
- 4. Click **Search**. The provider appears if it is currently managed by the corporate user and an enrollment has been submitted.

If the provider does not appear, an error message appears stating "*ERROR – No records found matching that NPI*." A new application can be submitted for the provider NPI. See <u>Section 3.1 – Add New Site's Application</u>.

| A                   | DEPARTMENT OF A                                                                       | ania<br><sub>SING</sub>                                                                                                    |                                                       |                                                     |                                                                             |                                                  | Prim                                           |
|---------------------|---------------------------------------------------------------------------------------|----------------------------------------------------------------------------------------------------|-------------------------------------------------------|-----------------------------------------------------|-----------------------------------------------------------------------------|--------------------------------------------------|------------------------------------------------|
| vide                | er Enrollme                                                                           | it Dashboard                                                                                                    |                                                       |                                                     |                                                                             |                                                  | 🕌 Close t                                      |
| an enro             | ollment application to                                                                | lew or update below, or click the Add New button to add a new enrollment application for a new provider or program.                                                                                                    |                                                       |                                                     |                                                                             |                                                  |                                                |
| hboar               |                                                                                       |                                                                                                    |                                                       |                                                     |                                                                             |                                                  |                                                |
| mooard              | ·                                                                                     |                                                                                                    |                                                       |                                                     |                                                                             |                                                  |                                                |
|                     | Ceker on MDT to see                                                                   |                                                                                                    |                                                       |                                                     |                                                                             |                                                  |                                                |
| arcn                | Enter an NPI to sea                                                                   | ch for a provider.                                                                                                    |                                                       |                                                     |                                                                             |                                                  |                                                |
|                     |                                                                                       | <ul> <li>indicates required field(s)</li> </ul>                                                                                                    |                                                       |                                                     |                                                                             |                                                  |                                                |
|                     |                                                                                       | NPI: • 1234567890                                                                                                    |                                                       |                                                     |                                                                             |                                                  |                                                |
|                     |                                                                                       | Search Chear Stearch                                                                                                    |                                                       |                                                     |                                                                             |                                                  |                                                |
|                     |                                                                                       |                                                                                                    |                                                       |                                                     |                                                                             |                                                  |                                                |
|                     |                                                                                       | existing applications                                                                                                    |                                                       |                                                     |                                                                             |                                                  |                                                |
| pplicati            | ons   View or updat                                                                   | c coording approvidents.                                                                                                    |                                                       |                                                     |                                                                             |                                                  |                                                |
| pplicati<br>Add New | Application                                                                           | снолену аррекалогия                                                                                                    |                                                       |                                                     |                                                                             |                                                  |                                                |
| Add New             | Application                                                                           | country opproximation.                                                                                                    | until a determinat                                    | tion has been n                                     | nade.                                                                       |                                                  |                                                |
| Add New             | Application                                                                           | ecoursy opproximation.<br>Is an application that is pending a determination (or, you have selected an NPI for a Global Edit), you will not be able to submit a new application to<br>Program(s)                                                                                                    | until a determinat                                    | tion has been n<br>Tax ID                           | nade.<br>Provider Name                                                      | Date<br>Submitted                                | Status                                         |
| Add New             | Application<br>E : If you have submit<br>Enrollment<br>Type<br>In State               | executing oppendication<br>ad an application that is pending a determination (or, you have selected an NPI for a Global Edit), you will not be able to submit a new application i<br>Program(s)<br>[PACE/PACENET, Chronic Renal Disease Program (Org.), Cystic Fibrosis (CF), Maple Syrup Unine Disease (MSUD),<br>Phenylketonuria (PKU), Spina Bitida (SB)]                 | until a determinal<br>NPI<br>1234567890               | tion has been n<br>Tax ID<br>123456789              | nade.<br>Provider Name<br>CORPORATE PHARMACY<br>#1067                       | Date<br>Submitted<br>Feb 9, 2023                 | Status<br>Approval<br>Authorized               |
| NO1                 | Application +<br>E : If you have submit<br>Enrollment<br>Type<br>In State<br>In State | ed an application that is pending a determination (or, you have selected an NPI for a Global Edit), you will not be able to submit a new application i Program(s) [PACE/PACENET, Chronic Renal Disease Program (CRDP), Cystic Fibrosis (CF), Maple Syrup Unine Disease (MSUD), Phenylketonuria (PKU), Spina Bilfida (SB)] [Pennsylvania Patient Assistance Program (PA PAP)] | until a determinal<br>NPI<br>1234567890<br>1234567890 | tion has been n<br>Tax ID<br>123456789<br>123456789 | Provider Name<br>CORPORATE PHARMACY<br>#1667<br>CORPORATE PHARMACY<br>#1667 | Date<br>Submitted<br>Feb 9, 2023<br>Aug 23, 2024 | Status<br>Approval<br>Authorized<br>Unassigned |

Figure 3.0.3 – Provider Enrollment Dashboard, Provider NPI found

T

# 3.1 Add New Site's Application

Complete the following steps to add a new application for a provider NPI.

1. Click Add New Application. The Practice Type, Enrollment Type & Program(s) window appears.

| Practice Type, Enrollment                               | Type & Program(s)                                                                                                    | ×                                                 |
|---------------------------------------------------------|----------------------------------------------------------------------------------------------------|---------------------------------------------------|
| Practice Type, Enrollment<br>application has been saved | Type and Program(s) selected determine the information required to complete your enrollment application. The<br>d. For a description of the Practice Types, Enrollment Types and Programs, click the help icon ( •) next to the | se selections cannot be cha<br>appropriate field. |
| To get started, enter the Pr                            | oviders NPI.                                                                                                    |                                                   |
|                                                         | ٠                                                                                                    |                                                   |
|                                                         | indicates required field(s)                                                                                                    |                                                   |
|                                                         | NPI : ∞                                                                                                    |                                                   |
|                                                         | Continue                                                                                                    |                                                   |
|                                                         |                                                                                                    |                                                   |

Figure 3.1.1 – Practice Type, Enrollment Type & Program(s) Window

- 2. Enter the Provider's NPI.
- 3. Click **Continue**. The **Enrollment for Pharmacies & Dispensing Prescribers** window appears.

| Commonwealth of Pennsylvania Web Portal   Provider Enrollment                                                                                                    | Tuesday   September 24, 2024   05:05 PM |
|----------------------------------------------------------------------------------------------------|-----------------------------------------|
| PDA pennsylvania<br>DEPARTMENT OF AGING                                                                                                    |                                         |
| Enrollment for Pharmacles & Dispensing Prescribers   (includes dispensing physicians & certified registered nurse practitioners)                                    |                                         |
| Please provide the following information:                                                                                                    |                                         |
| Indicates required field(s)                                                                                                    |                                         |
| NPI: • 1234567890                                                                                                    |                                         |
| Provider Federal Tax Identification Number (TIN)                                                                                                    |                                         |
| Employment Identification Number (EIN): ** This Provider Federal Tax Identification Number (TIN): Employment Identification Number (EIN): will auto-populate all et | nrollment tabs and will                 |
| be used for tax reporting purposes.                                                                                                    |                                         |
| E-mail: •                                                                                                    |                                         |
| name@domain.com                                                                                                    |                                         |
| This email address will be used to communicate information about the status of your enrollment.                                                                     |                                         |
| State License Number •                                                                                                    |                                         |
| Enter your Pharmacy Permit Number or State Medical License Number (if enrolling as Physician or CRNP)                                                               |                                         |
| state License number should not include special characters such as "- and ." or spaces.                                                                             |                                         |
|                                                                                                    |                                         |
| Continue Gancel Enrollment                                                                                                    |                                         |
|                                                                                                    |                                         |

Figure 3.1.2 – Enrollment for Pharmacies & Dispensing Prescribers Window

4. Enter the **Provider Federal Tax Identification Number (TIN)** or **Employment Identification Number (EIN)**, **E-mail** address and **State License Number**. The system checks each field for proper formatting. If it meets requirements, a green checkmark appears next to the field name. Required fields are indicated by an orange dot (•).

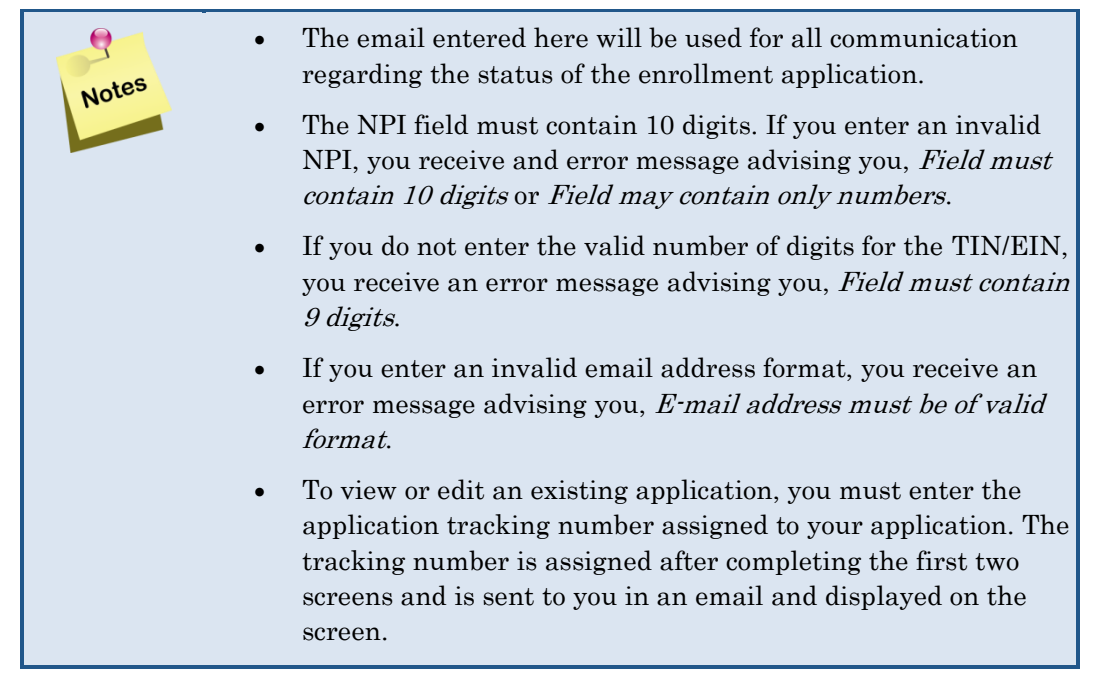

#### 5. Click Continue. The Practice Type, Enrollment Type & Program(s) window appears.

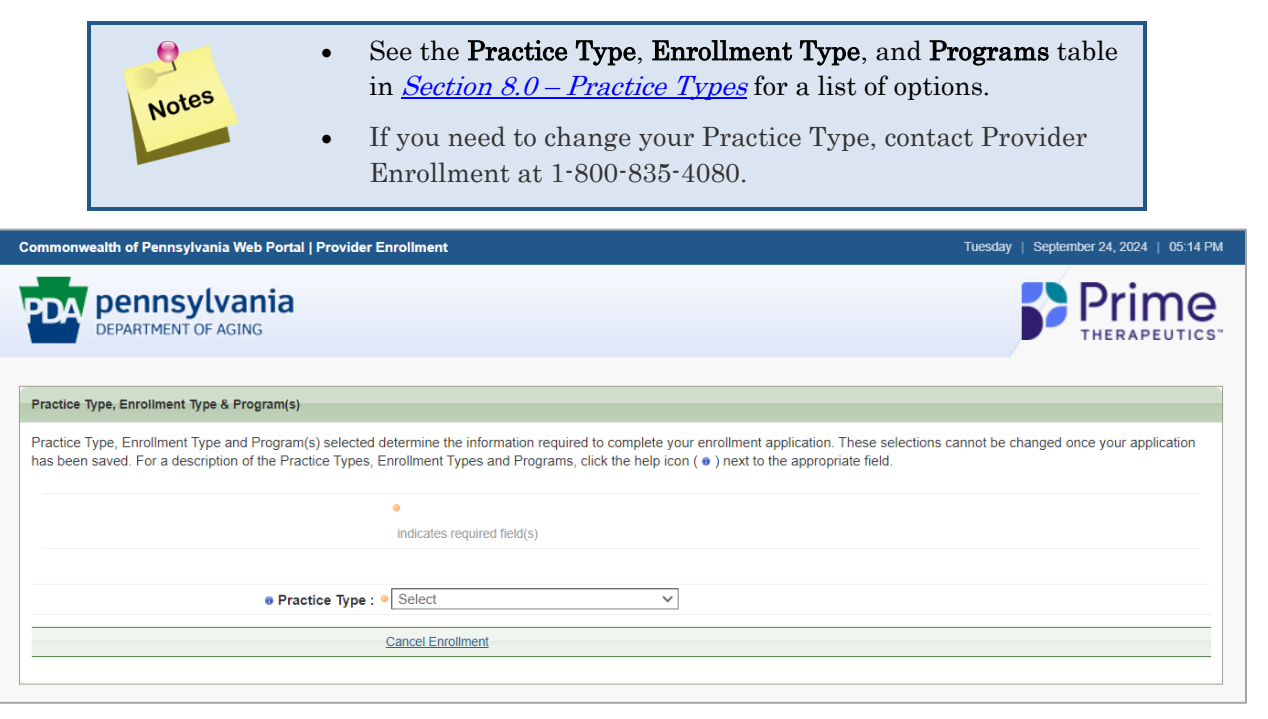

Figure 3.1.3 – Practice Type, Enrollment Type & Programs Window

6. Select the appropriate **Practice Type** the best describes your business. The window refreshes.

Т

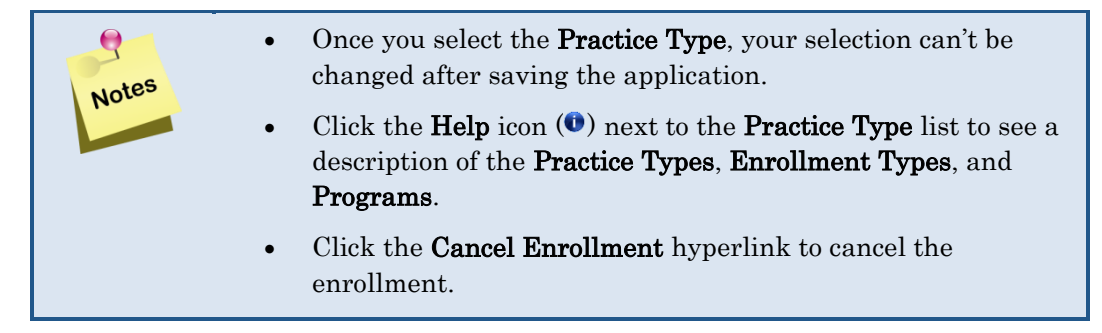

- 7. The **Enrollment Type** option appears. Select the **Enrollment Type** that best describes your business. The window refreshes. Options available in the **Enrollment Type** are based on the **Practice Type** selected.
- 8. Enter the Part D Organization if selecting a Part D Program.

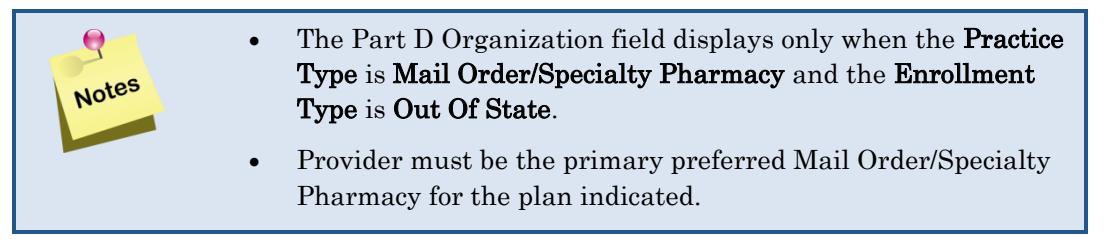

9. Select the **Program(s)** in which the provider wants to enroll.

| Commonwealth of Pennsylvania Web Portal   Provider Enrollment                                                                                                    | Tuesday   September 24, 2024   05:21 PM             |
|----------------------------------------------------------------------------------------------------|-----------------------------------------------------|
| PDA pennsylvania<br>Department of Aging                                                                                                    | Prime<br>THERAPEUTICS*                              |
| Practice Type, Enrollment Type & Program(s)                                                                                                    |                                                     |
| Practice Type, Enrollment Type and Program(s) selected determine the information required to complete your enrollment application. These selected seven saved. For a description of the Practice Types, Enrollment Types and Programs, click the help icon ( • ) next to the appropriate field. | ections cannot be changed once your application has |
| Indicates required field(s)                                                                                                    |                                                     |
| • Practice Type : • Pharmacy (Chain - 4 or more Pharmacies) V                                                                                                    |                                                     |
| • Enrollment Type : • In State                                                                                                    |                                                     |
| ● Program(s): ● 🔽 PACE/PACENET                                                                                                    |                                                     |
| Chronic Renal Disease Program (CRDP)                                                                                                    |                                                     |
| Cystic Fibrosis (CF), Maple Syrup Urine Disease (MSUD), Phenylketonuria                                                                                                    | (PKU), Spina Bifida (SB)                            |
| Special Pharmaceutical Benefits Program 2 (Mental Health)                                                                                                    |                                                     |
| Pennsylvania Patient Assistance Program (PA PAP)                                                                                                    |                                                     |
| Special Pharmaceutical Benefits Program 1 (ADAP)                                                                                                    |                                                     |
| You must select at least one program.                                                                                                    |                                                     |
| Medical Assistance Number : Medical Assistance Number is required for enrollment in the SPBP program.                                                                                                    |                                                     |
| Continue Cancel Enrollment                                                                                                    |                                                     |
|                                                                                                    |                                                     |

Figure 3.1.4 – Practice Type, Enrollment Type & Program(s) Window

- 10. Enter a **Medical Assistance Number** if selecting Special Pharmaceutical Benefits Program 1 (ADAP) or 2 (Mental Health).
- 11. Click **Continue**. The **Confirm Practice and Enrollment Type** window appears. Click **Continue** if the selections you made are correct. Click **Cancel & make changes** if they are not correct.

| ou have selected the following                                                                                                    | ng:                                                                                                    |
|----------------------------------------------------------------------------------------------------|----------------------------------------------------------------------------------------------------|
| Practice Type:                                                                                                    | Pharmacy (Chain - 4 or more Pharmacies)                                                                                                    |
| Enrollment Type:                                                                                                    | In State                                                                                                    |
| Please ensure you have<br>These selections cannot                                                                                            | selected the appropriate Practice and Enrollment type for your practice<br>be changed once you continue beyond this screen.                                                                                                    |
| Please ensure you have a These selections cannot     To apply for SPBP, you mether a valid Medic                                             | selected the appropriate Practice and Enrollment type for your practic<br>be changed once you continue beyond this screen.<br>Sust have a valid Medical Assistance Number. Please click Cancel and<br>al Assistance Number or unselect SPBP                                                               |
| Please ensure you have<br>These selections cannot     To apply for SPBP, you m<br>either enter a valid Medic<br>these selections are correct | selected the appropriate Practice and Enrollment type for your practic<br>be changed once you continue beyond this screen.<br>Inst have a valid Medical Assistance Number. Please click Cancel and<br>al Assistance Number or unselect SPBP<br>, click Continue. Otherwise, click Cancel to make changes. |

Figure 3.1.5 – Confirm Practice and Enrollment Type window

12. The **Demographics** tab appears.

| Commonwealth of                        | Pennsylvania Wel                              | b Portal   Pro                    | vider En                   | rollment                                                                                |                                                                           |               | Tuesday      | Septembe | er 24, 2024   05:54 PN |
|----------------------------------------|-----------------------------------------------|-----------------------------------|----------------------------|-----------------------------------------------------------------------------------------|---------------------------------------------------------------------------|---------------|--------------|----------|------------------------|
| PDA DEPAF                              | TINSYLVAI                                     | nia<br><sup>G</sup>               |                            |                                                                                         |                                                                           |               |              | <b>P</b> |                        |
| Demograp                               | hics                                          |                                   |                            |                                                                                         |                                                                           |               |              |          | 🛃 Close Window         |
| You may complete th<br>Please note: Yo | e information in any<br>ou must save your inf | order, but you<br>ormation on eac | will not be<br>ch tab. All | e able to submit your application until all<br>required fields must be completed on eac | required information is entered.<br>th tab or popup window before saving. |               |              |          |                        |
| Demographics                           | Licenses / IDs                                | Owners                            | Staff                      | Electronic Funds Transfer (EFT)                                                         | Electronic Remittance Advice (ERA)                                        | Pharmacy Info | Verification | Submit   | Back to Dashboard      |
| NPI :1234567890                        |                                               |                                   |                            |                                                                                         |                                                                           |               |              |          |                        |
| General Informa                        | tion  Enter or edit                           | the required i                    | nformat                    | ion.                                                                                    |                                                                           |               |              |          | Hide 🔁                 |
|                                        |                                               |                                   |                            | indicates required field(s)                                                             |                                                                           |               |              |          |                        |
|                                        |                                               | Practice                          | • Type :                   | Pharmacy (Chain - 4 or more Pharm                                                       | acies)                                                                    |               |              |          |                        |
|                                        |                                               | Enrollment                        | t Type :                   | In State                                                                                |                                                                           |               |              |          |                        |
|                                        |                                               | Pro                               | grams:                     | PACE/PACENET                                                                            |                                                                           |               |              |          |                        |
|                                        |                                               |                                   | NPI :                      | 1234567890                                                                              |                                                                           |               |              |          |                        |
| Provider F<br>Em                       | ederal Tax Identifi<br>ployment Identific     | ication Number                    | er (TIN)<br>· (EIN) :      | • 123456789                                                                             |                                                                           |               |              |          |                        |
|                                        |                                               |                                   | Email :                    | name@domain.com                                                                         |                                                                           |               |              |          |                        |
|                                        |                                               |                                   | Name                       | Corporate Pharmacy     (Enter the name as it appears on the pt                          | narmacy license.)                                                         |               |              |          |                        |
|                                        |                                               |                                   |                            | Save General Info                                                                       | ts fields in this section to original values before                       | last Save)    |              |          |                        |
|                                        |                                               |                                   |                            |                                                                                         |                                                                           |               |              |          |                        |

Figure 3.1.6 – Demographics Tab

|       | • Along with the <u>Demographics</u> tab, you have access to the following tabs: Licenses/IDs, Owners, Staff, Electronic Funds |
|-------|----------------------------------------------------------------------------------------------------|
| Notes | <u>Transfer (EFT), Electronic Remittance Advice (ERA),</u><br><u>Pharmacy Info, Verification</u> and <u>Submit</u> .           |

| • | You may complete the information in any order; however, you cannot submit your application until all required information is entered. |
|---|----------------------------------------------------------------------------------------------------|
| • | You MUST save your information on each tab. All required fields must be completed on each tab or pop-up window before saving.         |

## 3.1.1 Demographics Tab

The **Demographics** tab allows you to enter contacts and addresses.

The **General Information** section displays the practice type, enrollment type, and programs you have selected above, as well as the NPI, state tax ID (TIN/EIN), and the email address submitted. Required fields on this tab are indicated by an orange dot (•).

1. Enter the **Name** of the pharmacy as it appears on the pharmacy license.

| ommonwealth of Pe                           | nnsylvania Web P                              | ortal   Provider En                               | rollment                                                                       |                                                  |                    |                      |                    | Tuesd              | ay   Septemb    | er 24, 2024   05:54 |
|---------------------------------------------|-----------------------------------------------|---------------------------------------------------|--------------------------------------------------------------------------------|--------------------------------------------------|--------------------|----------------------|--------------------|--------------------|-----------------|---------------------|
|                                             | ISYLVANI                                      | а                                                 |                                                                                |                                                  |                    |                      |                    |                    |                 |                     |
| emographi                                   | CS                                            |                                                   |                                                                                |                                                  |                    |                      |                    |                    |                 | 🕌 Close Wind        |
| u may complete the in<br>Please note: You m | formation in any orde                         | er, but you will not be<br>ation on each tab. All | e able to submit your application<br>required fields must be complet           | n until all required in<br>ied on each tab or po | formation is ent   | ered.<br>pre saving. |                    |                    |                 |                     |
| Demographics L                              | icenses / IDs C                               | Owners Staff                                      | Electronic Funds Transfer                                                      | r (EFT) Electroi                                 | nic Remittanc      | Advice (ERA)         | Pharmacy Info      | Verification       | n Submit        | Back to Dashboard   |
| NPI :1234567890                             |                                               |                                                   |                                                                                |                                                  |                    |                      | 1                  |                    |                 |                     |
| General Information                         | Enter or edit the                             | required informat                                 | on.                                                                            |                                                  |                    |                      |                    |                    |                 | Hide 🔒              |
|                                             |                                               |                                                   | indicates required field(s)                                                    |                                                  |                    |                      |                    |                    |                 |                     |
|                                             |                                               | Practice Type :                                   | Pharmacy (Chain - 4 or mor                                                     | re Pharmacies)                                   |                    |                      |                    |                    |                 |                     |
|                                             | E                                             | Enrollment Type :                                 | In State                                                                       |                                                  |                    |                      |                    |                    |                 |                     |
|                                             |                                               | Programs:                                         | PACE/PACENET                                                                   |                                                  |                    |                      |                    |                    |                 |                     |
|                                             |                                               | NPI :                                             | 1234567890                                                                     |                                                  |                    |                      |                    |                    |                 |                     |
| Provider Fede<br>Employ                     | eral Tax Identificati<br>ment Identificatio   | ion Number (TIN)<br>on Number (EIN) :             | 123456789                                                                      |                                                  |                    |                      |                    |                    |                 |                     |
|                                             |                                               | Email :                                           | name@domain.com                                                                |                                                  |                    |                      | _                  |                    |                 |                     |
|                                             |                                               | Name                                              | <ul> <li>Corporate Pharmacy</li> <li>(Enter the name as it appears)</li> </ul> | on the pharmacy lice                             | ense.)             |                      |                    |                    |                 |                     |
|                                             |                                               |                                                   | Save General Info                                                              | ncel (reverts fields in t                        | this section to or | ginal values before  | e last Save)       |                    |                 |                     |
|                                             |                                               |                                                   |                                                                                |                                                  |                    |                      |                    |                    |                 |                     |
|                                             |                                               |                                                   |                                                                                |                                                  |                    |                      |                    |                    |                 |                     |
| adaresses   Enter or                        | eait the address in                           | nformation.                                       |                                                                                |                                                  |                    |                      |                    |                    |                 | Hide                |
| Add New Contact                             | Help on Contact/A                             | <u>Aaaress Types</u>                              |                                                                                |                                                  |                    |                      |                    |                    |                 |                     |
| NOTE : At a minin<br>address may be t       | num, you are require<br>ne same. All mailings | d to add contact info<br>will be sent to the Bi   | mation for your <b>Business/Corp</b><br>Isiness/Corporate address.             | orate Address, Serv                              | vice Address, a    | nd Software Vend     | or.For independent | providers, the bus | iness/corporate | e and service       |
| Action                                      | Туре                                          | Contac                                            | t/Name                                                                         | Address                                          | City               | State                | Zip                | Phone              | Fax             | Email               |
|                                             |                                               |                                                   |                                                                                |                                                  |                    |                      |                    |                    |                 |                     |

Figure 3.1.1.1 – Demographics Tab

2. Click **Save General Info**. Click **Cancel** to revert the screen to the values before the last Save.

3. An email is sent to the address on file once **Save General Info** is clicked.

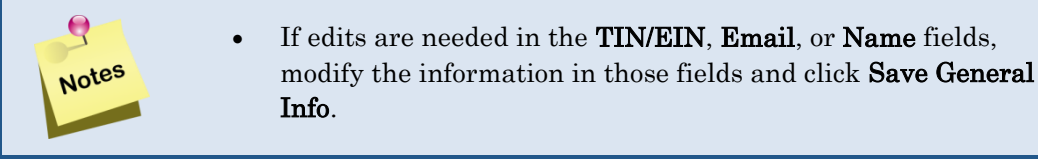

Dear Provider: Our records indicate that an application was started on our web portal (https:// papaceportal.lh.primetherapeutics.com/paceportal) for one or more of the following programs: PACE/PACENET Special Pharmaceutical Benefits Program 1 (ADAP) Special Pharmaceutical Benefits Program 2 (Mental Health) CRDP (Chronic Renal Disease Program) SB (Spina Bifida) CF (Cystic Fibrosis) MSUD (Maple Syrup Urine Disease) PKU (Phenylketonuria) • PA PAP (Pennsylvania Patient Assistance Program) You have received this response using the email provided for the registration. Please retain your Application Tracking ID Enrollme. This ID accompanied by your NPI, TAX ID and e-mail address will be required to access your application if needed. NOTE: CORPORATE users having an established USER ID and PASSWORD should use their established ID and password to access the application. You may contact the Help Desk at 1-800-835-4080 if you have any questions. Sincerely, Provider Enrollment

#### Figure 3.1.1.2 – Example Email

#### 3.1.1.1 Addresses Section

At a minimum, you are required to add contact information for your business/corporate, service, and software vendor address. Required fields on this tab are indicated by an orange dot (•).

| Addresses   Enter or                                | edit the address                          | information.                                                                                           |                                  |                  |                   |                |                           |                | Hide        |
|-----------------------------------------------------|-------------------------------------------|----------------------------------------------------------------------------------------------------|----------------------------------|------------------|-------------------|----------------|---------------------------|----------------|-------------|
| Add New Contact                                     | Help on Contact                           | /Address Types                                                                                         |                                  |                  |                   |                |                           |                |             |
| <b>i</b> NOTE : At a minim address <i>may</i> be th | um, you are requir<br>e same. All mailing | ed to add contact information for your <b>Busine</b><br>s will be sent to the Business/Corporate addre | ss/Corporate Address, Ser<br>SS. | vice Address, ai | nd Software Vendo | r.For independ | lent providers, the busin | ness/corporate | and service |
| Action                                              | Туре                                      | Contact/Name                                                                                           | Address                          | City             | State             | Zip            | Phone                     | Fax            | Email       |
| Action                                              | Туре                                      | Contact/Name                                                                                           | Address                          | City             | State             | Zip            | Phone                     | Fax            | Email       |
|                                                     |                                           |                                                                                                    |                                  |                  |                   |                |                           |                |             |

Figure 3.1.1.1.1 – Addresses Section

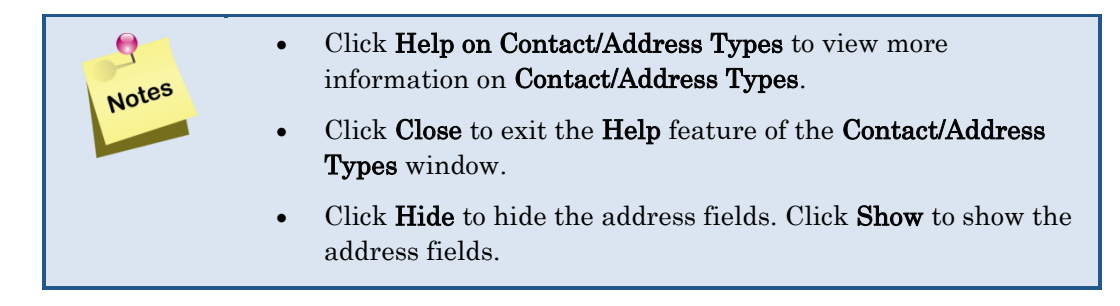

#### 3.1.1.1.1 Business/Corporate

The business/corporate address is required. The business/corporate address is the public mailing address.

1. Click Add New Contact. The Add New Contact/Address window appears.

| Addresses   Enter or edit the address information.                 | lide 🔂 |
|--------------------------------------------------------------------|--------|
| Add New Contact Help on Contact/Address Types                      |        |
| Add New Contract/Address L Enter or adily the required information |        |
| Add New Contact/Address   Enter of edit the required information.  |        |
| <ul> <li>indicates required field(s)</li> </ul>                    |        |
| Type : • * Business/Corporate * •                                  |        |
| Contract / Address Types marked with an * are required.            |        |
|                                                                    |        |
| Use a previously entered address? Select *                         |        |
|                                                                    |        |
| Corporation Name : •                                               |        |
|                                                                    |        |
| Contact First Name : •                                             |        |
| Contact Last Name : •                                              |        |
|                                                                    |        |
| Street Address 1 : •                                               |        |
| Street Address 2 :                                                 |        |
| City : •                                                           |        |
| State : • Select State •                                           |        |
| Zip:•                                                              |        |
| 99999-9999                                                         |        |
|                                                                    |        |
| Phone : • x                                                        |        |
| 9999999999                                                         |        |
| Fax : •                                                            |        |
| 999999999                                                          |        |
| Email : •                                                          |        |
| email@domain.com                                                   |        |
|                                                                    | _      |
| Save Information Cancel & do not save                              |        |
|                                                                    |        |

Figure 3.1.1.1.1.1 – Add New Contact/Address, Business/Corporate

2. Select **Business/Corporate** from the **Type** drop-down list.

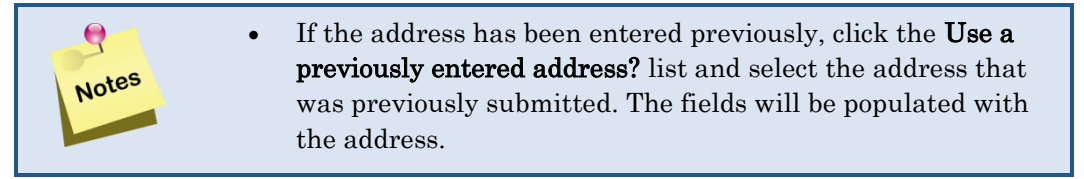

3. Enter the name of the pharmacy in the Corporation Name field.

- 4. Enter the first and last names of the business/corporate contact in the **Contact First Name** and **Contact Last Name** fields.
- 5. Enter the street address or P.O. box in the **Street Address 1** field.
- 6. Optionally, enter additional address information or P.O. box, if applicable, in the **Street Address 2** field.
- 7. Enter the city in the **City** field.
- 8. Select the state from the **State** drop-down list.
- 9. Enter the zip code and the additional four digits, if known, in the Zip field.
- 10. Enter the telephone number in the **Phone** field. If there is an extension, enter up to eight digits. Enter numbers only; hyphens, spaces, or other special characters are not allowed.
- 11. Enter the fax number in the **Fax** field. Enter numbers only; hyphens, spaces, or other special characters are not allowed.
- 12. Enter the email address in the **Email** field.
- 13. Click **Save Information**. Click **Cancel & do not save** to revert the screen to the values before the last Save.
- 14. The information entered appears on the Demographics tab, in the **Addresses** window. The **Type** column displays the type of address entered.

| Addresses   E          | Enter or edit the address info                                         | mation.                                                                 |                                    |                    |             |               |                      |                        | Hide                    |
|------------------------|------------------------------------------------------------------------|-------------------------------------------------------------------------|------------------------------------|--------------------|-------------|---------------|----------------------|------------------------|-------------------------|
| Add New Cont           | act 🕂 🕴 Help on Contact/Addr                                           | ess Types                                                               |                                    |                    |             |               |                      |                        |                         |
| NOTE : A     address n | t a minimum, you are required to<br>nay be the same. All mailings will | add contact information for your E<br>be sent to the Business/Corporate | Business/Corporate A<br>e address. | Address, Service A | ddress, and | d Software Ve | ndor.For independent | providers, the busines | s/corporate and service |
| Action                 | Туре                                                                   | Contact/Name                                                            | Address                            | City               | State       | Zip           | Phone                | Fax                    | Email                   |
| 0 X                    | Business/Corporate                                                     | Firstname Lastname                                                      | 123 Main St.                       | Harrisburg         | PA          | 17112 -       | 1231231234           | 1231231234             | email@domain.com        |
| Action                 | Туре                                                                   | Contact/Name                                                            | Address                            | City               | State       | Zip           | Phone                | Fax                    | Email                   |

Figure 3.1.1.1.1.2 – Demographics Tab, Addresses section, Business/Corporate Type

#### 3.1.1.1.2 Correspondence

The correspondence address should be completed to direct program mailings to another address, if desired.

- 1. Click Add New Contact. The Add New Contact/Address window appears.
- 2. Select **Correspondence** from the **Type** drop-down list.

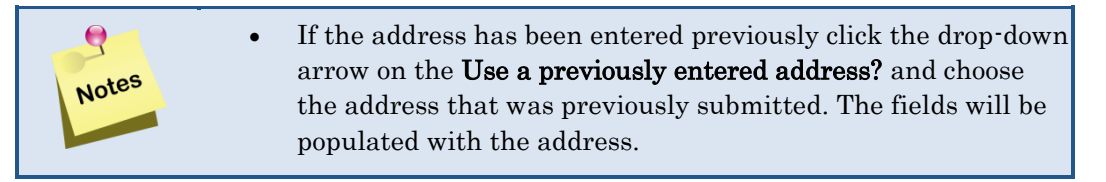

Т

| Add New Contact/Address   Enter or edit the required | information.                                                           |
|------------------------------------------------------|------------------------------------------------------------------------|
| •                                                    | indicates required field(s)                                            |
| Туре: •                                              | Correspondence Contract / Address Types marked with an * are required. |
| Use a previously entered address?                    | Select                                                                 |
| Street Address 1 : •                                 |                                                                        |
| Street Address 2 :                                   |                                                                        |
| City : •                                             |                                                                        |
| State : •                                            | Select State                                                           |
| Zip: •                                               | - 99999-9999                                                           |
|                                                      | Save Information Cancel & do not save                                  |

Figure 3.1.1.1.2.1– Add New Contact/Address, Correspondence

- 3. Enter the street address or P.O. box in the Street Address 1 field.
- 4. Enter additional address information or P.O. box, if applicable, in the **Street Address 2** field.
- 5. Enter the city in the **City** field.
- 6. Select the state for the correspondence address from the State drop-down list.
- 7. Enter the zip code and the additional four digits (if known) in the **Zip** field.
- 8. Click **Save Information**. Click **Cancel & do not save** to revert the screen to the values before the last save.
- 9. The information entered appears on the **Demographics** tab. The Type column displays the type of address entered.

| Addresses   Entr           | er or edit the address information.                         |                                         |                                    |                                  |                   |                                  |                            |                                    | Hide                                      |
|----------------------------|-------------------------------------------------------------|-----------------------------------------|------------------------------------|----------------------------------|-------------------|----------------------------------|----------------------------|------------------------------------|-------------------------------------------|
| Add New Contact            | Help on Contact/Address Types                               |                                         |                                    |                                  |                   |                                  |                            |                                    |                                           |
| NOTE : At a<br>Business/Co | minimum, you are required to add conta<br>prporate address. | ct information for your Business/Corpor | rate Address, Service Addr         | ress, and Software Ve            | ndor.For indep    | endent providers,                | the business/corporate and | d service address <i>may</i> be th | ne same. All mailings will be sent to the |
| A                          | Turne                                                       | Contract (Norma                         | Add                                | City                             | Chata             | 7:-                              | Dhawa                      | Fau                                | Email                                     |
| Action                     | Туре                                                        | Contact/Name                            | Address                            | City                             | State             | Zip                              | Phone                      | Fax                                | Email                                     |
| Action                     | Туре<br>Business/Corporate                                  | Contact/Name<br>Firstname Lastname      | Address<br>123 Main St.            | City<br>Harrisburg               | State<br>PA       | <b>Zip</b><br>17112 -            | Phone<br>1231231234        | Fax<br>1231231234                  | Email<br>email@domain.com                 |
| Action                     | Type<br>Business/Corporate<br>Correspondence                | Contact/Name<br>Firstname Lastname      | Address<br>123 Main St.<br>POB 123 | City<br>Harrisburg<br>Harrisburg | State<br>PA<br>PA | <b>Zip</b><br>17112 -<br>17109 - | Phone<br>1231231234        | Fax<br>1231231234                  | Email<br>email@domain.com                 |

Figure 3.1.1.1.2.2– Demographics Tab, Correspondence Type

#### 3.1.1.1.3 Lessor

The Lessor address should be completed with the address of the person or company who leases property (landlord) where the provider renders services.

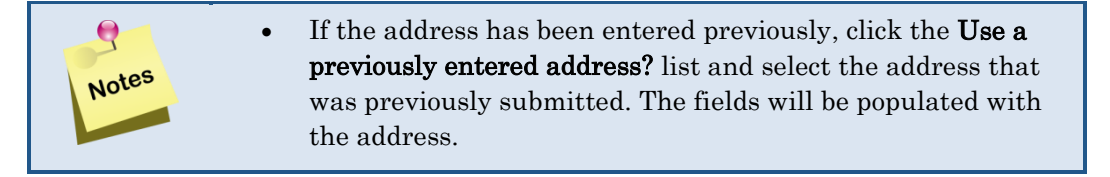

- 1. Click Add New Contact. The Add New Contact/Address window appears.
- 2. Select **Lessor** from the **Type** drop-down list.

| Addresses   Enter or edit the address information.                                                                                                    | Hide 🐻 |
|----------------------------------------------------------------------------------------------------|--------|
| Add New Contact Help on Contact/Address Types                                                                                                    |        |
| Add New Contact/Address   Enter or edit the required information.                                                                                           |        |
| <ul> <li>indicates required field(s)</li> <li>Type : <ul> <li>Lessor</li> <li>Contract / Address Types marked with an * are required.</li> </ul> </li></ul> |        |
| Use a previously entered address? Select v                                                                                                    |        |
| Contact First Name :  Contact Last Name :                                                                                                    |        |
| Street Address 1 :  Street Address 2 :                                                                                                    |        |
| City:  State: Select State                                                                                                    |        |
| Zip: •<br>99999-9999                                                                                                    |        |
|                                                                                                    |        |

Figure 3.1.1.1.3.1- Add New Contact/Address, Lessor

- 3. Enter the first name and last name of the lessor contact in the **Contact First Name** and **Contact Last Name** fields.
- 4. Enter the street address or P.O. box in the Street Address 1 field.
- 5. Enter additional address information or P.O. box, if applicable, in the **Street Address 2** field.
- 6. Enter the city in the **City** field.
- 7. Select the state from the **State** drop-down list.
- 8. Enter the zip code and the additional four digits (if known), in the Zip field.
- 9. Click **Save Information**. Click **Cancel & do not save** to revert the screen to the values before the last Save.
- 10. The information entered appears on the **Demographics** tab. The **Type** column displays the type of address entered.

Т

| Addresses   Enter or edit the address information.                                                                                                    |                                                                                      |                                                                         |                                                     |                                                |                         |                                             |                     |                   |                           |  |
|----------------------------------------------------------------------------------------------------|--------------------------------------------------------------------------------------|-------------------------------------------------------------------------|-----------------------------------------------------|------------------------------------------------|-------------------------|---------------------------------------------|---------------------|-------------------|---------------------------|--|
| Add New Conta                                                                                                    | Add New Contact 🕌 Help on Contact/Address Types                                      |                                                                         |                                                     |                                                |                         |                                             |                     |                   |                           |  |
| NOTE : At a minimum, you are required to add contact information for your Business/Corporate Address, Service Address, and Software Vendor. For independent providers, the business/corporate and service address <i>may</i> be the same. All mailings will be sent to the Business/Corporate address. |                                                                                      |                                                                         |                                                     |                                                |                         |                                             |                     |                   |                           |  |
| same. All n                                                                                                    | mailings will be sent to the Busines                                                 | s/Corporate address.                                                    |                                                     | <b>0</b> <sup>1</sup> 1                        | 01-1-                   |                                             | <b>Di</b>           |                   | 5                         |  |
| same. All n                                                                                                    | mailings will be sent to the Busines                                                 | s/Corporate address. Contact/Name                                       | Address                                             | City                                           | State                   | Zip                                         | Phone               | Fax               | Email                     |  |
| same. All n                                                                                                    | Type<br>Business/Corporate                                                           | s/Corporate address.<br>Contact/Name<br>Firstname Lastname              | Address<br>123 Main St.                             | <b>City</b><br>Harrisburg                      | <b>State</b><br>PA      | <b>Zip</b><br>17112 -                       | Phone<br>1231231234 | Fax<br>1231231234 | Email<br>email@domain.com |  |
| Action                                                                                                    | mailings will be sent to the Busines<br>Type<br>Business/Corporate<br>Correspondence | s/Corporate address.<br>Contact/Name<br>Firstname Lastname              | Address<br>123 Main St.<br>POB 123                  | City<br>Harrisburg<br>Harrisburg               | State<br>PA<br>PA       | <b>Zip</b><br>17112 -<br>17109 -            | Phone<br>1231231234 | Fax<br>1231231234 | Email<br>email@domain.com |  |
| Action                                                                                                    | Type Business/Corporate Correspondence Lessor                                        | s/Corporate address. Contact/Name Firstname Lastname Firstname Lastname | Address<br>123 Main St.<br>POB 123<br>111 Test Ave. | City<br>Harrisburg<br>Harrisburg<br>Harrisburg | State<br>PA<br>PA<br>PA | <b>Zip</b><br>17112 -<br>17109 -<br>17112 - | Phone<br>1231231234 | Fax<br>1231231234 | Email<br>email@domain.com |  |

Figure 33.1.1.1.3.2– Demographics Tab, Addresses section, Lessor Type

#### 3.1.1.1.4 Service

The service address is required. The service address is the physical location of the pharmacy.

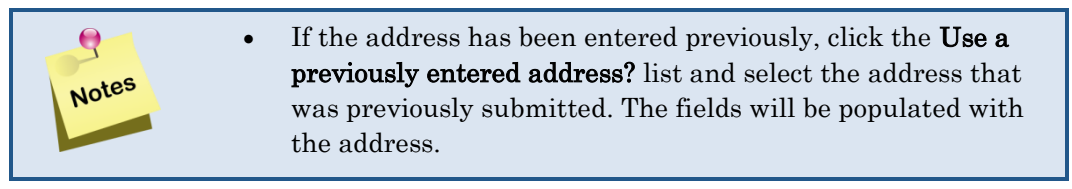

1. Click Add New Contact. The Add New Contact/Address window appears.

| Add New Contact/Address   Enter or edit the required | information.                             |
|------------------------------------------------------|------------------------------------------|
| •<br>Туре : •                                        | indicates required field(s)  * Service * |
| Use a previously entered address?                    | Select                                   |
| Street Address 1 : •                                 |                                          |
| Street Address 2 :<br>City : ●                       |                                          |
| State : •<br>Zip : •                                 | Select State 99999-9999                  |
| County : •                                           |                                          |
| Phone : •                                            | x 999999999 ×9999                        |
| Fax: •                                               | 9999999999                               |
| Email : •                                            | email@domain.com                         |
|                                                      | Save Information Cancel & do not save    |

Figure 3.1.1.1.4.1– Add New Contact/Address, Service

- 2. Select **Service** from the **Type** drop-down list.
- 3. Enter the street address in the **Street Address 1** field.
- 4. Enter additional address information, if applicable, in the Street Address 2 field.
- 5. Enter the city in the **City** field.

- 6. Select the state from the **State** drop-down list.
- 7. Enter the zip code and the additional four digits (if known) in the **Zip** field.
- 8. Enter the name of the county where the Pharmacy is located In the **County** field.
- 9. Enter the telephone number in the **Phone** field. If there is an extension, enter up to eight digits. Enter numbers only; hyphens, spaces, or other special characters are not allowed.
- 10. Enter the fax number in the **Fax** field. Enter numbers only; hyphens, spaces, or other special characters are not allowed.
- 11. Enter the email address in the **Email** field.
- 12. Click **Save Information** if the entered information is correct. Click **Cancel & do not save** to revert the screen to the values before the last Save.
- 13. The information entered appears on the **Demographics** tab. The **Type** column displays the type of address entered.

| Addresses   Enter or edit the address information. |                                                                           |                                                                      |                       |                     |             |                  |                          |                         |                               |
|----------------------------------------------------|---------------------------------------------------------------------------|----------------------------------------------------------------------|-----------------------|---------------------|-------------|------------------|--------------------------|-------------------------|-------------------------------|
| Add New Conta                                      | tet + Help on Contact/Addres                                              | <u>s Types</u>                                                       |                       |                     |             |                  |                          |                         |                               |
| NOTE : At<br>same. All n                           | a minimum, you are required to ac<br>mailings will be sent to the Busines | Id contact information for your <b>Busir</b><br>s/Corporate address. | ness/Corporate Addres | s, Service Address, | and Softwar | re Vendor.For ir | ndependent providers, ti | ne business/corporate a | nd service address may be the |
| Action                                             | Туре                                                                      | Contact/Name                                                         | Address               | City                | State       | Zip              | Phone                    | Fax                     | Email                         |
| 🥒 🗙                                                | Business/Corporate                                                        | Firstname Lastname                                                   | 123 Main St.          | Harrisburg          | PA          | 17112 -          | 1231231234               | 1231231234              | email@domain.com              |
| 🥒 🗙                                                | Correspondence                                                            |                                                                      | POB 123               | Harrisburg          | PA          | 17109 -          |                          |                         |                               |
| 🥒 🗙                                                | Lessor                                                                    | Firstname Lastname                                                   | 111 Test Ave.         | Harrisburg          | PA          | 17112 -          |                          |                         |                               |
| Ø 🗙                                                | Service                                                                   |                                                                      | 123 Main St.          | Harrisburg          | PA          | 17112 -          | 1231231234               | 1231231234              | email@domain.com              |
|                                                    |                                                                           |                                                                      |                       |                     |             |                  |                          |                         |                               |

Figure 3.1.1.1.4.2 – Demographics Tab, Addresses section, Service Type

#### 3.1.1.1.5 Software Vendor

The software vendor contact information is required.

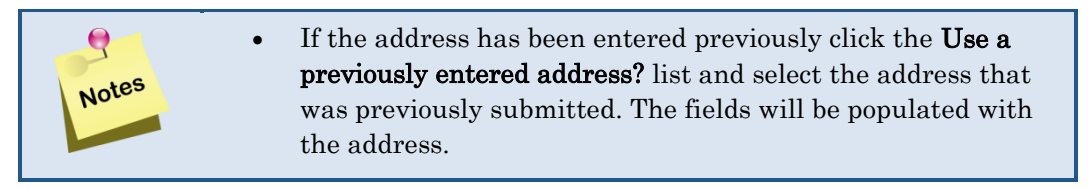

- 1. Click Add New Contact. The Add New Contact/Address window appears.
- 2. Select **Software Vendor** from the **Type** drop-down list.

| Add New Contact/Address   Enter or edit the required information. |                                                                                                    |  |  |  |  |  |  |
|-------------------------------------------------------------------|----------------------------------------------------------------------------------------------------|--|--|--|--|--|--|
| •<br>Type: •                                                      | <ul> <li>indicates required field(s)</li> <li>Type:          <ul> <li>* Software Vendor * </li> <li>Contract / Address Types marked with an * are required.</li> </ul> </li> </ul> |  |  |  |  |  |  |
| Use a previously entered address?                                 | Select                                                                                                    |  |  |  |  |  |  |
| Software Vendor Name : 9                                          |                                                                                                    |  |  |  |  |  |  |
| Street Address 1 :                                                |                                                                                                    |  |  |  |  |  |  |
| Street Address 2 :                                                |                                                                                                    |  |  |  |  |  |  |
| City :                                                            |                                                                                                    |  |  |  |  |  |  |
| State:                                                            | Select State                                                                                                    |  |  |  |  |  |  |
| Zip :                                                             | - 99999-9999                                                                                                    |  |  |  |  |  |  |
| Phone : 🧕                                                         | x 999999999 x9999                                                                                                    |  |  |  |  |  |  |
| Email : 🍳                                                         | email@domain.com                                                                                                    |  |  |  |  |  |  |
|                                                                   |                                                                                                    |  |  |  |  |  |  |
|                                                                   | Save Information Cancel & do not save                                                                                                    |  |  |  |  |  |  |

Figure 3.1.1.1.5.1– Add New Contact/Address, Software Vendor

- 3. Enter the software vendor name in the Software Vendor Name field.
- 4. Enter the street address or P.O. box in the Street Address 1 field.
- 5. Enter additional address information or P.O. box, if applicable, in the **Street Address 2** field.
- 6. Enter the city in the **City** field.
- 7. Select the state from the **State** drop-down list.
- 8. Enter the zip code and the additional four digits (if known) in the **Zip** field.
- 9. Enter the telephone number in the **Phone** field. If there is an extension, enter up to eight digits. Enter numbers only; hyphens, spaces, or other special characters are not allowed.
- 10. Enter the email address in the **Email** field.
- 11. Click **Save Information** if the entered information is correct. Click **Cancel & do not save** to revert the screen to the values before the last Save.

| Addresses   Enter or edit the address information. |                                                                              |                                                                      |                       |                    |             |                  |                         |                          |                               |
|----------------------------------------------------|------------------------------------------------------------------------------|----------------------------------------------------------------------|-----------------------|--------------------|-------------|------------------|-------------------------|--------------------------|-------------------------------|
| Add New Conta                                      | act 🕂   Help on Contact/Addres                                               | <u>s Types</u>                                                       |                       |                    |             |                  |                         |                          |                               |
| i NOTE : A<br>same. All                            | at a minimum, you are required to ac<br>mailings will be sent to the Busines | ld contact information for your <b>Busir</b><br>s/Corporate address. | ess/Corporate Address | , Service Address, | and Softwar | re Vendor.For ir | dependent providers, th | ne business/corporate ar | nd service address may be the |
| Action                                             | Туре                                                                         | Contact/Name                                                         | Address               | City               | State       | Zip              | Phone                   | Fax                      | Email                         |
| 0 🗙                                                | Business/Corporate                                                           | Firstname Lastname                                                   | 123 Main St.          | Harrisburg         | PA          | 17112 -          | 1231231234              | 1231231234               | email@domain.com              |
| 0 X                                                | Correspondence                                                               |                                                                      | POB 123               | Harrisburg         | PA          | 17109 -          |                         |                          |                               |
| a 🗶                                                | Lessor                                                                       | Firstname Lastname                                                   | 111 Test Ave.         | Harrisburg         | PA          | 17112 -          |                         |                          |                               |
| @ 🗙                                                | Service                                                                      |                                                                      | 123 Main St.          | Harrisburg         | PA          | 17112 -          | 1231231234              | 1231231234               | email@domain.com              |
| Ø 🗙                                                | Software Vendor                                                              | Software Vendor                                                      | 555 First Ave.        | Harrisburg         | PA          | 17112 -          | 1231231234              |                          | email@domain.com              |
|                                                    | -                                                                            |                                                                      |                       |                    |             |                  |                         |                          |                               |

Figure 3.1.1.1.5.2 – Demographics Tab, Addresses section, Software Vendor Type

12. The information entered appears in the **Addresses** section. The **Type** column displays the type of address entered.

### 3.1.1.6 Edit Contact/Address

You can delete or edit the addresses you entered by clicking the appropriate icon.

| lcon | Action | Description                                                                             |
|------|--------|-----------------------------------------------------------------------------------------|
|      | Edit   | Allows you to the Edit Contact/Address window.                                          |
| 6    |        | • Appears only if you have the information previously saved.                            |
|      |        | • Edit the information and click <b>Save Information</b> to save the changes or         |
|      |        | click the <b>Cancel &amp; do not delete</b> hyperlink to keep the information as is     |
| 0.0  | Delete | Allows you to delete the address type previously saved.                                 |
| 45   |        | • Appears only if you have the information previously saved.                            |
|      |        | • Once you click the icon, a warning window appears advising you that you               |
|      |        | have selected to delete the information. To confirm the action, click <b>Delete</b>     |
|      |        | or click the <b>Cancel &amp; do not delete</b> hyperlink to keep the information as is. |

# 3.1.2 Licenses/IDs Tab

The Licenses/IDs tab requires you to enter any license or IDs for the pharmacy. For example, NPI, NCPDP (National Council for Prescription Drug Programs) number, etc.

| Commonwealth of Pennsylvania Web Portal   Provider Enroll                                                                                 | ment                                                                                                    | Thursday   September 26, 2024   11:00 AM |
|----------------------------------------------------------------------------------------------------|----------------------------------------------------------------------------------------------------|------------------------------------------|
| PDA pennsylvania<br>DEPARTMENT OF AGING                                                                                                   |                                                                                                    | Prime<br>THERAPEUTICS"                   |
| Licenses / IDs                                                                                                    |                                                                                                    | 🛃 Close Window                           |
| You may complete the information in any order, but you will not be ab<br>Please note: You must save your information on each tab. All req | e to submit your application until all required information is entered.<br>uired fields must be completed on each tab or popup window before saving.                              |                                          |
| Demographics Licenses / IDs Owners Staff E                                                                                                | ectronic Funds Transfer (EFT) Electronic Remittance Advice (ERA) Pharmacy Info Verification                                                                                       | Submit Back to Dashboard                 |
| NPI :1234567890                                                                                                    |                                                                                                    |                                          |
| Licenses / ID Information   Enter or edit the required inform                                                                             | ation.                                                                                                    | Hide 📷                                   |
| • in                                                                                                    | dicates required field(s)                                                                                                    |                                          |
| State License Number                                                                                                    | 2012C Your Pharmacy Permit Number.                                                                                                    |                                          |
| (From) Effective Date 📍                                                                                                    | (mm/dd/yyyy)                                                                                                    |                                          |
| (To) Effective Date 🤏                                                                                                    | (mm/dd/yyyy)                                                                                                    |                                          |
| Medical Assistance Status 📍 🔿                                                                                                    | Chrolled O Terminated/Suspended O Withdrawn O Not Enrolled                                                                                                    |                                          |
| Medical Assistance Number : [<br>(C<br>Me                                                                                                 | io not include dashes.)<br>dical Assistance Number is required for enrollment in the SPBP program.                                                                                |                                          |
| DEA Number 🧕                                                                                                    |                                                                                                    |                                          |
| NCPDP Number :                                                                                                    |                                                                                                    |                                          |
| Corporate NPI : 1                                                                                                    | 113335556<br>nly a Corporate NPI, identifying a chain or corporation should be entered in this field.<br>e NPI would be different from the individual site that is being entered. |                                          |
| Medicare Number :                                                                                                    |                                                                                                    |                                          |
| S                                                                                                    | ave License /ID Info                                                                                                    |                                          |
|                                                                                                    |                                                                                                    |                                          |

Figure 3.1.2.1 – Licenses/IDs Tab

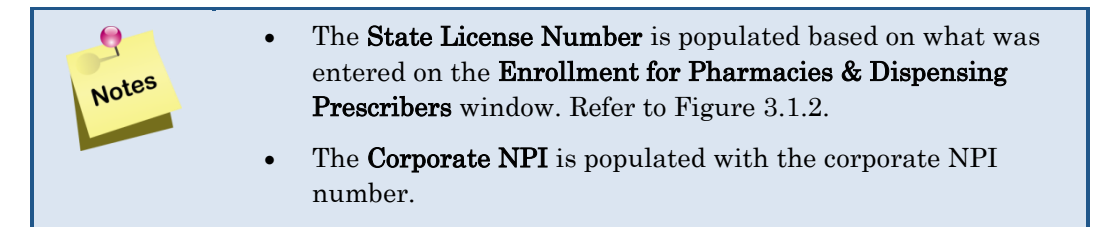

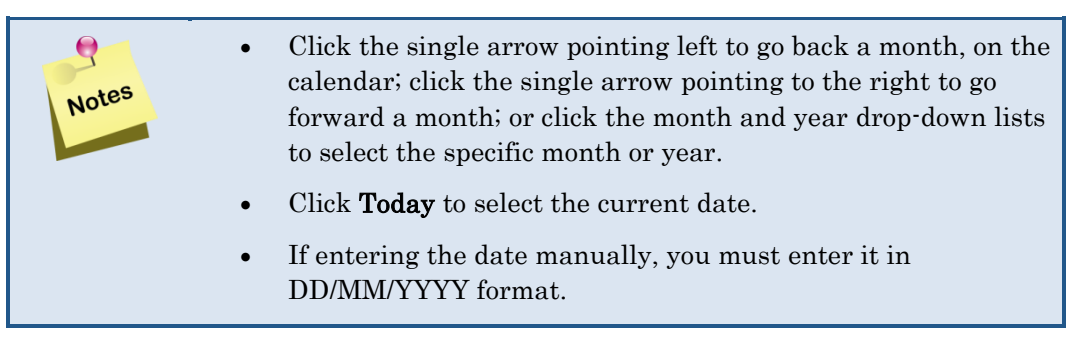

- 2. Select the option that best describes your Medical Assistance Status.
- 3. Enter the Drug Enforcement Agency (DEA) number in the **DEA Number** field. The DEA number is a combination of two alphas and seven numerals.
- 4. Click **Save License/ID Info** if the entered information is correct. Click **Cancel** to revert to the original values before the last save and make necessary corrections.

# 3.1.3 Owners Tab

The **Owners** tab is used to list your owners. Required fields on this tab are indicated by an orange dot ( $\bigcirc$ ).

The **Ownership General Information** section allows you to select the ownership type that best describes your business. The **Owner/Officer Information** section then allows you to enter contact information for any owners. You are required to add contact information for at least one owner.

Complete the following steps to add ownership type and contact information.

- 1. Select the ownership type from the **Ownership Type** drop-down list.
  - The Ownership Type list is customized based on the practice type selected.
    The ownership type of Other requires you to complete a description.

| ommonwealth of P                                              | Pennsylvania Web                       | b Portal   Provider Enroll                                     | ment                                                                         |                                                       |                            |                   |                 |         | Thursday   September 26, 2024   11:10 AM |
|---------------------------------------------------------------|----------------------------------------|----------------------------------------------------------------|------------------------------------------------------------------------------|-------------------------------------------------------|----------------------------|-------------------|-----------------|---------|------------------------------------------|
| PDA pen<br>DEPART                                             | MENT OF AGING                          | nia<br><sup>3</sup>                                            |                                                                              |                                                       |                            |                   |                 |         | Prime<br>THERAPEUTICS                    |
| Ownership                                                     |                                        |                                                                |                                                                              |                                                       |                            |                   |                 |         | 🛃 Close Window                           |
| ou may complete the<br>Please note: You                       | information in any must save your info | order, but you will not be ab<br>ormation on each tab. All req | le to submit your application until a<br>uired fields must be completed on e | Il required information is<br>ach tab or popup window | entered.<br>before saving. |                   |                 |         |                                          |
| Demographics                                                  | Licenses / IDs                         | Owners Staff El                                                | ectronic Funds Transfer (EFT)                                                | Electronic Remitta                                    | ance Advice (ER            | A) Pharmacy Ir    | fo Verification | Submit  | Back to Dashboard                        |
| NPI :1234567890                                               |                                        |                                                                |                                                                              |                                                       |                            |                   |                 |         |                                          |
| Ownership Gener                                               | al Information   Er                    | nter or edit the required i                                    | nformation.                                                                  |                                                       |                            |                   |                 |         | Hide 🕞                                   |
|                                                               |                                        | • inc                                                          | dicates required field(s)                                                    |                                                       |                            |                   |                 |         |                                          |
|                                                               |                                        | Ownership Type ♥ F                                             | Franchise V<br>Select                                                        |                                                       |                            |                   |                 |         |                                          |
|                                                               |                                        | [ F                                                            | ndividual<br>Partnership <u>cel</u> (n                                       | everts fields in this sectio                          | n to original values       | before last Save) |                 |         |                                          |
|                                                               |                                        | F                                                              | Professional Corporation                                                     |                                                       |                            |                   |                 |         |                                          |
| Owner/Officer Inform                                          | mation   Enter or                      | edit the owner/officer ii                                      | Private Corporation<br>Public Corporation                                    |                                                       |                            |                   |                 |         | Hide 📷                                   |
| Add New Owner/Offic                                           | cer Info 🛖                             | F                                                              | Franchise<br>.imited Liability                                               |                                                       |                            |                   |                 |         |                                          |
| NOTE : You are required to add contact information for at lea |                                        |                                                                |                                                                              |                                                       |                            |                   |                 |         |                                          |
| Action                                                        | Title                                  | First Name                                                     | Last Name                                                                    | Address                                               | City                       | State             | Zip Phor        | e Email | Ownership Percentage %                   |
| Action                                                        | Title                                  | First Name                                                     | Last Name                                                                    | Address                                               | City                       | Ctate             | The Discou      | e Email | Ownership Percentage %                   |

Figure 3.1.3.1 – Ownership Type

- 2. Click **Save Ownership Info** to save your selection or click **Cancel** to revert fields to the values prior to the last save.
- 3. Click Add New Owner/Officer Info. The Add New Owner/Officer Information window appears.

| vner/Officer Information   Enter or edit the owner/offi | cer information. Hid        |
|---------------------------------------------------------|-----------------------------|
| dd New Owner/Officer Info 🛖                             |                             |
| Add New Owner/Officer Information   Enter the require   | ed information.             |
|                                                         |                             |
|                                                         | Indicates required field(s) |
| Use a previously entered address                        | s? Select V                 |
| Contact First Name                                      | e : •                       |
| Contact Last Name                                       | e : •                       |
| Titl                                                    | ie: •                       |
| Street Address                                          | 1:•                         |
| Street Address                                          | 2:                          |
| Cit                                                     | y:•                         |
| Stat                                                    | xe: ● Select State ✓        |
| Zij                                                     | ə: •                        |
|                                                         | 99999-9999                  |
| Ownership Percentag                                     | e: • 99.9 (%)               |
| Phone                                                   | e: •                        |
|                                                         | 9999999999 x99999999        |
| Emai                                                    | 1:•                         |
|                                                         | email@domain.com            |
|                                                         | Save Information            |
|                                                         |                             |

#### Figure 3.1.3.2 – Add New Owner/Officer Information

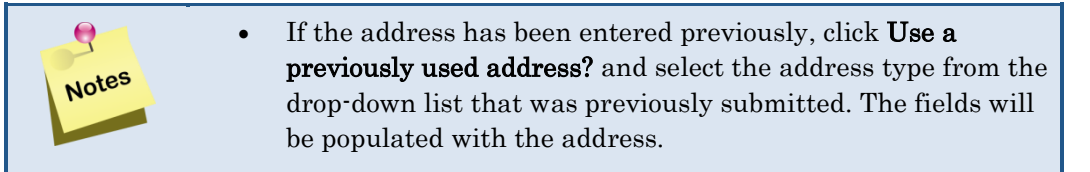

- 4. Enter the ownership contact's first and last names in the **Contact First Name** and **Contact Last Name** fields.
- 5. Enter the ownership contact's title In the **Title** field.
- 6. Enter the street address or P.O. box in the Street Address 1 field.
- 7. Enter additional address information or P.O. box, if applicable, in the **Street Address 2** field.
- 8. Enter the city in the **City** field.
- 9. Select the state from the **State** drop-down list.
- 10. Enter the zip code and the additional four digits (if known) in the Zip field.
- 11. Enter the percentage of the business owned in the **Ownership Percentage** field.

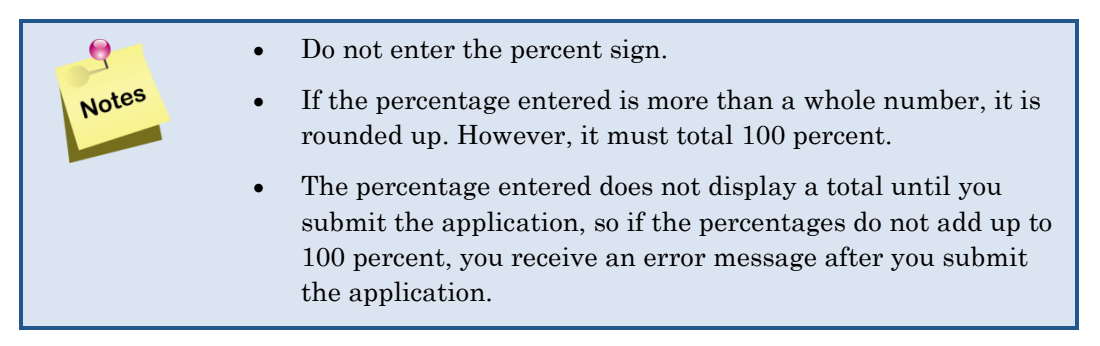

- 12. Enter the phone number in the **Phone** field. If there is an extension, you can enter up to eight digits. Enter numbers only; hyphens, spaces, or other special characters are not allowed.
- 13. Enter the email address In the **Email** field.
- 14. Click **Save Information** to save the information. Click **Cancel & do not save** to revert to the original values before the last save.
- 15. Repeat these steps until all owners or officers are listed.

| Owner/Officer Information   Enter or edit the owner/officer Information.   |           |            |           |              |            |       |       |            |                  |                        |
|----------------------------------------------------------------------------|-----------|------------|-----------|--------------|------------|-------|-------|------------|------------------|------------------------|
| Add New Owner/Officer Info                                                 |           |            |           |              |            |       |       |            |                  |                        |
| NOTE : You are required to add contact information for at least one owner. |           |            |           |              |            |       |       |            |                  |                        |
| Action                                                                     | Title     | First Name | Last Name | Address      | City       | State | Zip   | Phone      | Email            | Ownership Percentage % |
| 0 ×                                                                        | President | Firstname  | Lastname  | 123 Main St. | Harrisburg | PA    | 17112 | 1231231234 | email@domain.com | 100.0 %                |
| Action                                                                     | Title     | First Name | Last Name | Address      | City       | State | Zip   | Phone      | Email            | Ownership Percentage % |

Figure 3.1.3.3 – Owner/Officer Information, Saved

| Click the H     action on o | dit (≠)or Delete (×) icon to take the appropriate<br>wner/officer information. |
|-----------------------------|--------------------------------------------------------------------------------|
|-----------------------------|--------------------------------------------------------------------------------|

## 3.1.4 Staff Tab

The **Staff** tab is used to list your staff members. The options available in the **Staff Type** list are customized based on the practice type selected. You are required to add information for the Pharmacy Manager. Required fields on this tab are indicated by an orange dot (•).

| DA pen<br>DEPART                                                                                     | INSYLVAI             | nia<br>G                                           |                                |                                              |                                       |                    |              |           | Prin<br>THERAPEL | )E     |
|----------------------------------------------------------------------------------------------------|----------------------|----------------------------------------------------|--------------------------------|----------------------------------------------|---------------------------------------|--------------------|--------------|-----------|------------------|--------|
| aff                                                                                                  |                      |                                                    |                                |                                              |                                       |                    |              |           | 🖣 Close          | Wind   |
| may complete the                                                                                     | information in any   | order, but you                                     | i will not b                   | be able to submit your application until all | required information is entered.      |                    |              |           |                  |        |
| Please note: You                                                                                     | u must save your inf | ormation on ea                                     | ach tab. Al                    | Il required fields must be completed on ea   | ch tab or popup window before saving. |                    |              |           |                  |        |
|                                                                                                    |                      |                                                    |                                |                                              |                                       | Discourse ou la fa | Mariflantian | Cutherald | Back to Davi     |        |
| emographics                                                                                          | Licenses / IDs       | Owners                                             | Staff                          | Electronic Funds Transfer (EFT)              | Electronic Remittance Advice (ERA)    | Pharmacy into      | verification | Submit    | Date to Das      | nboari |
| emographics<br>PI :1234567890                                                                        | Licenses / IDs       | Owners                                             | Staff                          | Electronic Funds Transfer (EFT)              | Electronic Remittance Advice (ERA)    | Pharmacy Into      | verification | Submit    | L Dack to Data   | nboari |
| emographics<br>PI :1234567890<br>Staff Information                                                   | Licenses / IDs       | Owners<br>e address int                            | Staff                          | Electronic Funds Transfer (EFT)              | Electronic Remittance Advice (ERA)    | Pharmacy Info      | vermeation   | Submit    | Hid              | nboar  |
| emographics<br>PI :1234567890<br>Staff Information                                                   | Licenses / IDs       | Owners                                             | Staff                          | Electronic Funds Transfer (EFT)              | Electronic Remittance Advice (EKA)    | Pharmacy into      | vernication  | Submit    | Hid              | e 🔁    |
| emographics<br>PI :1234567890<br>Staff Information<br>Add Staff Informati                            | Licenses / IDs       | Owners                                             | Staff                          | Electronic Funds Transfer (EFT)              | Electronic Remittance Advice (EKA)    | Pharmacy into      | vernication  | Submit    | Hid              | e      |
| emographics<br>PI :1234567890<br>Staff Information<br>Add Staff Informatio                           | I Enter or edit th   | Owners<br>e address int                            | Staff<br>formation             | Electronic Funds Transfer (EFT)              | Electronic Remittance Advice (ERA)    | Pharmacy into      | vernication  | Submit    | Hid              | e (    |
| emographics<br>PI :1234567890<br>Staff Information<br>Add Staff Informatio<br>MOTE : You a<br>Action | I Enter or edit the  | Owners<br>e address int<br>information for<br>Firs | Staff<br>formation<br>the Phan | Electronic Funds Transfer (EFT)              | Electronic Remittance Advice (ERA)    | License Number     | vernication  | Degree    | Hid              | e I    |

Figure 3.1.4.1 – Add New Staff Information Window

### 3.1.4.1 Add Staff Information

Complete the following steps to add staff information.

1. Click Add Staff Information. The Add New Staff Information window appears.

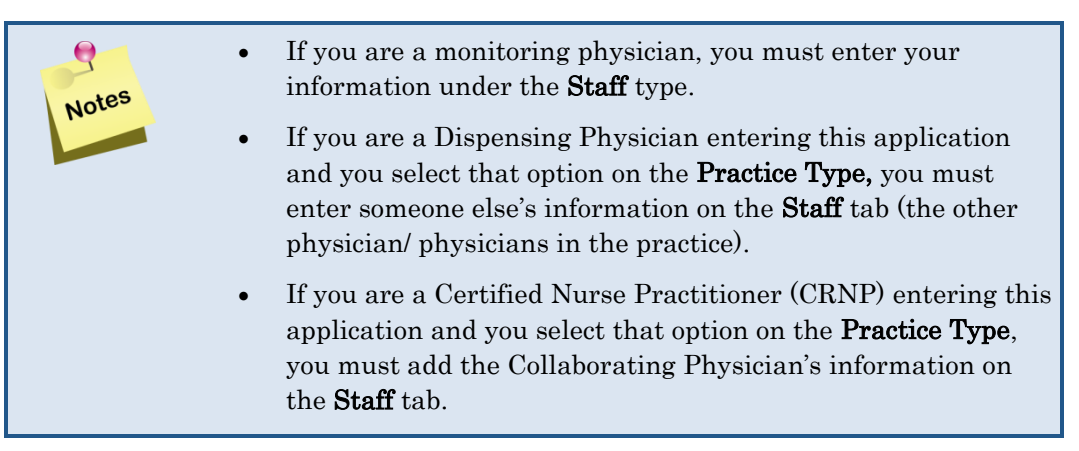

Т

| Staff Information   Enter or edit the address information.  | Hide 🔂 |
|-------------------------------------------------------------|--------|
| Add Staff Information                                       |        |
| Add New Staff Information   Enter the required information. |        |
| Indicates required field(s)                                 |        |
| Staff Type :  Pharmacy Manager                              |        |
| First Name : ●                                              |        |
| Last Name : •                                               |        |
| NPI: •                                                      |        |
| License Number : •                                          |        |
| Specialty :                                                 |        |
| Degree : •<br>(i.e. RPh, Pharm D, M.D., D.O., etc.)         |        |
|                                                             |        |
| Save Cancel & do not save                                   |        |
|                                                             |        |

#### Figure 3.1.4.2 – Staff Information

- 2. Select the staff type from the **Staff Type** drop-down list.
- 3. Enter the staff member's first and last names in the First Name and Last Name fields.
- 4. Enter the staff member's NPI number in the NPI field.
- 5. Enter the staff member's license number in the License Number field.
- 6. Enter the staff member's specialty (if applicable) in the Specialty field.
- 7. Enter the staff member's degree in the **Degree** field.
- 8. Click **Save Information** to save the information. Click **Cancel & do not save** to revert to the original values before the last save.
- 9. The information entered appears on the **Staff** tab. The **Title** column displays the type of staff entered.
- 10. Repeat these steps until all staff members are listed.

| DA pen                                                                    | INSYLVAN               | ia                                                                 |                |                                  |                           |                         |               |                          |                | <b>P</b> | Prim            |
|---------------------------------------------------------------------------|------------------------|--------------------------------------------------------------------|----------------|----------------------------------|---------------------------|-------------------------|---------------|--------------------------|----------------|----------|-----------------|
| aff                                                                       |                        |                                                                    |                |                                  |                           |                         |               |                          |                |          | 🚑 Close Wir     |
| may complete the                                                          | information in any o   | rder, but you v                                                    | will not be    | able to submit your application  | n until all required info | mation is entered.      |               |                          |                |          |                 |
| Please note: You                                                          | I must save your infor | mation on eac                                                      | ch tab. All    | required fields must be complete | ed on each tab or popu    | p window before saving. |               |                          |                |          |                 |
|                                                                           |                        |                                                                    |                |                                  |                           |                         |               |                          |                |          |                 |
| Your information                                                          | n has been saved.      |                                                                    |                |                                  |                           |                         | <u> </u>      |                          |                |          |                 |
|                                                                           |                        |                                                                    |                |                                  |                           |                         |               |                          |                |          |                 |
| mographics                                                                | Licenses / IDs         | Owners                                                             | Staff          | Electronic Funds Transfer        | (EFT) Electronic          | Remittance Advice (ERA) | Pharmacy Info | Verification             | Submit         |          | Back to Dashboa |
| emographics                                                               | Licenses / IDs         | Owners                                                             | Staff          | Electronic Funds Transfer        | (EFT) Electronic          | Remittance Advice (ERA) | Pharmacy Info | Verification             | Submit         |          | Back to Dashboa |
| mographics                                                                | Licenses / IDs         | Owners                                                             | Staff          | Electronic Funds Transfer        | (EFT) Electronic          | Remittance Advice (ERA) | Pharmacy Info | Verification             | Submit         |          | Back to Dashbo  |
| mographics                                                                | Licenses / IDs         | Owners                                                             | Staff          | Electronic Funds Transfer        | (EFT) Electronic          | Remittance Advice (ERA) | Pharmacy Info | Verification             | Submit         |          | Back to Dashbo  |
| emographics<br>PI :1234567890<br>Staff Information                        | Licenses / IDs         | Owners<br>address info                                             | Staff          | Electronic Funds Transfer        | (EFT) Electronic          | Remittance Advice (ERA) | Pharmacy Info | Verification             | Submit         |          | Back to Dashbo  |
| Prographics<br>Pl :1234567890<br>Staff Information<br>Add Staff Informati | Licenses / IDs         | Owners<br>address info                                             | Staff          | Electronic Funds Transfer        | (EFT) Electronic          | Remittance Advice (ERA) | Pharmacy Info | Verification             | Submit         |          | Back to Dashbo  |
| Prographics<br>Pl :1234567890<br>Staff Information<br>Add Staff Informati | Licenses / IDs         | Owners<br>address info                                             | Staff          | Electronic Funds Transfer        | (EFT) Electronic          | Remittance Advice (ERA) | Pharmacy Info | Verification             | Submit         |          | Back to Dashbo  |
| emographics<br>PI :1234567890<br>Staff Information<br>Add Staff Informati | Licenses / IDs         | Owners<br>address info                                             | Staff          | Electronic Funds Transfer        | (EFT) Electronic          | Remittance Advice (ERA) | Pharmacy Info | Verification             | Submit         |          | Back to Dashbo  |
| mographics                                                                | Licenses / IDs         | Owners<br>address info                                             | Staff ormation | Electronic Funds Transfer        | (EFT) Electronic          | Remittance Advice (ERA) | Pharmacy Info | Verification             | Submit         | ree      | Back to Dashbo  |
| Mographics                                                                | Licenses / IDs         | Owners<br>address info<br>formation for th<br>Title<br>acy Manager | Staff prmation | Electronic Funds Transfer        | (EFT) Electronic          | Remittance Advice (ERA) | Pharmacy Info | Verification Number 1234 | Submit<br>Degu | ree Ph   | Back to Dashbo  |

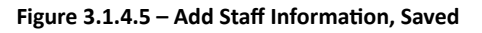

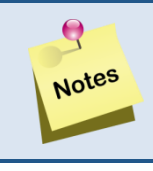

Click the **Edit**  $(\mathscr{I})$  or **Delete**  $(\bigstar)$  icon to take the appropriate action on the staff information.

# 3.1.5 Electronic Funds Transfer (EFT) Tab

The **Electronic Funds Transfer (EFT)** tab allows you to provide the information that authorizes Prime, on behalf of the program(s) you signed up for, to initiate entries to the account indicated on the application and the depository named on the application. Required fields on this tab are indicated by an orange dot (•).

### 3.1.5.1 Adding EFT Information

Some information in the **Provider Information** and **Provider Identifier** sections of the **Electronic Funds Transfer** tab cannot be edited on this window. Messages in red advise where to navigate in the application to make any necessary adjustments to this information. For example, the **Provider Name** must be modified on the **Demographics** tab; that change will then be carried over to the **EFT** tab.

| Commonwealth of Pennsylvania Web Portal   Provider En                                                                                                    | roliment                                                                                          |                                                                        |                                          | Thursday   September 26, 2024   11:44     |
|----------------------------------------------------------------------------------------------------|---------------------------------------------------------------------------------------------------|------------------------------------------------------------------------|------------------------------------------|-------------------------------------------|
| pennsylvania<br>Department of aging                                                                                                    |                                                                                                   |                                                                        |                                          |                                           |
| Electronic Funds Transfer (EFT)                                                                                                    |                                                                                                   |                                                                        |                                          | 🚛 Close Wind                              |
| ou may complete the information in any order, but you will not be<br>Please note: You must save your information on each tab. All                                          | able to submit your application until al<br>required fields must be completed on ea               | I required information is entered.                                     |                                          |                                           |
| Demographics Licenses / IDs Owners Staff                                                                                                    | Electronic Funds Transfer (EFT)                                                                   | Electronic Remittance Advice (ERA)                                     | Pharmacy Info Verification               | Submit Back to Dashboard                  |
| NPI :1234567890                                                                                                    |                                                                                                   |                                                                        |                                          |                                           |
| EFT   Enter or edit the required information.                                                                                                    |                                                                                                   |                                                                        |                                          |                                           |
|                                                                                                    | indicates required field(s)                                                                       |                                                                        |                                          |                                           |
| Provider Information<br>Provider Name:                                                                                                    | Corporate Pharmacy ** Changes to                                                                  | Provider Information in the "grayed out" fields m                      | ust be made in the Demographics tab.     |                                           |
| Street:                                                                                                    | 123 Main St.                                                                                      |                                                                        |                                          |                                           |
| City:                                                                                                    | Harrisburg                                                                                        |                                                                        |                                          |                                           |
| State/Province:                                                                                                    | PA                                                                                                |                                                                        |                                          |                                           |
| Zin Code/Postal Code:                                                                                                    | 17112 -                                                                                           |                                                                        |                                          |                                           |
| Provider Identifier                                                                                                    |                                                                                                   |                                                                        |                                          |                                           |
| Provider Federal Tax Identification Number(TIN):<br>Employment Identification Number(EIN)                                                                                  | 123456789 ** Changes to the "grayed                                                               | d out" Provider Federal Tax Identification Numbe                       | er (TIN): Employment Identification Numb | ber (EIN): in the Provider                |
| National Provider Identifier(NPI):                                                                                                    | 1234567890                                                                                        | e made in the Demographics (ab.                                        |                                          |                                           |
| Provider Contact Information                                                                                                    | 1201001000                                                                                        |                                                                        |                                          |                                           |
| Provider Contact Hirst Name (Name of a contact in                                                                                                    |                                                                                                   |                                                                        |                                          |                                           |
| the provider office for handling EFT issues):                                                                                                    | ** Changes to the EFT Provider Conta<br>etc. on the Demographics tab must be                      | ct Information affect only this tab. Changes to th<br>made separately. | e Business/Corporate Contact Name, P     | hone Number,                              |
| Provider Contact Last Name                                                                                                    |                                                                                                   |                                                                        |                                          |                                           |
| Telephone Number                                                                                                    |                                                                                                   |                                                                        |                                          |                                           |
| leiepnone number:                                                                                                    | 9999999999 x99999999                                                                              |                                                                        |                                          |                                           |
| Email Address:                                                                                                    |                                                                                                   |                                                                        |                                          |                                           |
| Fax Number:                                                                                                    |                                                                                                   |                                                                        |                                          |                                           |
| Retail Pharmacy Information                                                                                                    |                                                                                                   |                                                                        |                                          |                                           |
| Chain Number:                                                                                                    |                                                                                                   |                                                                        |                                          |                                           |
| EET Authorization Form                                                                                                    |                                                                                                   |                                                                        |                                          |                                           |
| I (we) hereby authorize Prime Therapeutics State Governme                                                                                                    | ent Solutions LLC Corporation (on be                                                              | half of the Pharmaceutical Assistance Contr                            | ract for the Elderly (PACE) Program]     | hereinafter called "Company" to initiate  |
| credit or debit entries to my (our) account indicated below a                                                                                                    | nd the depository named below, here                                                               | inafter called the "Depository," to accept su                          | ch credit or debit entries to such acco  | sunt.                                     |
| Financial Institution Information                                                                                                    |                                                                                                   |                                                                        |                                          |                                           |
| Financial Institution Name:                                                                                                    |                                                                                                   |                                                                        |                                          |                                           |
|                                                                                                    |                                                                                                   |                                                                        |                                          |                                           |
| Street:                                                                                                    |                                                                                                   |                                                                        |                                          |                                           |
| City:                                                                                                    |                                                                                                   |                                                                        |                                          |                                           |
| State/Province:                                                                                                    | Select State 🗸                                                                                    |                                                                        |                                          |                                           |
| Zip Code/Postal Code:                                                                                                    | •                                                                                                 |                                                                        |                                          |                                           |
| Financial Institution Telephone Number:                                                                                                    | x                                                                                                 |                                                                        |                                          |                                           |
|                                                                                                    | 9999999999 x99999999                                                                              |                                                                        |                                          |                                           |
| Financial Institution Routing Number:                                                                                                    |                                                                                                   |                                                                        |                                          |                                           |
| Type of Account at Financial Institution:                                                                                                    | Business Checking OBusin                                                                          | ness Savings 🔿 Personal Savings 📿                                      | Personal Checking Other                  |                                           |
| Provider's Account Number with Financial<br>Institution:                                                                                                    | •                                                                                                 |                                                                        |                                          |                                           |
| Account Number Linkage to Provider Identifie<br>Provider Federal Tax Identification Number(TIN):<br>Employment Identification Number(EIN)                                  | r<br>123456789                                                                                    |                                                                        |                                          |                                           |
| National Provider Identifier(NPI):                                                                                                    | 1234567890                                                                                        |                                                                        |                                          |                                           |
| Submission Information                                                                                                    |                                                                                                   |                                                                        |                                          |                                           |
| Reason for Submission:                                                                                                    | New Enrollment O Change                                                                           | Enrollment O Cancel Enrollment                                         |                                          |                                           |
| Drinted Name of Barrow Submitting For                                                                                                    |                                                                                                   |                                                                        |                                          |                                           |
| Frinted Name of Person Submitting Enrollment:                                                                                                    |                                                                                                   |                                                                        |                                          |                                           |
| Printed Title of Person Submitting Enrollment:<br>This authority is to remain in full force until the COMPANY h<br>such time and in such manner as to afford COMPANY and I | <ul> <li>as provided written notification to the<br/>DEPOSITORY a reasonable opporture</li> </ul> | provider or has received written notification<br>ity to act on it.     | from the provider's authorized agent     | t of termination of this EFT agreement in |
|                                                                                                    | Save EFT Info                                                                                     | fields in this section to original values before la                    | st Save)                                 |                                           |
|                                                                                                    |                                                                                                   |                                                                        |                                          |                                           |
|                                                                                                    |                                                                                                   |                                                                        |                                          |                                           |
|                                                                                                    |                                                                                                   |                                                                        |                                          |                                           |

Figure 3.1.5.1.1 – Electronic Funds Transfer (EFT) Tab

Complete the following steps to enter information on the **Electronic Funds Transfer (EFT)** tab.

- 1. Enter the first and last names of the person in the office who handles the EFT issues in the **Provider Contact First Name** and **Provider Contact Last Name** fields.
- 2. Enter the EFT contact's **Telephone Number**. Enter numbers only; hyphens, spaces, or other special characters are not allowed.
- 3. Enter the name of the bank where your account is in the **Financial Institution Name** field.
- 4. Enter the Financial Institution address using the Street, City, State/Province, and Zip Code/Postal Code fields.
- 5. Enter the Financial Institution Routing Number.
- 6. Select the **Type of Account at Financial Institution** from the available radio buttons.
- 7. Enter the Provider's Account Number with Financial Institution.
- 8. Select the Reason for Submission from the radio buttons.
- 9. Enter the **Printed Name of Person Submitting the Enrollment**.
- 10. Enter the **Printed Title of Person Submitting the Enrollment**.
- 11. Click **Save EFT Info** to save the information. Click **Cancel** to revert the screen to the values before the last Save.

## 3.1.6 Electronic Remittance Advice (ERA) Tab

The **Electronic Remittance Advice (ERA)** tab allows you to provide information that authorizes Prime, on behalf of the program(s) you signed up for, to provide you with weekly remittance information on claims processed. Required fields on this tab are indicated by an orange dot ( $\bigcirc$ ).

## 3.1.6.1 Adding ERA Information

Some information at the top of the **ERA** tab cannot be edited on this window. Messages in red advise where to navigate in the application to make any necessary adjustments to this information. For example, the **Provider Name** must be modified on the **Demographics** tab; that change will then be carried over to the **ERA** tab.

| imonwealth of Pennsylvania we                                                            | b Portal   Pro                    | vider En                    | rollment                                                                              |                                                   |                       |                   | Thursday       | y   September 26, 2024   11:4 |
|------------------------------------------------------------------------------------------|-----------------------------------|-----------------------------|---------------------------------------------------------------------------------------|---------------------------------------------------|-----------------------|-------------------|----------------|-------------------------------|
| pennsylva                                                                                | nia                               |                             |                                                                                       |                                                   |                       |                   |                | Prime                         |
| DEPARTMENT OF AGIN                                                                       | G                                 |                             |                                                                                       |                                                   |                       |                   |                | THERAPEUTI                    |
| ectronic Remittance                                                                      | e Advice                          | e (ER                       | A)                                                                                    |                                                   |                       |                   |                | 🕌 Close Wir                   |
| may complete the information in any<br>Please note: You must save your inf               | order, but you<br>formation on ea | will not be<br>ch tab. All  | able to submit your application until all<br>required fields must be completed on eac | required information is entered.                  |                       |                   |                |                               |
| mographics Licenses / IDs                                                                | Owners                            | Staff                       | Electronic Funds Transfer (EFT)                                                       | Electronic Remittance Advice (ERA)                | Pharmacy Info         | Verification      | Submit         | Back to Dashbo                |
| 91 :1234567890                                                                           |                                   |                             |                                                                                       |                                                   |                       |                   |                | Application Tracking          |
| Electronic Remittance Advice (ERA                                                        | )   Enter or ea                   | dit the re                  | quired information.                                                                   |                                                   |                       |                   |                |                               |
|                                                                                          |                                   |                             | indicates as wind field(s)                                                            |                                                   |                       |                   |                |                               |
| Provider Information                                                                     |                                   |                             | Indicates required field(s)                                                           |                                                   |                       |                   |                |                               |
|                                                                                          | Provider                          | r Name:                     | Corporate Pharmacy ** Changes to P                                                    | rovider Information in the "grayed out" fields m  | ust be made in the De | mographics tab.   |                |                               |
|                                                                                          |                                   | Street:                     | 123 Main St.                                                                          |                                                   |                       |                   |                |                               |
|                                                                                          |                                   | City:                       | Harrisburg                                                                            |                                                   |                       |                   |                |                               |
|                                                                                          | State/Pr                          | ovince:                     | PA                                                                                    |                                                   |                       |                   |                |                               |
| Provider Identifier                                                                      | p Gode/Posta                      | ii Code:                    | - 17 112 -                                                                            |                                                   |                       |                   |                |                               |
| Provider Federal Tax Identifi                                                            | cation Numb                       | er(TIN):                    | 123456789 ** Changes to the "grayed                                                   | out" Provider Federal Tax Identification Number   | er (TIN): Employment  | dentification Nur | nber (EIN): in | the Provider                  |
| Employment Identif                                                                       | ication Numb                      | per(EIN)                    | Identifier segment must be                                                            | made in the Demographics tab.                     |                       |                   |                |                               |
| Other Identifiers                                                                        | vider Identifi                    | er(NPI):                    | 1234567890                                                                            |                                                   |                       |                   |                |                               |
| Does your pharmacy have a Cle                                                            | earinghouse i                     | number                      | Yes 🔿 No                                                                              |                                                   |                       |                   |                |                               |
|                                                                                          | (TPA nur                          | mber)?:                     | "TPA" refers to Third Party Administrato                                              | r.                                                |                       |                   |                |                               |
| Provider Contact Informati                                                               | on                                |                             |                                                                                       |                                                   |                       |                   |                |                               |
| Provider Contact First Name (<br>the provider office for ha                              | Name of a co<br>andling ERA i     | ntact in<br>issues):        | ** Changes to the ERA Provider Contac                                                 | t Information affect only this tab. Changes to th | he Business/Corporate | Contact Name,     | Phone Numbe    | ər,                           |
|                                                                                          |                                   |                             | etc. on the Demographics tab must be                                                  | made separately.                                  |                       |                   |                |                               |
| Provider                                                                                 | Contact Last                      | t Name:                     |                                                                                       |                                                   |                       |                   |                |                               |
|                                                                                          | Telephone N                       | lumber:                     | > X 3999999999 x99999999                                                              |                                                   |                       |                   |                |                               |
|                                                                                          | Email A                           | ddress:                     |                                                                                       |                                                   |                       |                   |                |                               |
|                                                                                          | Fax N                             | lumber:                     |                                                                                       |                                                   |                       |                   |                |                               |
| Electronic Remittance Adv<br>Preference for Aggregation<br>Provider Federal Tax Identifi | ice Informat<br>of Remittai       | tion<br>nce Dat<br>er(TIN): | a (e.g., Account Number Linkag<br>123456789                                           | je to Provider Identifier)                        |                       |                   |                |                               |
| Employment Identif                                                                       | ication Numb                      | per(EIN)                    |                                                                                       |                                                   |                       |                   |                |                               |
| National Pro                                                                             | vider Identifi                    | er(NPI):                    | 1234567890                                                                            |                                                   |                       |                   |                |                               |
|                                                                                          | method of Re                      | erreval:                    | FTP 835 O Finance Portal                                                              | <ul> <li>Third Party Vendor</li> </ul>            |                       |                   |                |                               |
| Electronic Remittance Adv<br>Clearinghouse Name                                          | ICE Clearing                      | nouse l<br>e of the         | nformation                                                                            |                                                   |                       |                   |                |                               |
| provi                                                                                    | der's clearing                    | ghouse)                     |                                                                                       |                                                   |                       |                   |                |                               |
| Clearinghouse                                                                            | Contact First                     | t Name:                     |                                                                                       |                                                   |                       |                   |                |                               |
| Clearinghouse                                                                            | Contact Last                      | t Name:                     |                                                                                       |                                                   |                       |                   |                |                               |
|                                                                                          | Email A                           | ddress:                     |                                                                                       |                                                   |                       |                   |                |                               |
|                                                                                          |                                   |                             | (format: user@domain.com)                                                             |                                                   |                       |                   |                |                               |
| Submission Information                                                                   |                                   |                             |                                                                                       |                                                   |                       |                   |                |                               |
| Rea                                                                                      | son for Subm                      | nission:                    | New Enrollment O Change                                                               | Enrollment O Cancel Enrollment                    |                       |                   |                |                               |
| Printed Name of Person Su                                                                | bmitting Enro                     | ollment:                    |                                                                                       |                                                   |                       |                   |                |                               |
| Printed Title of Person Su                                                               | bmitting Enro                     | ollment:                    |                                                                                       |                                                   |                       |                   |                |                               |
|                                                                                          | Supmissio                         | on Date:                    | (mm/dd/yyyy)                                                                          |                                                   |                       |                   |                |                               |
| Domicated                                                                                |                                   | o Dato -                    |                                                                                       |                                                   |                       |                   |                |                               |
| Requested                                                                                | ERA Effective                     | e Date :                    | (mm/dd/yyyy)                                                                          |                                                   |                       |                   |                |                               |
| Requested<br>Request                                                                     | ERA Effective                     | e Date :<br>cel Date        | (mm/dd/yyyy)                                                                          |                                                   |                       |                   |                |                               |

Figure 3.1.6.1.1 – Electronic Remittance Advice (ERA) Tab

Complete the following steps to enter information on the **Electronic Remittance Advice (ERA)** tab.

1. Click Yes or No in the Does your pharmacy have a Clearinghouse number (TPA number)? option. If Yes, go to *step 2*. If No, go to *step 3*.

- 2. In the **Trading Partner ID** (**TPA Number**) field, enter the TPA (third-party administrator) number. This is a 10-digit field.
- 3. Enter the first name of the person in the office who handles the ERA issues in the **Provider Contact First Name** field.
- 4. Enter the last name of the person in the office who handles the ERA issues in the **Provider Contact Last Name** field.
- 5. Enter the **Telephone Number**. Enter numbers only; hyphens, spaces, or other special characters are not allowed.
- 6. Select the Method of Retrieval from the radio button options.
- 7. Select the **Reason for Submission** from the radio button options.
- 8. Enter the **Printed Name of Person Submitting Enrollment**.
- 9. Enter the Printed Title of Person Submitting Enrollment.
- 10. Click **Save ERA Info** to save the information. Click **Cancel** to revert the screen to the values before the last Save.

### 3.1.7 Pharmacy Info Tab

The **Pharmacy Info** tab allows you to enter information about your pharmacy, such as store hours, if you offer delivery service or are open 24 hours for emergency services. Required fields on this tab are indicated by an orange dot (•).

#### 3.1.7.1 Pharmacy Information

Complete the following step to add your pharmacy information.

1. Click Yes or No in the Open 24 hours? option.

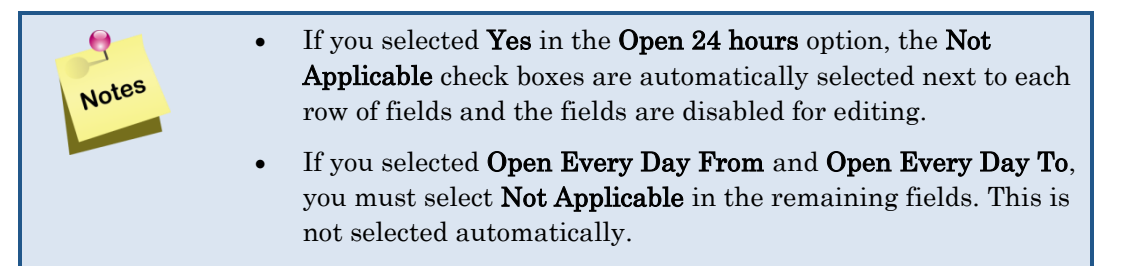

2. Enter the hours your pharmacy is open. Click in the appropriate option to display the **Hour and Minute** options. Slide the bar on the **Hour and Minute** option to select the time you open and close for the selected day. The minutes adjust in 15-minute increments. When you are finished entering the time, click **Done**. The pop-up window

closes.

Q

Notes

| Open Every Day From : 🧕     | hh:mm am/pm                              | Open Every Day Until : hh:mm am/pm Not Applicable  |
|-----------------------------|------------------------------------------|----------------------------------------------------|
| Open Monday-Friday From : 🧕 | Use Sliders to Select<br>Hour and Minute | 1 Monday-Friday Until : hh:mm am/pm Not Applicable |
| Open Saturday From : 🤗      | <b>Time</b> 12:00 cm                     | Open Saturday Until : hh:mm am/pm ONot Applicable  |
| Open Sunday From : 🧕        | Hour                                     | Open Sunday Until : hh:mm am/pm Not Applicable     |
| Toll Free Number :          | Minute                                   |                                                    |
|                             |                                          |                                                    |
| Toll Free Hours From :      | Now Done                                 | Toll Free Hours Until : hh:mm am/pm                |

Figure 3.1.7.1.1 – Pharmacy Information, Sliders to Select Hour and Minute

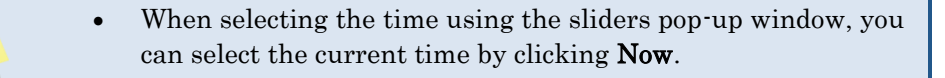

| DEPAR             | RTMENT OF AGIN       | G                                  |                         |                |                 |                    |                 |                   |                    |                    |               | THERAPEUT      |
|-------------------|----------------------|------------------------------------|-------------------------|----------------|-----------------|--------------------|-----------------|-------------------|--------------------|--------------------|---------------|----------------|
| armacy            | Informatio           | n                                  |                         |                |                 |                    |                 |                   |                    |                    |               | 🕌 Close W      |
| may complete th   | e information in any | order, but you will not            | be able to su           | ıbmit your ap  | plication until | all required infor | mation is enter | ed.               |                    |                    |               |                |
| Please note: Yo   | u must save your inf | ormation on each tab. A            | Il required fie         | elds must be ( | completed on    | each tab or popu   | window before   | e saving.         |                    |                    |               |                |
| mographics        | Licenses / IDs       | Owners Staff                       | Electron                | ic Funds Tr    | ansfer (EFT     | ) Electronic       | Remittance /    | Advice (ERA)      | Pharmacy Info      | Verification       | Submit        | Back to Dashbo |
| 1 :1234567890     |                      |                                    | 1                       |                |                 |                    |                 |                   |                    |                    |               |                |
|                   |                      | dia da ante da contra da tar Car   |                         |                |                 |                    |                 |                   |                    |                    |               |                |
| harmacy Inform    | nation   Enter or e  | dit the required info              | mation.                 |                |                 |                    |                 |                   |                    |                    |               |                |
|                   |                      |                                    | indicates               | required field | (S)             |                    |                 |                   |                    |                    |               |                |
|                   |                      | Open 24 Hours 7                    | • 🔿 Yes                 | ○ No           |                 |                    |                 |                   |                    |                    |               |                |
|                   | Ор                   | en Every Day From                  | •                       | hh             | :mm am/pm       | Open Ev            | ery Day Until   | :                 | hh:mm am/pm        | Not Applicable     | •             |                |
|                   | Open M               | londay-Friday From                 | •                       | hh             | :mm am/pm       | Open Monday        | -Friday Until   | :                 | hh:mm am/pm        | Not Applicable     |               |                |
|                   | 0                    | pen Saturday From                  | •                       | hh             | :mm am/pm       | Open Sa            | turday Until    |                   | hh:mm am/pm        | Not Applicable     |               |                |
|                   |                      | Open Sunday From                   | •                       | hh             | :mm am/pm       | Open               | Sunday Until    | :                 | hh:mm am/pm        | Not Applicable     |               |                |
|                   |                      | Toll Free Number                   | 0000000                 | 000            |                 |                    |                 |                   |                    |                    |               |                |
|                   | то                   | oll Free Hours From                |                         | hh             | :mm am/pm       | Toll Free          | Hours Until     | :                 | hh:mm am/pm        |                    |               |                |
|                   | Offe                 | er Delivery Service?               | • O Yes                 | O No           |                 |                    |                 |                   |                    |                    |               |                |
| Offer             | Delivery Service to  | o Dialysis Centers?                | • Oves                  | O No           |                 |                    |                 |                   |                    |                    |               |                |
|                   | Offer 24 Hour E      | mercency Service?                  | - Ou                    | 0.0            |                 |                    |                 |                   |                    |                    |               |                |
|                   | oner 24 Hour E       | mergency service:                  | <ul> <li>Ves</li> </ul> | ∪ No           |                 |                    |                 |                   |                    |                    |               |                |
|                   | Colle                | ect Calls Accepted?                | ○ Yes                   | ○ No           |                 |                    |                 |                   |                    |                    |               |                |
|                   | Pric                 | e Matching Policy?                 | O Yes                   | ○ No           |                 |                    |                 |                   |                    |                    |               |                |
|                   |                      |                                    |                         |                |                 |                    |                 |                   |                    |                    |               |                |
| Do you partio     | cipate in the follow | ving Medicare Part E<br>Plan(s)?   | •                       |                |                 |                    |                 |                   |                    |                    |               |                |
| f you participa   | ate in ALL Medicar   | re Part D plans listed             |                         |                |                 |                    |                 |                   |                    |                    |               |                |
|                   | b                    | elow, please check                 |                         |                |                 |                    |                 |                   |                    |                    |               |                |
| If you DO N<br>Pa | rt D plans listed b  | elow, please check                 |                         |                |                 |                    |                 |                   |                    |                    |               |                |
| lf you parti      | cipate in SOME of    | f the Medicare Part D              | Silve                   | er Script Cho  | ice Plan        |                    |                 |                   |                    |                    |               |                |
| plans,            | please check thos    | se with whom you do<br>participate | Well                    | Care Classi    | Plan            |                    |                 |                   |                    |                    |               |                |
| A                 | re you approved a    | is a 340B Provider?                | • O Yes                 | O No           |                 |                    |                 |                   |                    |                    |               |                |
|                   |                      |                                    | Selecting;              | Yes; only mea  | ans you may s   | ell 340B designal  | ed drugs. Patie | nts receiving 340 | B drugs may or may | not be cardholders | in any of the |                |
|                   |                      |                                    | programs                | in which you   | are enrolling y | our pharmacy.      |                 |                   |                    |                    |               |                |
|                   |                      |                                    |                         |                |                 |                    |                 |                   |                    |                    |               |                |

Figure 3.1.7.1.2 – Pharmacy Information Tab

- 3. Optionally, enter the toll-free phone number and available hours in the **Toll Free Number** and **Toll Free Hours From** and **Toll Free Hours Until** fields.
- 4. Click Yes or No in the Offer Delivery Service? option.
- 5. Click Yes or No in the Offer Deliver Service to Dialysis Centers? option.
- 6. Click Yes or No in the Offer 24 Hour Emergency Service? option.
- 7. Click Yes or No in the Collect Calls Accepted? option.
- 8. Click Yes or No in the Price Matching Policy? option.
- 9. Select all applicable check box(es) in the **Do you participate in the following Medicare Part D Plan(s)** section.
- 10. Click Yes or No in the Are you approved as a 340B provider? option.

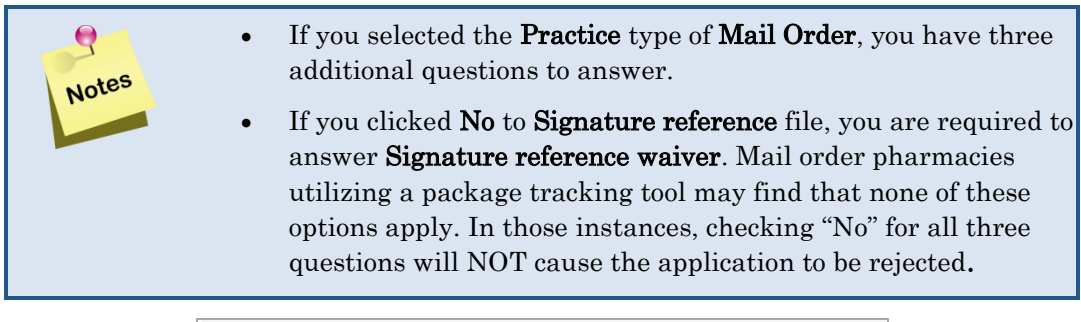

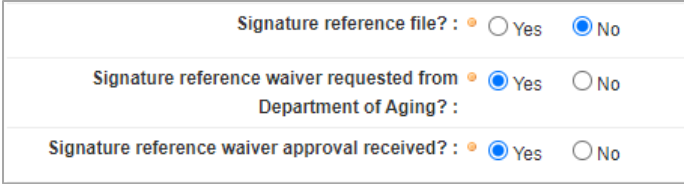

Figure 3.1.7.1.3 – Pharmacy Info, Mail Order Questions

11. Click **Save General Info** to save the information. Click **Cancel** to revert the fields to the original values before the last save.

## 3.1.8 Verification Tab

The **Verification** tab allows you to upload documentation verifying banking information. Required fields on this tab are indicated by an orange dot (•).

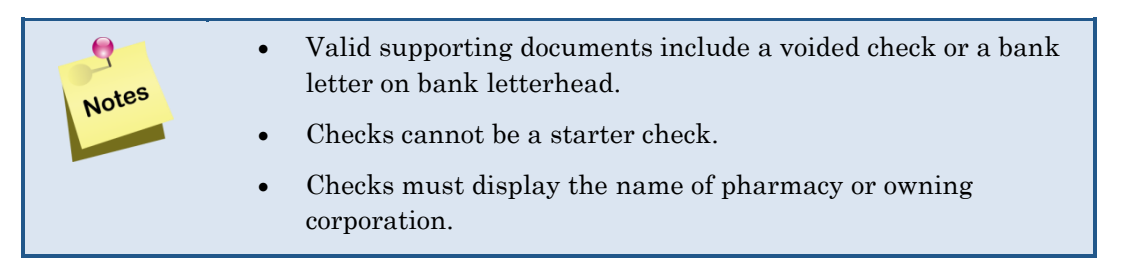

Т

Complete the following steps to upload your banking supporting documentation.

1. Click Choose File.

| Department of Aging                |                                                                 |                                           |                             |                                                                                                    |                                                                           |               |              |        |                      |
|------------------------------------|-----------------------------------------------------------------|-------------------------------------------|-----------------------------|----------------------------------------------------------------------------------------------------|---------------------------------------------------------------------------|---------------|--------------|--------|----------------------|
| erification                        |                                                                 |                                           |                             |                                                                                                    |                                                                           |               |              |        | 🕌 Close Wir          |
| a may complete the Please note: Yo | e information in any<br>u must save your inf                    | order, but you<br>ormation on e           | u will not b<br>ach tab. Al | e able to submit your application until all<br>Il required fields must be completed on eac                                                                                                    | required information is entered.<br>ch tab or popup window before saving. |               |              |        |                      |
| Demographics                       | Licenses / IDs                                                  | Owners                                    | Staff                       | Electronic Funds Transfer (EFT)                                                                                                    | Electronic Remittance Advice (ERA)                                        | Pharmacy Info | Verification | Submit | Back to Dashboa      |
| PI :1234567890                     |                                                                 |                                           |                             |                                                                                                    |                                                                           |               |              |        | Application Tracking |
| Verification Doc                   | uments   Enter or o                                             | edit the requ                             | uired info                  | rmation.<br>baded to the Verification Tab.                                                                                                    |                                                                           |               |              |        |                      |
| Verification Doci                  | uments   Enter or o<br>bided check or bank  <br>fication Docume | edit the requ<br>letter will need<br>ents | uired info                  | rmation.<br>Deded to the Verification Tab.<br>Indicates required field(s)                                                                                                    |                                                                           |               |              |        |                      |
| Verification Doci                  | uments   Enter or o                                             | edit the requ<br>letter will need<br>ents | aired info                  | mation.                                                                                                    |                                                                           |               |              |        |                      |
| Verification Doc                   | uments   Enter or a                                             | edit the requ<br>letter will need<br>ents | uired info                  | mation.                                                                                                    |                                                                           |               |              |        |                      |
| Verification Doce                  | uments   Enter or a                                             | edit the requi                            | aired info                  | mation.                                                                                                    |                                                                           |               |              |        |                      |
| Verification Door                  | uments   Enter or or bank                                       | edit the requ<br>letter will need         | aired info                  | mation.                                                                                                    |                                                                           |               |              |        |                      |
| Verification Doce                  | uments   Enter or or bank                                       | edit the requ<br>letter will need         | aired info                  | Indicates required field(s)  Choose File No file chosen Choose File No file chosen Choose File No file chosen Choose File No file chosen Choose File No file chosen Choose File No file chosen Choose File No file chosen |                                                                           |               |              |        |                      |
| Verification Doce                  | uments   Enter or or bank                                       | edit the requ                             | aired info                  | mation.                                                                                                    |                                                                           |               |              |        |                      |

Figure 3.1.8.1 – Verification Tab

- 2. Click Upload. Click Cancel to revert the fields to the original values before the last save.
- 3. Click on the **Submit** tab after all information has been added and saved.

#### 3.1.9 Submit Tab

The **Submit** tab allows you to finish the application and submit it for review.

#### 3.1.9.1 Declaration

Agreement forms for each program you selected display in the **Declaration** section of the window. Each form must be viewed and signed.

Complete the following steps to view and sign each form.

1. Click View And Acknowledge under the Action column.

| commonwealth of    | Pennsylvania Wel       | b Portal   Pr  | ovider Er    | nroliment                                   |                                       |               |              | Thursday   Sep | tember 26, 2024   12:35 P |
|--------------------|------------------------|----------------|--------------|---------------------------------------------|---------------------------------------|---------------|--------------|----------------|---------------------------|
| PDA DEPAR          | RTMENT OF AGING        |                |              | Prime                                       |                                       |               |              |                |                           |
| Submit En          | rollment Ap            | plicatio       | on           |                                             |                                       |               |              |                | 🕌 Close Windo             |
| ou may complete th | ne information in any  | order, but you | ı will not b | e able to submit your application until all | required information is entered.      |               |              |                |                           |
| OPlease note: Yes  | ou must save your infi | ormation on e  | ach tab. Al  | I required fields must be completed on ea   | ch tab or popup window before saving. |               |              |                |                           |
| Demographics       | Licenses / IDs         | Owners         | Staff        | Electronic Funds Transfer (EFT)             | Electronic Remittance Advice (ERA)    | Pharmacy Info | Verification | Submit         | Back to Dashboard         |
| NPI :1234567890    |                        |                |              |                                             |                                       |               |              |                |                           |
| Destaution 1.0     |                        |                |              | fat.                                        |                                       |               |              |                |                           |
| Declaration        | eview and acknowl      | edge your at   | ceptance     | e of the agreements listed below.           |                                       |               |              |                |                           |
|                    | A                      | ction          |              |                                             | Item                                  |               | Status       |                |                           |
|                    | View And               | Acknowledge    | 2            | PA                                          | ACE/PACENET                           | A             | cknowledgmen | t Required     |                           |
|                    |                        |                |              |                                             |                                       |               |              |                |                           |

Figure 3.1.9.1 – Declaration, View And Acknowledge Hyperlink

2. Click the scroll bar on the Adobe® reader window to scroll down to locate the acknowledgement fields.

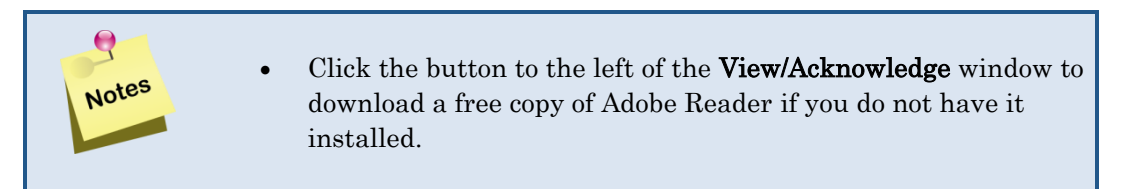

| Wind Acknowledge  Agreement  aease review the following agreement. After reviewing, you are required to enter the authorized agent's first and last name along with their life to indicate their acceptance of these continues and provisions the encoliment application. If they do not accept these containes and provisions the encoliment application by the processed.                                                                                                    |                                                                          |                                                                                                    |                                                                                           |
|----------------------------------------------------------------------------------------------------|--------------------------------------------------------------------------|----------------------------------------------------------------------------------------------------|-------------------------------------------------------------------------------------------|
| ease rever we to following agreement. After reviewing, you are required to enter the authorized agent's first and last name along with their title to indicate their acceptance of these control into the enrolment application will not be processed.                                                                                                    |                                                                          | Igreement                                                                                                    | ew / Acknowledge   Agreement                                                              |
| Vol will need Adobe Reader to view any printable PDF document(s).<br>Click the button to the left to download a free copy of Adobe Reader.         Image: Click the button to the left to download a free copy of Adobe Reader.         Image: Click the button to the left to download a free copy of Adobe                                                                                                    | ditions and provisions associat                                          | ing agreement. After reviewing, you are required to enter the authorized agent's first and last name along with their title to indicate their acceptance of these conditions and<br>ication. If they do not accept these conditions and provisions the enrollment application will not be processed.                                                                                                    | ease review the following agreement. After<br>th the enrollment application. If they do n |
| Model Asittane No   Image: Control of the control of the control                |                                                                          | dobe Reader to view any printable PDF document(s).<br>to the left to download a free copy of Adobe Reader.                                                                                                    | You will need Adobe Reader to viet<br>Click the button to the left to down                |
|                                                                                                    | 7 <b>9</b> :                                                             | te 1 / 3   − 150% +   E Ø                                                                                                    |                                                                                           |
| C PENNSYLVANIA PHARMACEUTICAL ASSISTANCE CONTRACT FOR THE ELDERLY AND THE PHARMACEUTICAL ASSISTANCE CONTRACT FOR THE ELDERLY NEEDS ENHANCEMENT THE MARMACEUTICAL ASSISTANCE CONTRACT FOR THE ELDERLY NEEDS ENHANCEMENT THE MINING PHARMACEUTICAL ASSISTANCE CONTRACT FOR THE ELDERLY NEEDS ENHANCEMENT THE MINING PHARMACEUTICAL ASSISTANCE CONTRACT FOR THE ELDERLY NEEDS ENHANCEMENT MINING PHARMACEUTICAL ASSISTANCE CONTRACT FOR THE ELDERLY NEEDS ENHANCEMENT THE MINING PHARMACEUTICAL ASSISTANCE CONTRACT FOR THE ELDERLY NEEDS ENHANCEMENT THE MINING PHARMACEUTICAL ASSISTANCE CONTRACT FOR THE ELDERLY AND MINING PHARMACEUTICAL ASSISTANCE CONTRACT FOR THE ELDERLY AND MINING PHARMACEUTICAL ASSISTANCE CONTRACT FOR THE ELDERLY AND MINING PHARMACEUTICAL ASSISTANCE CONTRACT FOR THE ELDERLY AND MINING PHARMACEUTICAL ASSISTANCE CONTRACTOR FOR THE ELDERLY ADD MINING PHARMACEUTICAL ASSISTANCE CONTRACTOR FOR THE ADD MINING PHARMACEUTICAL |                                                                          | National Provider Identifier No.: N.C.P.D.P. No.:<br>PROVIDER AGREEMENT FOR                                                                                                    |                                                                                           |
| <ol> <li>PROVIDER RESPONSIBILITIES </li> <li>I. PROVIDER RESPONSIBILITIES </li> <li>A. The Provider agrees to participate in the PACE and PACENET Programs and in the course of such participation to comply with all reit of permission and policies of the Pogram generally and specifically governing participation in the ourse of such participations, rates and fees promulgated under such haves and any amendments there to the Program generally and specifically governing participation in the ourse of such participation in the ourse of such partin the ourse of such</li></ol>  | c and the<br>m°) and<br>conditions<br>ading to be                        | PENNSYLVANIA PHARMACEUTICAL ASSISTANCE CONTRACT FOR THE ELDERLY AND<br>THE PHARMACEUTICAL ASSISTANCE CONTRACT FOR THE ELDERLY NEEDS ENHANCEMENT TIER<br>This Agreement made by and between the Pennsylvania Department of Aging, Pharmaceutical Assistance Contract for the Elderly (hereinafter "PACE"), and the<br>Pharmaceutical Assistance Contract for the Elderly Needs Enhancement Tier (hereinafter "PACE") or its Authorized Agent (hereinafter the "Program") and<br>                                                                                                    | 2                                                                                         |
| Indicates required field(s)  Authorized Agent's First Name :      Authorized Agent's Last Name :                                                                                                    | ral and<br>be PACE<br>schedules<br>ent with<br>7E<br>ider that:<br>vider | PROVIDER RESPONSIBILITIES     A. The Provider agrees to participate in the PACE and PACENET Programs and in the course of such participation to comply with all Federal and Pennsylvania laws and current and full reregulations and policies of the Program generally and specifically governing participation in the PACE and PACENET Programs. The Provider agrees to be knowledgeable of and to comply with applicable rules, regulations, nates and fees schedules promulgated under such laws and any amendments theretor. The Provider agrees to be knowledgeable of and to comply with applicable rules, regulations, nates and fees schedules promulgated under such laws and any amendments theretor. The Provider agrees to be knowledgeable of any of the Agreement is inconsistent with existing State or Federal statutory or regulatory authority, the statute or regulation, whichever is consistent with current authorizing PACE legislation, shall govern.     B. The submission by or on behalf of the Provider for any claim for payment under these Programs shall constitute certification by the PACE/PACENET Provider Merce 1. Networked by the PACE/PACENET Provider Merce 1. Networked by the PACE/PACENET Provider Merce 1. Networked by the PACE/PACENET Provider Merce 1. Networked by the PACE/PACENET Provider Merce 1. Networked by the PACE/PACENET Provider Merce 1. Networked by the PACE/PACENET Provider Merce 1. Networked by the PACE/PACENET Provider Merce 1. Networked by the PACE/PACENET Provider Merce 1. Networked by the PACE PACENET Provider Merce 1. Networked by the PACE/PACENET Provider Merce 1. Networked by the PACE PACENET Provider Merce 1. Networked by the PACE PACENET Provider Merce 1. Networked by the PACE PACENET Provider Merce 1. Networked by the PACE PACENET Provider Merce 1. Networked by the PACE PACENET Provider Merce 1. Networked by the PACE PACENET Provider Merce 1. Networked by the PACE PACENET Provider Merce 1. Networked by the PACE PACENET Provider Merce 1. Networked PACENET Provider Merce 1. Networked PACENET Provider Me | 3                                                                                         |
| Authorized Agent's First Name : •<br>Authorized Agent's Last Name : •                                                                                                    |                                                                          | indicates required field(s)                                                                                                    |                                                                                           |
| Autorized Agent's East Name : -                                                                                                    |                                                                          | uthorized Agent's First Name : *                                                                                                    | Authorized Agent's                                                                        |
| Authorized Agent's Title : •                                                                                                    |                                                                          | Authorized Agent's Title : •                                                                                                    | Authorized Agent s                                                                        |
| Date : Thursday   September 26, 2024   12:38 PM                                                                                                    |                                                                          | Date : Thursday   September 26, 2024   12:38 PM                                                                                                    |                                                                                           |
| Save Changes Cancel Do Not Save                                                                                                    |                                                                          | Save Changes Cancel Do Not Save                                                                                                    |                                                                                           |

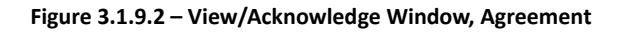

T

- 3. Enter authorized agent's first and last names in the **Authorized Agent's First Name** and **Authorized Agent's Last Name** fields.
- 4. Enter the authorized agent's title in the **Authorized Agent's Title** field. The current date and time appear on the acknowledgement form.
- 5. Click **Save Changes**. Click **Cancel Do Not Save** to close out of the agreement without signing it.

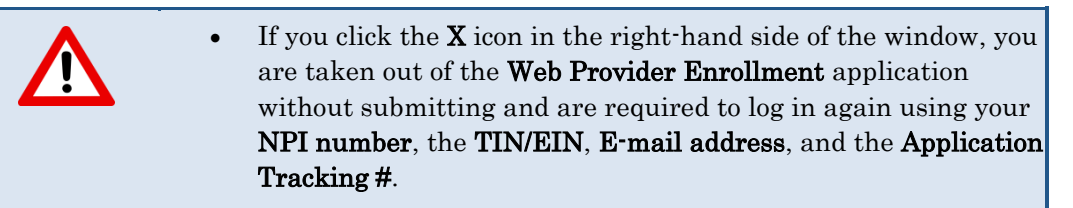

- 6. Repeat these steps for every agreement form.
- 7. Once you have acknowledged all agreements, the **Submit Enrollment Application** button appears along with fields to sign the preparer's name.

| Commonwealth o             | f Pennsylvania We                           | b Portal   Pr                  | ovider Ei             | nrollment                                                                                     |                           |                               |                       |                | Thursday   Se   | ptember 26, 2024   12:40 PM |
|----------------------------|---------------------------------------------|--------------------------------|-----------------------|-----------------------------------------------------------------------------------------------|---------------------------|-------------------------------|-----------------------|----------------|-----------------|-----------------------------|
| PDA pe                     | NNSYLVAI                                    | nia<br><sup>5</sup>            |                       |                                                                                               |                           |                               |                       |                | 5               | Prime                       |
| Submit En                  | rollment Ap                                 | plicatio                       | on                    |                                                                                               |                           |                               |                       |                |                 | 🚑 Close Window              |
| You may complete t         | ne information in any                       | order, but you                 | u will not b          | e able to submit your application                                                             | until all required inform | ation is entered.             |                       |                |                 |                             |
| 1 Please note: Y           | ou must save your inf                       | ormation on e                  | ach tab. A            | I required fields must be complete                                                            | d on each tab or popup    | window before saving.         |                       |                |                 |                             |
| Demographics               | Licenses / IDs                              | Owners                         | Staff                 | Electronic Funds Transfer (                                                                   | EFT) Electronic F         | Remittance Advice (ERA)       | Pharmacy Info         | Verification   | Submit          | Back to Dashboard           |
| NPI :1234567890            |                                             |                                |                       |                                                                                               |                           |                               |                       |                |                 | 1                           |
| Declaration                | eview and acknowl                           | edge vour a                    | ccentance             | of the agreements listed held                                                                 | 2147                      |                               |                       |                |                 |                             |
| Declaration                | eview and acknown                           | euge your a                    | cceptono              | or the agreements listed beit                                                                 |                           |                               |                       |                |                 |                             |
|                            |                                             | Action                         |                       |                                                                                               |                           | Item                          |                       |                | Status          |                             |
|                            | Vi                                          | ew And Ackn                    | owledge               |                                                                                               |                           | PACE/PACENET                  |                       |                | Acknowledg      | led                         |
|                            |                                             |                                |                       |                                                                                               |                           |                               |                       |                |                 |                             |
| By entering n<br>Commonwea | ny name below, I ce<br>Ith of Pennsylvania, | rtify that the i<br>Department | nformatio<br>of Aging | n entered is true and correct an<br>or its Authorized Agent.<br>• indicates required field(s) | d any false or mislead    | ling information shall be cau | ise for canceling the | agreement betw | ween the provid | er and the                  |
|                            |                                             | Preparer's                     | First Nan             | ie : •                                                                                        |                           |                               |                       |                |                 |                             |
|                            |                                             | Preparer's                     | Last Nan              | ie : •                                                                                        |                           |                               |                       |                |                 |                             |
|                            |                                             | Prep                           | arer's Tit            | le : •                                                                                        |                           |                               |                       |                |                 |                             |
|                            |                                             |                                | Da                    | te: Thursday   September 26                                                                   | 6, 2024   12:40 PM        |                               |                       |                |                 |                             |
|                            |                                             |                                | iraining              | r: OYes ONO                                                                                   |                           |                               |                       |                |                 |                             |
|                            |                                             |                                |                       | Select 'Yes' if you would like                                                                | to be contacted about t   | raining.                      |                       |                |                 |                             |
|                            |                                             |                                |                       | Submit Enrollmer                                                                              | nt Application            |                               |                       |                |                 |                             |
|                            |                                             |                                |                       |                                                                                               |                           |                               |                       |                |                 |                             |
|                            |                                             |                                |                       |                                                                                               |                           |                               |                       |                |                 |                             |

Figure 3.1.9.3 – Submit Enrollment Application Button

- 8. Enter the preparer's first and last names in the **Preparer's First Name** and **Preparer's** Last Name fields
- 9. Enter the preparer's title in the **Preparer's Title** field.
- 10. Click **Yes** or **No** in the **Training?** option.

11. Click **Submit Enrollment Application**. The **Confirm Submission** window appears. Click Submit to submit your application for review. Click **Cancel & do not Submit** if you do not wish to submit your application at this time. You are taken back to the **Submit** tab.

| ( | Confirm Submission                                                                                                    | ×   |
|---|----------------------------------------------------------------------------------------------------|-----|
| 1 | You have chosen to submit your application for review. Once submitted, no further changes may be made until the Provider Services unit has made a determination on your application. Confirm your desire to submyour application by clicking the Submit button below, or click Cancel to return to the application. | nit |
|   | Submit Cancel & do not Submit                                                                                                    |     |
|   |                                                                                                    |     |

Figure 3.1.9.4 – Confirm Submission Window

#### 12. If there are no errors, the *application successfully submitted* message appears.

| ommonwealth of                                                        | Pennsylvania We                                                                                   | b Portal   Pr                                                      | ovider E                                             | nrollment                                                                                                    |                                                                                                    |                                                                    |                                               | Thursday   September 26, 2024   01:07 PM                                  |
|-----------------------------------------------------------------------|---------------------------------------------------------------------------------------------------|--------------------------------------------------------------------|------------------------------------------------------|----------------------------------------------------------------------------------------------------|----------------------------------------------------------------------------------------------------|--------------------------------------------------------------------|-----------------------------------------------|---------------------------------------------------------------------------|
| PDA DEPAR                                                             | RTMENT OF AGIN                                                                                    | nia<br><sup>G</sup>                                                |                                                      |                                                                                                    |                                                                                                    |                                                                    |                                               |                                                                           |
| Submit Eni                                                            | rollment Ap                                                                                       | oplicatio                                                          | on                                                   |                                                                                                    |                                                                                                    |                                                                    |                                               | 🚚 Close Window                                                            |
| ou may complete th                                                    | e information in any<br>ust save your information                                                 | order, but yo<br>ation on each                                     | u will not b<br>tab. All re                          | e able to submit your application unt<br>quired fields must be completed on e                                                                         | il all required information is entered.<br>ach tab or pop-up window before saving.                                                                                           |                                                                    |                                               |                                                                           |
| Demographics                                                          | Licenses / IDs                                                                                    | Owners                                                             | Staff                                                | Electronic Funds Transfer (EF                                                                                                    | T) Electronic Remittance Advice (ERA)                                                                                                    | Pharmacy Info                                                      | Submit                                        |                                                                           |
| NPI :1234567890                                                       |                                                                                                   |                                                                    |                                                      |                                                                                                    |                                                                                                    |                                                                    |                                               |                                                                           |
| Declaration   Re                                                      | eview and acknowl                                                                                 | edge your a<br>Action                                              | cceptance                                            | e of the agreements listed below.                                                                                                    | Item                                                                                                    |                                                                    |                                               | Status                                                                    |
|                                                                       | <u>Vi</u>                                                                                         | ew And Ackn                                                        | owledge                                              |                                                                                                    | PACE/PACENET                                                                                                    |                                                                    |                                               | Acknowledged                                                              |
|                                                                       |                                                                                                   | Action                                                             |                                                      |                                                                                                    | Item                                                                                                    |                                                                    |                                               | Status                                                                    |
| Your applic<br>containing<br>these mess<br>After a det<br>Click the C | cation was success<br>electronic copies o<br>sages.<br>ermination is made<br>Close button below a | fully submitte<br>f your enrolle<br>, you will rec<br>and you will | ed. An em<br>ment appl<br>eive notifi<br>return to t | all was sent to the email address p<br>ication and agreement(s) for your r<br>cation via email as well as U.S. m<br>he Enrollment start page where yo | rovided containing your application tracking n<br>ecords. Please add the email address PaceP<br>all from Provider Services.<br>u can begin another enrollment application or | umber. Within the r<br>S@primetherapeuti<br>exit to the portal lar | next 24 hours<br>ics.com to yo<br>nding page. | , you will also receive an email<br>ur address book to ensure delivery of |
|                                                                       |                                                                                                   |                                                                    |                                                      |                                                                                                    | Close                                                                                                    |                                                                    |                                               |                                                                           |
|                                                                       |                                                                                                   |                                                                    |                                                      |                                                                                                    |                                                                                                    |                                                                    |                                               |                                                                           |

Figure 3.1.9.5 – Successful Message

13. If you have errors on the application or you did not complete a required field, you receive a message and are taken to the window/tab that contains the errors. See the example below.

Т

| Commonwealth of Pennsylvania Web Portal   Provider En              | oliment                                                                                               | Thursday   September 26, 2024   12:44 PM |
|--------------------------------------------------------------------|----------------------------------------------------------------------------------------------------|------------------------------------------|
| PDA pennsylvania<br>Department of AGING                            |                                                                                                    |                                          |
| Licenses / IDs                                                     |                                                                                                    | 🕌 Close Window                           |
| You may complete the information in any order, but you will not be | able to submit your application until all required information is entered.                            |                                          |
| 1 Please note: You must save your information on each tab. All     | equired fields must be completed on each tab or popup window before saving.                           |                                          |
| C ERROR:Enter required information.                                |                                                                                                    |                                          |
| Demographics Licenses / IDs Owners Staff                           | Electronic Funds Transfer (EFT) Electronic Remittance Advice (ERA) Pharmacy Info Verification         | Submit Back to Dashboard                 |
| NPI :1234567890                                                    |                                                                                                    |                                          |
| Licenses / ID Information   Enter or edit the required info        | rmation.                                                                                              | Hide 🔂                                   |
|                                                                    | indicates required field(s)                                                                           |                                          |
| State License Number                                               | PP012C Your Pharmacy Permit Number.                                                                   |                                          |
| (From) Effective Date                                              | (mm/dd/yyyy)                                                                                          |                                          |
| (To) Effective Date                                                | ) (mm/dd/yyyy)                                                                                        |                                          |
| Medical Assistance Status                                          | C Enrolled O Terminated/Suspended O Withdrawn O Not Enrolled                                          |                                          |
| Medical Assistance Number :                                        |                                                                                                    |                                          |
|                                                                    | (Do not include dashes.)<br>Medical Assistance Number is required for enrollment in the SPBP program. |                                          |
| DEA Number                                                         |                                                                                                    |                                          |
| NCPDP Number :                                                     |                                                                                                    |                                          |
| Corporate NPI :                                                    | 1720255979                                                                                            |                                          |
|                                                                    | Only a Corporate NPI, identifying a chain or corporation should be entered in this field.             |                                          |
| No di sero Numbero                                                 | The NPI would be different from the individual site that is being entered.                            |                                          |
| Medicare Number :                                                  |                                                                                                    |                                          |
|                                                                    | Save License //D Info                                                                                 |                                          |
|                                                                    | STUTION (OFORTA HOLDA III URA AUGUNI IO ORGINAI FAIGURA URIONO 4331 GRVD)                             |                                          |
| L                                                                  |                                                                                                    |                                          |

Figure 3.1.9.6 – Enrollment Error message example

14. An email is sent to the address provided containing the application tracking number. You also receive an email within 24 hours containing electronic copies of your enrollment application and agreement(s).

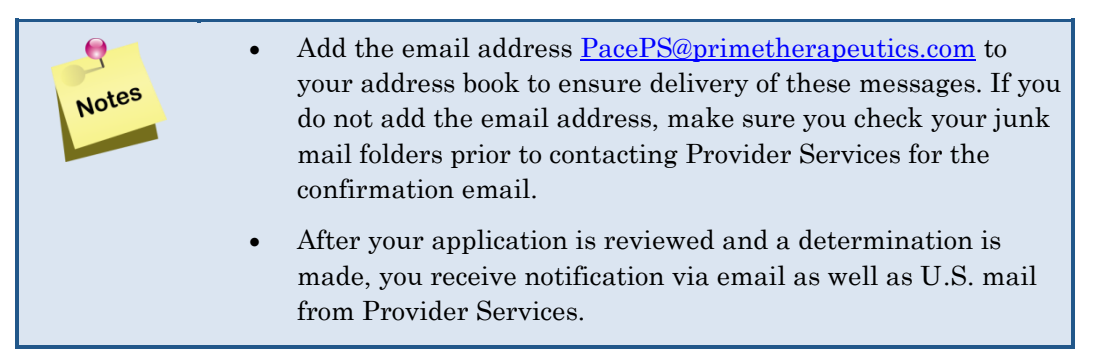

| PACE/PACENET APPLICATION ID                                                                                                    |                                                                                                    |
|----------------------------------------------------------------------------------------------------|----------------------------------------------------------------------------------------------------|
| PacePS@primetherapeutics.com                                                                                                    | $\textcircled{$\bigcirc$} \bigcirc Reply & \textcircled{$\land$} Reply All & \rightarrow Forward & \textcircled{$\Downarrow$} & \cdots$ |
| To <sup>●</sup> Firstname Lastname     Retention Policy PRIME - Delete "Inbox" items > 180 days (6 months)     Expires                                               | Thu 9/26/2024 1:47 PM                                                                                                    |
| PACEPACENET.pdf<br>75 KB                                                                                                    |                                                                                                    |
| Start your reply all with: Thank you for your confirmation. Thank you. I look forward to hearing                                                                     | ig from you. Here is the information. (i) Feedback                                                                                      |
| Dear Provider:                                                                                                    |                                                                                                    |
| Thank you for submitting your application to enroll as a provider through the De<br>received and is now being processed. You will be notified within three (3) busin | epartment of Aging's web portal. Your application was<br>less days of the status of your enrollment.                                    |
| You may contact the Help Desk at 1-800-835-4080 if you have any questions.                                                                                           |                                                                                                    |
| Sincerely,                                                                                                    |                                                                                                    |
| Provider Enrollment                                                                                                    |                                                                                                    |
|                                                                                                    |                                                                                                    |

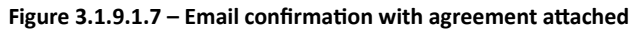

| PACE/PACENET APPLICATION ID                                                                                                    |                                                                                                    |
|----------------------------------------------------------------------------------------------------|----------------------------------------------------------------------------------------------------|
| PacePS@primetherapeutics.com                                                                                                    | $ \bigcirc \qquad \bigcirc \qquad Reply \qquad \overset{(\wedge)}{\frown} \qquad Reply  All \qquad \rightarrow  Forward \qquad \boxed{1} \qquad \cdots $ |
| To <sup>©</sup> Firstname Lastname                                                                                                    | Thu 9/26/2024 1:47 PM                                                                                                    |
| Retention Policy PRIME - Delete "Inbox" items > 180 days (6 months)                                                                        | Expires 3/25/2025                                                                                                    |
| Enrollment.pdf<br>152 KB                                                                                                    |                                                                                                    |
| Start your reply all with: Thank you for your confirmation. Thank you. I look for                                                          | rward to hearing from you. Here is the information. (i) Feedback                                                                                         |
| Dear Provider:                                                                                                    |                                                                                                    |
| Thank you for submitting your application to enroll as a provider thr received and is now being processed. You will be notified within thr | ough the Department of Aging's web portal. Your application was<br>'ee (3) business days of the status of your enrollment.                               |
| You may contact the Help Desk at 1-800-835-4080 if you have any o                                                                          | questions.                                                                                                    |
| Sincerely,                                                                                                    |                                                                                                    |
| Provider Enrollment                                                                                                    |                                                                                                    |
|                                                                                                    |                                                                                                    |
|                                                                                                    |                                                                                                    |

Figure 3.1.9.1.8 – Email confirmation with enrollment attached

- 15. Click Return to Dashboard to return to the Provider Enrollment Dashboard window.
- 16. Click **Close Window** to return to the **Commonwealth of Pennsylvania Web Portal Home** window.

# 3.2 Adding a New Program

Complete the following steps to add a new program to an existing pharmacy provider and wish to enroll in additional programs.

1. From the **Commonwealth of Pennsylvania Web Portal Home** window, click **Launch** next to **Provider Enrollment** in the **Services and Applications** box.

| commonwealth of Pennsylvania Web Portal                                                                                                    | Thursday   Septem                                   | ber 26, 2024   03:20 PM   name@domain.co                                                                                                |
|----------------------------------------------------------------------------------------------------|-----------------------------------------------------|----------------------------------------------------------------------------------------------------|
| pennsylvania<br>Department of Aging                                                                                                    |                                                     |                                                                                                    |
| Home Cardholders Pharmacists Prescribers MMAP                                                                                                    | 🏶 Links 💻 UA                                        | د 🎰 Site Map 🖂 Contact Us 👸 Logo                                                                                                    |
| Home   Welcome to the Pennsylvania Department of Aging Web site, administered and maintained in conjunction with Prime                                                                   | Therapeutics State Government Solutions LLC.        |                                                                                                    |
| PACE/PACENET PBA Web Portal                                                                                                    | Working                                             | on behalf of                                                                                                    |
| PACE/PACENET PBA Web Portal                                                                                                    |                                                     | Name: GIANT EAGLE. INC                                                                                                    |
| Pharmaceutical Assistance Contract for the Elderly (PACE)/PACE Needs Enhancement Tier (<br>for the Pharmacy Benefits Administration (PBA) Web Portal                                     | PACENET) and Ancillary Programs                     | NPI: 1720255979                                                                                                    |
| Enhancing the quality of life of all older Pennsylvanians by empowering diverse communities, the family and the individual.                                                              |                                                     | ou registered as a Corporate user, you                                                                                                  |
| This web portal provides access to web applications for PACE and PACENET as well as supporting documents and information that<br>its ancillary programs require.                         | the Pennsylvania Department of Aging (PDA) and with | uld not register for individual provider NPIs<br>same User ID. If you need access to other                                              |
| Key features of the portal include:                                                                                                    | Port                                                | ared services (such as Web ME, Finance<br>tal, etc.) on behalf of a Provider in addition                                                |
| Secure web access to the portal for approved users;                                                                                                    | to P<br>you<br>regi                                 | rovider Enrollment, it is recommended that<br>have a second User ID for that access and<br>ster for those individual Provider NPIs with |
| Access to specified information, applications, and links to support the Department's PACE, PACENET, and ancillary programs, P                                                            | ACECares website; and Cen                           | user ID. Contact the Web Support Call<br>ter if you need assistance or have<br>stions = (800) 241,8726                                  |
| <ul> <li>Access to web-based applications to support Pharmacy Benefit Administration (PBA) related to Provider Enrollment, Drug Looku<br/>Medical Exception (ME) Submissions.</li> </ul> | p, Web Claims Submission, Finance Portal, and       |                                                                                                    |
| Access for Enrolled Providers to update information on their file through "Provider Information Management".                                                                             | Services                                            | and Applications Hide 📊                                                                                                    |
|                                                                                                    | Drug Cov                                            | /erage Lookup 📃 Launch                                                                                                    |
| Access for Corporate Enrolled Providers to enroll a new Provider NPI.                                                                                                    | Find a Ph                                           | iysician 🛄 Launch                                                                                                    |
| Access for Corporate Enrolled Providers to update multiple sites with common information through "Global PIM".                                                                           | Find a Ph                                           | armacy                                                                                                    |
|                                                                                                    | Opioid Ca                                           | alculator 🔲 Launch                                                                                                    |
|                                                                                                    | Provider                                            | Enrollment Durch                                                                                                    |
| Cardholder Search                                                                                                    | Hide de Provider                                    | Information Management 📃 Launch                                                                                                    |
| Search For:  Vew Patient(s)                                                                                                    | Global PI                                           | M 🛄 Launch                                                                                                    |
| Cardholder Last Name 🔸                                                                                                    |                                                     |                                                                                                    |
| Cardholder ID •                                                                                                    |                                                     |                                                                                                    |
| Cardholder Date of Birth                                                                                                    |                                                     |                                                                                                    |
| SEARCH                                                                                                    |                                                     |                                                                                                    |
|                                                                                                    |                                                     |                                                                                                    |
|                                                                                                    |                                                     |                                                                                                    |
|                                                                                                    |                                                     |                                                                                                    |

Figure 3.2.1 – Commonwealth of Pennsylvania Web Portal Home window

2. The **Provider Enrollment Dashboard** window appears.

| nmonwealth of Po     | ennsylvania Web Portal   Provid       | er Enrollment                              |                                |                                |                                                 |                | Friday   September 27, 2024   08:19 Al |
|----------------------|---------------------------------------|--------------------------------------------|--------------------------------|--------------------------------|-------------------------------------------------|----------------|----------------------------------------|
| DA pen               | <b>NSYLVANIA</b><br>MENT OF AGING     |                                            |                                |                                |                                                 |                |                                        |
| ovider En            | rollment Dashboard                    | d                                          |                                |                                |                                                 |                | 🕌 Close Window                         |
| ect an enrollment ap | plication to view or update below, or | r click the Add New button to add a new e  | nrollment application for a ne | w provider or program.         |                                                 |                |                                        |
| ashhaard             |                                       |                                            |                                |                                |                                                 |                |                                        |
| ashboard             |                                       |                                            |                                |                                |                                                 |                |                                        |
|                      |                                       |                                            |                                |                                |                                                 |                |                                        |
| Search   Enter an    | NPI to search for a provider.         |                                            |                                |                                |                                                 |                |                                        |
|                      |                                       | indicates required field(s)                |                                |                                |                                                 |                |                                        |
|                      | ,                                     | NPI: • 1234567890                          |                                |                                |                                                 |                |                                        |
|                      |                                       | Search Clear Search                        |                                |                                |                                                 |                |                                        |
|                      |                                       |                                            |                                |                                |                                                 |                |                                        |
| Applications   Vie   | w or update existing applications     | a.                                         |                                |                                |                                                 |                |                                        |
| Add New Application  | -                                     |                                            |                                |                                |                                                 |                |                                        |
| 0                    |                                       |                                            |                                |                                |                                                 |                |                                        |
| NOTE : If you        | have submitted an application that is | pending a determination (or, you have sele | ected an NPI for a Global Edit | ), you will not be able to sub | mit a new application until a determination has | been made.     |                                        |
| Action               | Enrollment Type                       | Program(s)                                 | NPI                            | Tax ID                         | Provider Name                                   | Date Submitted | Status                                 |
| 2                    | In State                              | [PACE/PACENET]                             | 1234567890                     | 123456789                      | Corporate Pharmacy                              | Sep 26, 2024   | Approval Authorized                    |
| Action               | Enrollment Type                       | Program(s)                                 | NPI                            | Tax ID                         | Provider Name                                   | Date Submitted | Status                                 |

Figure 3.2.2 – Provider Enrollment Dashboard window

3. Click Add New Application. The Practice Type, Enrollment Type & Program(s) window appears.

|   | Practice Type, Enrollment Type & Program(s)                                                                                                    |
|---|----------------------------------------------------------------------------------------------------|
|   | Practice Type, Enrollment Type and Program(s) selected determine the information required to complete your enrollment application. These selections cannot be char application has been saved. For a description of the Practice Types, Enrollment Types and Programs, click the help icon ( ) next to the appropriate field. |
|   | To get started, enter the Providers NPI.                                                                                                    |
|   | •                                                                                                    |
|   | indicates required field(s)                                                                                                    |
|   | NPI : ≫ 1234567890                                                                                                    |
|   | Continue Cancel Enrollment                                                                                                    |
| 4 |                                                                                                    |

Figure 3.2.3 – Practice Type, Enrollment Type & Program(s) window

- 4. Enter the **NPI**.
- 5. Click **Continue**. The **Practice Type**, **Enrollment Type & Program(s)** window appears. Only those programs still available to enroll in are displayed.

| Commonwealth of Pennsylvania Web Portal   Provider Enrollment                                                                                                    | Friday   September 27, 2024   08:24 AM          |
|----------------------------------------------------------------------------------------------------|-------------------------------------------------|
| DEPARTMENT OF AGING                                                                                                    | Prime<br>THERAPEUTICS                           |
| Practice Type, Enrollment Type & Program(s)                                                                                                    |                                                 |
| Practice Type, Enrollment Type and Program(s) selected determine the information required to complete your enrollment application. These selections cannot be changed once your application has been saved. For a desc and Programs, click the help icon ( • ) next to the appropriate field.                                     | ription of the Practice Types, Enrollment Types |
| Indicates required field(s)                                                                                                    |                                                 |
| Practice Type :      Pharmacy (Chain - 4 or more                                                                                                    |                                                 |
| e Enrollment Type :  In State                                                                                                    |                                                 |
| Program(s):     Chronic Renal Disease Program (CRDP)     Cystic Fibrosis (CF), Maple Syrup Urine Disease (MSUD), Phenylketonuria (PKU), Spina Bilida (SB)     Special Pharmaceutical Benefits Program 2 (Mental Health)     Pennsylvania Patient Assistance Program (PA PAP)     Special Pharmaceutical Benefits Program 1 (ADAP) |                                                 |
| Medical Assistance Number : Medical Assistance Number is required for enrollment in the SPBP program.                                                                                                    |                                                 |
| Continue Cancel Enroltment                                                                                                    |                                                 |

Figure 3.2.4 – Practice Type, Enrollment Type & Program(s) window

6. Follow the steps for enrollment above to add one or more additional programs.

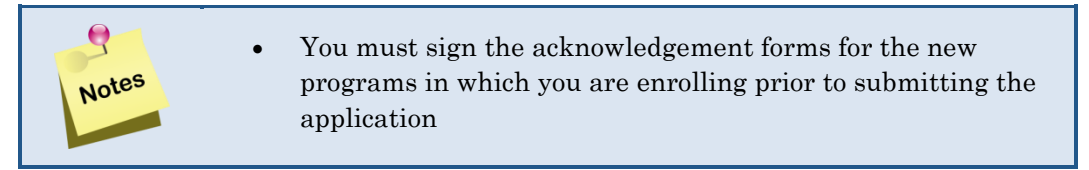

# 4.0 Provider Information Management

Corporate users can access Provider Information Management to view all providers registered under the corporate NPI. **Corporations without a Corporate NPI will not be able to use this feature.** The Corporate Provider Enrollment Management Dashboard displays the enrollment applications you have submitted. From this window, you can edit and resubmit provider information that has been returned for information from Provider Services; you can view applications that have been approved, to perform ongoing maintenance and add an enrollment.

Complete the following steps to access Provider Information Management.

1. Click Launch next to Provider Information Management in the Services and Applications box on the Commonwealth of Pennsylvania Web Portal Home window. Refer to Figure 2.1.4. The Corporate Provider Information Management Dashboard window appears.

| Commonwealth of Pen        | nsylvania Web Portal   Provider Enr | oliment                     |            |           |                    | Friday   September 27, 2024   08:33. |
|----------------------------|-------------------------------------|-----------------------------|------------|-----------|--------------------|--------------------------------------|
| PDA penn<br>DEPARTME       | Sylvania                            |                             |            |           |                    |                                      |
| Corporate Pro              | ovider Information Ma               | anagement Dashboard         |            |           |                    | 🏠 Portal Ho                          |
| Select a Provider below to | view or update their information.   |                             |            |           |                    |                                      |
| Dashboard                  |                                     |                             |            |           |                    |                                      |
| Corporate NPI :1113335     | 556                                 |                             |            |           |                    |                                      |
| Search   Enter an Ni       | PI to search for a provider.        |                             |            |           |                    |                                      |
|                            | •<br>NPI: •                         | indicates required field(s) |            |           |                    |                                      |
|                            |                                     | Search Clear Search>        |            |           |                    |                                      |
| Applications   View        | or update existing applications.    |                             |            |           |                    |                                      |
| Action                     | Enrollment Type                     | Program(s)                  | NPI        | Tax ID    | Provider Name      | Status                               |
| 2                          | In State                            | [PACE/PACENET]              | 1234567890 | 123456789 | Corporate Pharmacy | Approval Authorized                  |
| Action                     | Enrollment Type                     | Program(s)                  | NPI        | Tax ID    | Provider Name      | Status                               |

Figure 4.0.1 – Corporate Provider Information Management Dashboard window

2. All pharmacies attached to the corporate NPI will appear in the **Applications** section of the window. To search for a particular provider, enter the pharmacy **NPI** and click **Search**. The **Dashboard** will refresh and only list that provider.

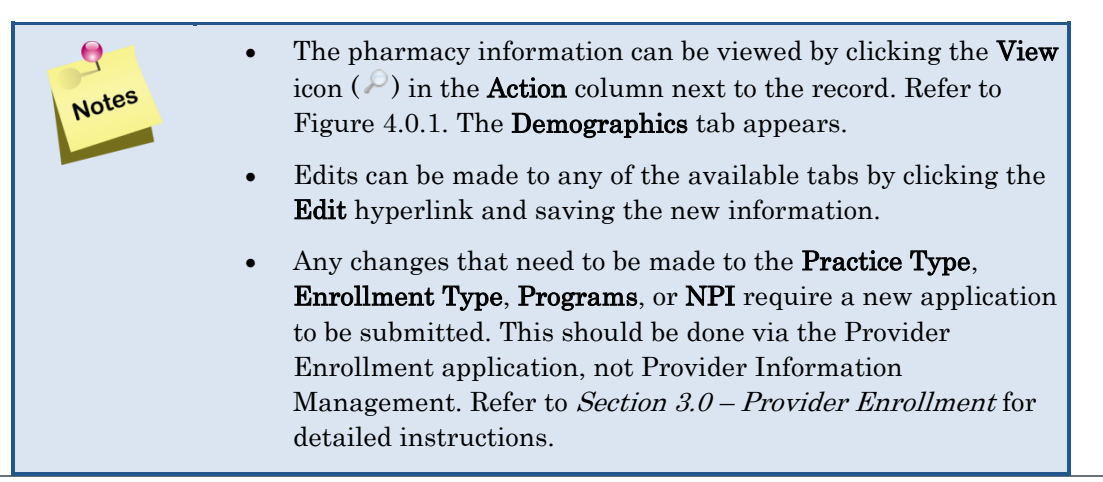

| • | Any changes made to contact information (adding new       |
|---|-----------------------------------------------------------|
|   | contacts, deleting existing contacts, or changing contact |
|   | information) will require review and approval by Provider |
|   | Services.                                                 |

- To return to the Corporate Provider Information Management Dashboard, click the Back to Dashboard tab.
- To return to the **Commonwealth of Pennsylvania Web Portal Home** window, click the **Portal Home** hyperlink.

| mmonwealth o      | of Pennsylvania Web Portal   F                                  | Provider Information Managemer                 | t                                                                                                    |                                                                                                    |                                             |                                                                          |                                                            |                                                                                                    | Friday   September 27, 2024   08:4                    |
|-------------------|-----------------------------------------------------------------|------------------------------------------------|----------------------------------------------------------------------------------------------------|----------------------------------------------------------------------------------------------------|---------------------------------------------|--------------------------------------------------------------------------|------------------------------------------------------------|----------------------------------------------------------------------------------------------------|-------------------------------------------------------|
| DA DEPA           | ARTMENT OF AGING                                                | PLEASE<br>data. It is<br>PACE but<br>Program   | NOTE: The information cap<br>critical that you update you<br>failing to provide the same<br>ploads periodic file update | ptured and maintained or<br>rofficial NCPDP record is<br>Information to NCPDP of<br>is from NCPDP. | n the Provie<br>with any up<br>could result | der Information Man<br>odates that apply to y<br>t in your file being up | agement screens<br>your NCPDP profil<br>odated with dated, | is not linked to your NCPDP fill<br>e. Updating your information w<br>incorrect information when the |                                                       |
| emograp           | ohics                                                           |                                                |                                                                                                    |                                                                                                    |                                             |                                                                          |                                                            |                                                                                                    | 🔝 Portal H                                            |
| ny information is | s incorrect, please update it by clic                           | king the Edit link below. Some updat           | es may require you to resu                                                                                              | Ibmit to Provider Service                                                                          | s for reviev                                | v and approval.                                                          |                                                            |                                                                                                    |                                                       |
| Please note: \    | You must save your information on                               | each tab. All required fields must be o        | ompleted on each tab or po                                                                                              | pup window before savin                                                                            | ıg.                                         |                                                                          |                                                            |                                                                                                    |                                                       |
| REVIEW REQ        | UIRED: You have made changes                                    | to your profile that require review            | and approval by Provider                                                                                                | Services. If you are finit                                                                         | shed upda                                   | ting, please submit                                                      | your changes for                                           | review.                                                                                              |                                                       |
|                   |                                                                 |                                                | 1                                                                                                    |                                                                                                    |                                             |                                                                          |                                                            |                                                                                                    | Back To Dashboar                                      |
| emographics       | Licenses / IDs Owners                                           | Staff Electronic Funds Tr                      | ansfer (EFT) Electron                                                                                                   | nic Remittance Advice                                                                              | e (ERA)                                     | Pharmacy Info                                                            | Verification                                               | Submit                                                                                               |                                                       |
| PI :123456789     | 90                                                              |                                                |                                                                                                    |                                                                                                    |                                             |                                                                          |                                                            |                                                                                                    |                                                       |
| Company Linform   | and and the Product                                             |                                                |                                                                                                    |                                                                                                    |                                             |                                                                          |                                                            |                                                                                                    |                                                       |
| Seneral Inform    | hadon   // Eult                                                 |                                                |                                                                                                    |                                                                                                    |                                             |                                                                          |                                                            |                                                                                                    |                                                       |
|                   | Enro<br>Program(s) / Eff                                        | ective Dates : PACE/PACENE<br>NPI : 0000000013 | F 09/26/2024 - 01/01/3000                                                                                               | 0                                                                                                  |                                             |                                                                          |                                                            |                                                                                                    |                                                       |
|                   |                                                                 | indicates required field                       | ld(s)                                                                                                    |                                                                                                    |                                             |                                                                          |                                                            |                                                                                                    |                                                       |
|                   |                                                                 | indicates review re                            | quired field(s)                                                                                                    |                                                                                                    |                                             |                                                                          |                                                            |                                                                                                    |                                                       |
| Provide           | er Federal Tax Identification N<br>Employment Identification Nu | mber (EIN) • 123450769                         |                                                                                                    |                                                                                                    |                                             |                                                                          |                                                            |                                                                                                    |                                                       |
|                   |                                                                 | Co<br>Email : • name@domain.com                | porate Pharmacy                                                                                                    |                                                                                                    |                                             |                                                                          |                                                            |                                                                                                    |                                                       |
|                   |                                                                 | Name . Corporate Pharma                        | х                                                                                                    |                                                                                                    |                                             |                                                                          |                                                            |                                                                                                    |                                                       |
|                   |                                                                 | (Enter the name as it                          | appears on the pharmacy li                                                                                              | icense.)                                                                                           |                                             |                                                                          |                                                            |                                                                                                    |                                                       |
|                   |                                                                 |                                                |                                                                                                    |                                                                                                    |                                             |                                                                          |                                                            |                                                                                                    |                                                       |
|                   |                                                                 |                                                |                                                                                                    |                                                                                                    |                                             |                                                                          |                                                            |                                                                                                    |                                                       |
| idresses   Enti   | er or edit the address information                              | tion.                                          |                                                                                                    |                                                                                                    |                                             |                                                                          |                                                            |                                                                                                    |                                                       |
| Add New Contact   | Help on Contact/Address                                         | Types                                          |                                                                                                    |                                                                                                    |                                             |                                                                          |                                                            |                                                                                                    |                                                       |
|                   |                                                                 |                                                |                                                                                                    |                                                                                                    |                                             |                                                                          |                                                            |                                                                                                    |                                                       |
| NOTE : At a       | minimum, you are required to add                                | contact information for your Busines           | s/Corporate Address, Serv                                                                                               | vice Address, and Softw                                                                            | vare Vendo                                  | r.For independent pr                                                     | oviders, the busine                                        | ess/corporate and service addre                                                                      | ess may be the same. All mailings will be sent to the |
|                   | sporate address:                                                |                                                |                                                                                                    |                                                                                                    |                                             |                                                                          |                                                            |                                                                                                    |                                                       |
| Any change        | es to contact information (add ne                               | ew contact, delete existing contact,           | change existing contact in                                                                                              | nfo) will require review                                                                           | and appro-                                  | val by Provider Serv                                                     | vices.                                                     |                                                                                                    |                                                       |
| Action            | Туре                                                            | Contact/Name                                   | Address                                                                                                    | City                                                                                               | State                                       | Zip                                                                      | Phone                                                      | Fax                                                                                                  | Email                                                 |
| 0 ×               | Business/Corporate                                              | Firstname Lastname                             | 123 Main St.                                                                                                    | Harrisburg                                                                                         | PA                                          | 17112 -                                                                  | 1231231234                                                 | 1231231234                                                                                           | barbara.silsley@primetherapeutics.com                 |
| 0 ×               | Service                                                         |                                                | 123 Main St.                                                                                                    | Harrisburg                                                                                         | PA                                          | 17112 -                                                                  | 1231231234                                                 | 1231231234                                                                                           | barbara.silsley@primetherapeutics.com                 |
| 0 X               | Software Vendor                                                 | Software Vendor                                | 555 First Ave.                                                                                                    | Harrisburg                                                                                         | PA                                          | 17109 -                                                                  | 1231231234                                                 |                                                                                                    | email@domain.com                                      |
| Action            | Туре                                                            | Contact/Name                                   | Address                                                                                                    | City                                                                                               | State                                       | Zip                                                                      | Phone                                                      | Fax                                                                                                  | Email                                                 |

Figure 4.0.2 – Provider Information Management, Demographics Tab

# 5.0 Global PIM

Corporate users can access Global PIM to update multiple providers/sites with common information that applies to them as a whole. Corporations without a Corporate NPI will not be able to use this feature.

To access and utilize the Global PIM application, please use the following steps:

1. Click Launch next to Global PIM in the Services and Applications box on the Commonwealth of Pennsylvania Web Portal Home window. The Global Edit Dashboard window appears.

| Decknice with the database         Program (S)         Program (S)                in State               Program (S)               Program (S)               Program (S)               Program (S)               Program               Program                                                                                                    | A                                                                                                    | pennsy                                                                                                    | lvania                                                                                                    |                                                    |                                                                    |                                                                              | P                                                                                                    | Prim                                                                                                    |
|----------------------------------------------------------------------------------------------------|----------------------------------------------------------------------------------------------------|----------------------------------------------------------------------------------------------------|----------------------------------------------------------------------------------------------------|----------------------------------------------------|--------------------------------------------------------------------|------------------------------------------------------------------------------|----------------------------------------------------------------------------------------------------|----------------------------------------------------------------------------------------------------|
|                                                                                                    | -                                                                                                    | EPARTMENT O                                                                                                    | FAGING                                                                                                    |                                                    |                                                                    |                                                                              | TF                                                                                                    | IERAPEU                                                                                                    |
| Before the special base to detail all providers         Interpreter to a providers base to be base to detail all providers       Interpreter to all all all all all all all all all al                                                                                                    | bal B                                                                                                    | Edit Dash                                                                                                    | board                                                                                                    |                                                    |                                                                    |                                                                              |                                                                                                    | 🏠 Porta                                                                                                    |
| Sector       Insurance       Insurance                                                                                                    | k at least                                                                                                    | 2 providers below                                                                                                    | for Global Edits, or check the SelectAll box to edit all providers.                                                                                                    |                                                    |                                                                    |                                                                              |                                                                                                    |                                                                                                    |
|                                                                                                    | shboard                                                                                                    |                                                                                                    |                                                                                                    |                                                    |                                                                    |                                                                              |                                                                                                    |                                                                                                    |
| Period of the Web and the Web and the Web  |                                                                                                    |                                                                                                    |                                                                                                    |                                                    |                                                                    |                                                                              |                                                                                                    |                                                                                                    |
| No where made changes to the MPS: checked below that inguare nerview and appoindly phrowder Services. Seecel: "Bigin Edd" is nerveligionnane com<br>The email address will be used to communicient information adout 16 status of your Global Edd application.           Secret.         Email: *         Immedigionnane com<br>The email address will be used to communicient information adout 16 status of your Global Edd application.           Secret.         Email: *         Immedigionnane com<br>The email address will be used to communicient information adout 16 status of your Global Edd application.           Secret.         Email: *         Immedigionnane com<br>The email address will be used to communicient information adout 16 status of your Global Edd application.         Nerve         Provider Name         Dele<br>Substitution         Status           Secret.         Email: *         Immedigionnane com<br>The email address will be used to communicient information adout 16 status of your Global Edd application.         Nerve         Provider Name         Dele<br>Substitution         Status           Secret.         Email: *         Immedigionnane com<br>The email address will be used to communicient information adout 16 status of your Global Edd application.         Nerve         Nerve         Nerve         Dele<br>Substitution         Status         Provider Name         Dele<br>Substitution         Status         Provider Name         Dele<br>Substitution         Status         Provider Name         Dele<br>Substitution         Status         Provider Name         Dele<br>Substitution                                                                                                    | pplicatio                                                                                                    | ns   Choose exis                                                                                                    | ting applications for Global Edits.                                                                                                    |                                                    |                                                                    |                                                                              |                                                                                                    |                                                                                                    |
| Email: *                                                                                                    | You hav                                                                                                    | ve made changes                                                                                                    | o the NPIs checked below that require review and approval by Provider Services. Select "Begin Edit" to review and save owners and enter any remaining information below                                                                                                    | fore submitting the                                | e edits for revie                                                  | w.                                                                           |                                                                                                    |                                                                                                    |
| Taining gabatation           The enhal address will be used to communicate Hidenakon adout the status of your Oldoid Edit application.           Banch           Search   Exter an MPI to search for a provider.           Image data address will be used to communicate Hidenakon adout the status of your Oldoid Edit application.           Search   Exter an MPI to search for a provider.           Image data address will be used to communicate Hidenakon adout the status of your Oldoid Edit application.           Search   Exter an MPI to search for a provider.           Image data address will be used to communicate Hidenakon adout the status of your Oldoid Edit application.           Search   Exter an MPI to search for a provider.           Image data address will be used to communicate Hidenakon adout the status of your Oldoid Edit application.           Search   Exter an MPI to search for a provider.           Search   Exter an MPI to search for a provider.           Search   Exter an MPI to search for a provider.           Search   Exter an MPI to search for a provider.           Search   Exter an MPI to search for a provider.           Search   Exter an MPI to search for a provider.           Search   Exter an MPI to search for a provider.         Search   Exter an MPI to search for a provider.                                                                                                    |                                                                                                    |                                                                                                    | Ensil: 0 esert didentic see                                                                                                    |                                                    |                                                                    |                                                                              |                                                                                                    |                                                                                                    |
| Begen Gicket Eil    Begen Gicket Eil  Begen Gicket Eil  Begen Gick |                                                                                                    |                                                                                                    | This email address will be used to communicate information about the status of your Global Edit application.                                                                                                    |                                                    |                                                                    |                                                                              |                                                                                                    |                                                                                                    |
| Search   Enter an NPII to search for a provider.   Search   Enter an NPII to search for a provider.  NPI :                                                                                                    |                                                                                                    |                                                                                                    |                                                                                                    |                                                    |                                                                    |                                                                              |                                                                                                    |                                                                                                    |
| Search Enter an NPI to search for a provider.  Search Enter an NPI to search for a provider.  NPI                                                                                                    | Begin Glo                                                                                                    | bal Edit 🛉                                                                                                    |                                                                                                    |                                                    |                                                                    |                                                                              |                                                                                                    |                                                                                                    |
| Search [Exter an NPI to search for a provider.         INPI :                                                                                                    |                                                                                                    |                                                                                                    |                                                                                                    |                                                    |                                                                    |                                                                              |                                                                                                    |                                                                                                    |
| Search [Enter an NPI to search for a provider.         NPI :                                                                                                    |                                                                                                    |                                                                                                    |                                                                                                    |                                                    |                                                                    |                                                                              |                                                                                                    |                                                                                                    |
| NPI :       (The NPI Number will be highlighted in the results-if found.)         Sector       NPI :       Tax D       Pooler Name       Data Submitted       Sector         6       In State       100000001       00000001       00000001       00000001       Corporate Submitted       Approval Authorized         1       In State       100000001       00000001       00000001       00000001       Mode Palamescubic Benefits Continuants Palamescubic Benefits Continuants Palamescubic Benefits Continuants Palamescubic Benefits Continuants Palamescubic Benefits Continuants Palamescubic Benefits Continuants Palamescubic Benefits Continuants Palamescubic Benefits Program ((ADAP))       00000001       00000001       Void       Mala 3.022       Manasegies         1       In State       (PACE/PACENET, Chronic Renal Disease Program (CRDP), Oytic E Forosis (CP), Magle Sympu Intro Disease (MSUD), Phenylketonuria (RKD, Sprina Bifdida (SB), Special Pharmaceubic Benefits Continuants Palamescubic Benefits Program (MAPAP), Special Pharmaceubic Benefits Program (MAPAP), Special Pharmaceubic Benefits Program (MAPAP), Special Pharmaceubic Benefits Program (MAPAP), Special Pharmaceubic Benefits Program (MAPAP), Special Pharmaceubic Benefits Program (MAPAP), Special Pharmaceubic Benefits Program (MAPAP), Special Pharmaceubic Benefits Program (MAPAP), Special Pharmaceubic Benefits Program (MAPAP), Special Pharmaceubic Benefits Program (MAPAP), Special Pharmaceubic Benefits Program (MAPAP), Special Pharmaceubic Benefits Program (MAPAP), Special Pharmaceubic Benefits Program (MAPAP), Special Pharmaceubic Benefits Program (MAPAPAP), Special Pharmaceubic Benefits Program (MAPAP) <th></th> <th></th> <th></th> <th></th> <th></th> <th></th> <th></th> <th></th>                                                                                                    |                                                                                                    |                                                                                                    |                                                                                                    |                                                    |                                                                    |                                                                              |                                                                                                    |                                                                                                    |
| MPI :       (The MPI Number will be fightighted in the results-# found.)         Select       Instate       Provider Name       Date<br>Submitted       Select       Instate       Provider Name       Date<br>Submitted       Select       Select       In State       Provider Name       Select       Select       Select       Provider Name       Select       Select       Select       In State       Provider Name       Select       Select                                                                                                    | Search                                                                                                    | Enter an NPI to                                                                                                    | search for a provider.                                                                                                    |                                                    |                                                                    |                                                                              |                                                                                                    |                                                                                                    |
| Select         Instate         Instate         Instate         Instate         Instate         InProgram (CRDP), Cystic Farosis (CF), Magle Synup Unine Disease (MSUD), Phenylketonuria (PKU), Spina         South State         South State         In Program (CRDP), Cystic Farosis (CF), Magle Synup Unine Disease (MSUD), Phenylketonuria (PKU), Spina         South State         South State         Add 3, 2024         Unassigne           In State         IPACE/PACENET Chronic Rena                                                                                                    | Search                                                                                                    | Enter an NPI to                                                                                                    | search for a provider.                                                                                                    |                                                    |                                                                    |                                                                              |                                                                                                    |                                                                                                    |
| State         In State         IPACE/PACENET, Chronic Renal Disease Program (CRDP), Cystic Fkroiss (CP), Magle Syrup Urine Disease (MSUD), Phenylketonuria (PKU), Spria<br>Bildida (SB), Special Pharmaceutical Benefits Program 2 (Mertal Heath), Pennsylvania Patent Assistance Program (PA PAP), Special Pharmaceutical<br>Benefits Program 1 (MADP)]         In State         IPACE/PACENET, Chronic Renal Disease Program (CRDP), Cystic Fkroiss (CP), Magle Syrup Urine Disease (MSUD), Phenylketonuria (PKU), Spria<br>Bildida (SB), Special Pharmaceutical Benefits Program 2 (Mertal Heath), Pennsylvania Patent Assistance Program (PA PAP), Special Pharmaceutical<br>Benefits Program 1 (MADP)]         In State         IPACE/PACENET, Chronic Renal Disease Program (CRDP), Cystic Fkroiss (CP), Magle Syrup Urine Disease (MSUD), Phenylketonuria (PKU), Spria<br>Bildida (SB), Special Pharmaceutical Benefits Program 2 (Mertal Heath), Pennsylvania Patent Assistance Program (PA PAP), Special Pharmaceutical<br>Benefits Program 1 (MADP)]         In State         IPACE/PACENET, Chronic Renal Disease Program (CRDP), Cystic Fkroiss (CP), Magle Syrup Urine Disease (MSUD), Phenylketonuria (PKU), Spria<br>Bildida (SB), Special Pharmaceutical Benefits Program 2 (Mertal Heath), Pennsylvania Patent Assistance Program (PA PAP), Special Pharmaceutical<br>Benefits Program 1 (MADP)]         In State         IPACE/PACENET, Chronic Renal Disease Program (CRDP), Cystic Fkroiss (CP), Magle Syrup Urine Disease (MSUD), Phenylketonuria (PKU), Spria<br>Bildida (SB), Special Pharmaceutical Benefits Program 2 (Mertal Heath), Pennsylvania Patent Assistance Program (PA PAP), Special Pharmaceutical<br>Benefits Program 1 (MADP)]         In State         IPACE/PACENET, Chronic Renal Disease Program (CRDP), Cystic Fkroiss (CP), Magle Syrup Urine Disease (MSUD), Phenylketonuria (PKU), Spria<br>Bildida (SB), Special Pharmaceutical Benefits Program 1 (MADP)]         I                                                                                                    | Search                                                                                                    | Enter an NPI to                                                                                                    | search for a provider. (The NPI Number will be highlighted in the results-if found. )                                                                                                    |                                                    |                                                                    |                                                                              |                                                                                                    |                                                                                                    |
| Belect         Involment         Provider Reme         Date           for Edit         Type         Provider Reme         Output         Status           in State         In State         [PACE/PACENET]         000000013         000000014         Output         Provider Reme         Approval           in State         In State         [PACE/PACENET]         000000014         000000015         000000015         000000015         Output         In Progress           in State         [PACE/PACENET]         000000014         000000015         000000015         000000015         Output         In Progress           in State         [PACE/PACENET, Chronic Renal Disease Program (CRDP), Cystic Florosis (CF), Maple Syrup Urine Disease (MSUD), Phenylketonuria (PKU), Spriaa         In Progress         Jul 3, 2024         Unassigner           In State         [PACE/PACENET, Chronic Renal Disease Program (CRDP), Cystic Florosis (CF), Maple Syrup Urine Disease (MSUD), Phenylketonuria (PKU), Spriaa         In Progress         Jul 3, 2024         Unassigner           In State         [PACE/PACENET, Chronic Renal Disease Program (CRDP), Cystic Florosis (CF), Maple Syrup Urine Disease (MSUD), Phenylketonuria (PKU), Spriaa         In Progress         Jul 3, 2024         Unassigner           In State         [PACE/PACENET, Chronic Renal Disease Program (CRDP), Cystic Florosis (CF), Maple Syrup Urine Disease (MSUD), Phenylketonuria (P                                                                                                    | Search                                                                                                    | Enter an NPI to                                                                                                    | search for a provider.  NPI :(The NPI Number will be highlighted in the results-if found. )                                                                                                    |                                                    |                                                                    |                                                                              |                                                                                                    |                                                                                                    |
| Stede:         Instate         Instate         Corporate<br>Phase         Stepse<br>Stepse<br>Phase         Provide Figure<br>Phase         Stepse<br>Stepse<br>Phase         Stepse<br>Phase         Step                                                                                                    | Search                                                                                                    | Enter an NPI to                                                                                                    | search for a provider.  NPI:(The NPI Number will be highlighted in the results-if found. )  Search ()   Clear Search                                                                                                    |                                                    |                                                                    |                                                                              |                                                                                                    |                                                                                                    |
| In State       In State       00000013       00000013       00000013       00000013       00000013       00000013       00000013       00000013       00000013       00000013       00000013       00000013       00000013       00000013       00000013       00000013       00000013       00000013       00000013       00000013       00000013       00000013       00000013       00000013       00000013       00000013       00000013       00000013       00000013       00000013       00000013       00000013       00000013       00000013       00000013       00000013       00000013       00000013       00000013       00000013       00000013       00000013       00000013       00000013       00000013       00000013       00000013       00000013       00000013       00000013       00000013       00000013       00000013       00000013       00000013       00000013       00000013       00000013       00000013       00000013       00000013       00000013       00000013       00000013       00000013       00000013       00000013       0000013       0000013       0000013       0000013       0000013       0000013       000013       000013       000013       000013       000013       000013       000013       000013       000013       000013       0                                                                                                    | Search                                                                                                    | Enter an NPI to                                                                                                    | search for a provider.           NPI:         (The NPI Number will be highlighted in the results-if found.)           Search         :                                                                                                    |                                                    |                                                                    |                                                                              |                                                                                                    |                                                                                                    |
| In State       In Conception       00000001       00000001       00000001       Mail Order: Pharmacy       In Progress         In State       In State       (PACE/PACENET, Chronic Renal Disease Program (CRDP), Cystic Fibrosis (CF), Maple Synup Unne Disease (MSUD), Phenylketonuria (PKU), Spina Bildid (SB), Special Pharmaceutical Benefits Frogram (Lettar), Fensing Vension Paterna, Special Pharmaceutical Benefits Program (Lettar), Fensing Vension Paterna, Special Pharmaceutical Benefits Program (Lettar), Pensing Vension Paterna, Spical Pharmaceutical Benefits Program (Lettar), Pensing Vension Paterna, Spical Pharmaceutical Benefits Program (Lettar), Pensing Vensing Assistance Program (PAPAP), Spical Pharmaceutical Benefits Pro                                                                                                    | Select<br>for Edit                                                                                                    | Enter an NPI to<br>Enrollment<br>Type                                                                                             | search for a provider.          NPI :                                                                                                    | NPI                                                | Tax ID                                                             | Provider Name                                                                | Date<br>Submitted                                                                                                    | Status                                                                                                    |
| In State       IPACE/PACENET, Chronic Renal Disease Program (CRDP), Cystic Fibrosis (CF), Magle Syrup Urine Disease (MSUD), Phenyiketonuria (PKU), Spina Bifda (SB), Special Pharmaceutical Benefits Program 2 (Metral Health), Pennsylvania Patent Assistance Program (PA PAP), Workers' Compensational Security Fund (WCSF), Automotive Catastrophic Loss Benefits Continuation Fund (AutoCAT), Special Pharmaceutical Benefits Program 2 (Metral Health), Pennsylvania Patent Assistance Program (PA PAP), Workers' Compensational Security Fund (WCSF), Automotive Catastrophic Loss Benefits Continuation Fund (AutoCAT), Special Pharmaceutical Benefits Program 1 (ADAP)]       Mail 3, 2024       Unassigne         In State       IPACE/PACENET, Chronic Renal Disease Program (CRDP), Cystic Fibrosis (CF), Magle Syrup Urine Disease (MSUD), Phenyiketonuria (PKU), Spina Bifda (SB), Special Pharmaceutical Benefits Program 1 (ADAP)]       Approval       Approval         In State       (PACE/PACENET, Chronic Renal Disease Program (CRDP), Cystic Fibrosis (CF), Magle Syrup Urine Disease (MSUD), Phenyiketonuria (PKU), Spina Bifda (SB), Special Pharmaceutical Benefits Program 1 (ADAP)]       Moil Automotive Automotive Automotive Automotive Benefits Program 1 (ADAP)]       Approval Automotive Automotive Automotive Automotive Automotive Automotive Benefits Program 1 (ADAP)]       Nov 1, 2018       Approval Automotive Automotive Automotive Benefits Program 1 (ADAP)]       Approval Automotive Automotive Benefits Program 1 (ADAP)]       Phenyiketonuria (PKU), Spina Bifda (SB), Special Pharmaceutical Benefits Program 1 (ADAP)]       Special Pharmaceutical Benefits Program 1 (ADAP)]       Approval Automotive Automotive Benefits Program 1 (ADAP)]       Phenyiketonuria (PKU), Spina Bifda (SB), Special Pharmaceutical Benefits Program                                                                                                    | Select<br>for Edit                                                                                                    | Enter an NPI to<br>Enrollment<br>Type<br>In State                                                                                 | search for a provider.                                                                                                    | NPI<br>000000013                                   | <b>Tax ID</b><br>000000013                                         | Provider Name<br>Corporate<br>Pharmacy                                       | Date<br>Submitted<br>Sep 26,<br>2024                                                                                  | Status<br>Approval<br>Authorized                                                                                                    |
| In State         IPACE/PACENET, Chronic Renal Disease Program (CRDP), Oyatic Ekrosis (CF), Maple Syrup Unime Disease (MSUD), Phenylketonuria (PKU), Spina         Jul 3, 2024         Unassigne           In State         Bifda (SB), Special Pharmaceutical Benefits Continuation Fund (AutoCAT), Roginar (PAPAP), Workers' Compensation         Security Fund (WCSF), Automotive Catastrophic Loss Benefits Continuation Fund (AutoCAT), Roginar (PAPAP), Workers' Compensation         Approval           In State         IPACE/PACENET, Chronic Renal Disease Program (CRDP), Oyatic Ekrosis (CF), Magle Syrup Unine Disease (MSUD), Phenylketonuria (PKU), Spina         Approval           In State         IPACE/PACENET, Chronic Renal Disease Program (CADP), Oyatic Ekrosis (CF), Magle Syrup Unine Disease (MSUD), Phenylketonuria (PKU), Spina         Automotee           In State         IPACE/PACENET, Chronic Renal Disease Program (CADP), Oyatic Ekrosis (CF), Magle Syrup Unine Disease (MSUD), Phenylketonuria (PKU), Spina         Nov 1, 2018         Approval           Bifda (SB), Special Pharmaceutical Benefits Program 2 (Mental Heath), Premylymaina Patent Assistance Program (PA PAP), Special Pharmaceutical         Nov 1, 2018         Approval           Bifda (SB), Special Pharmaceutical Benefits Program 2 (Mental Heath), Premylymaina Patent Assistance Program (PA PAP), Special Pharmaceutical         Nov 1, 2018         Approval           Bifda (SB), Special Pharmaceutical Benefits Program 2 (Mental Heath), Premylymain Patent Assistance Program (PA PAP), Special Pharmaceutical         Security Patent Assistance Program (PA PAP), Special Pharmaceutical         Approval<                                                                                                    | Select<br>for Edit                                                                                                    | Enter an NPI to Enrollment Type In State In State                                                                                 | search for a provider.       NPI :     (The NPI Number will be highlighted in the results-if found.)       Search     (Clear Search    Program(s)  [PACE/PACENET]  [PACE/PACENET]                                                                                                    | NPI<br>0000000013<br>0000000014                    | Tax ID<br>000000013<br>000000014                                   | Provider Name<br>Corporate<br>Pharmacy<br>Mail Order<br>Pharmacy             | Date<br>Submitted<br>Sep 28,<br>2024                                                                                  | Status<br>Approval<br>Authorized<br>In Progres                                                                                                    |
| In State         [PACE/PACENET, Chronic Renal Disease Program (CRDP), Cystic Fibrosis (CF), Maple Syrup Urine Disease (MSUD), Phenylketonuria (PKU), Spina         Approval           Bifda (SB), Special Pharmaceutical Benefits Program (CADP), Cystic Fibrosis (CF), Maple Syrup Urine Disease (MSUD), Phenylketonuria (PKU), Spina         Nov 1, 2018         Approval           In State         IPACE/PACENET, Chronic Renal Disease Program (CADP), Cystic Fibrosis (CF), Maple Syrup Urine Disease (MSUD), Phenylketonuria (PKU), Spina         Nov 1, 2018         Approval           In State         IPACE/PACENET, Chronic Renal Disease Program (CADP), Cystic Fibrosis (CF), Maple Syrup Urine Disease (MSUD), Phenylketonuria (PKU), Spina         Nov 1, 2018         Approval           In State         IPACE/PACENET, Chronic Renal Disease Program (CADP), Cystic Fibrosis (CF), Maple Syrup Urine Disease (MSUD), Phenylketonuria (PKU), Spina         Nov 1, 2018         Approval           In State         IPACE/PACENET, Chronic Renal Disease Program (CRDP), Cystic Fibrosis (CF), Maple Syrup Urine Disease (MSUD), Phenylketonuria (PKU), Spina         Feb 9, 2023         Approval           In State         IPACE/PACENET, Chronic Renal Disease Program (CRDP), Cystic Fibrosis (CF), Maple Syrup Urine Disease (MSUD), Phenylketonuria (PKU), Spina         Feb 9, 2023         Approval                                                                                                    | Select<br>for Edit                                                                                                    | Enter an NPI to Enrollment Type In State In State In State In State                                                               | search for a provider.                                                                                                    | NPI<br>0000000013<br>000000014<br>000000015        | Tax ID<br>00000013<br>00000014<br>00000015                         | Provider Name<br>Corporate<br>Pharmacy<br>Mail Order<br>Pharmacy             | Date<br>Submitted<br>Sep 26,<br>2024                                                                                  | Status<br>Approval<br>Authorizec<br>In Progress                                                                                                    |
| In State         IPACE/PACENET, Chronic Rehal Disease Program (CRDP), Cystic Fibrosis (CF), Maple Syrup Urine Disease (MSUD), Phenylketonuria (PKU), Spina<br>Bifda (SB), Special Pharmaceutical Benefits Program 2 (Mental Health), Pennsylvania Patent Assistance Program (PA PAP), Special Pharmaceutical<br>Benefits Program 1 (ADAP)]         Nov 1, 2018         Approval<br>Authorized           In State         IPACE/PACENET, Chronic Rehal Disease Program (CRDP), Cystic Fibrosis (CF), Maple Syrup Urine Disease (MSUD), Phenylketonuria (PKU), Spina<br>Bifda (SB)         Feb 9, 2023         Approval<br>Authorized                                                                                                    | Select<br>for Edit                                                                                                    | Enter an NPI to<br>Enrollment<br>Type<br>In State<br>In State<br>In State                                                         | search for a provider.                                                                                                    | NP1<br>000000013<br>000000014<br>000000015         | Tax ID           000000013           000000014           000000015 | Provider Name<br>Corporate<br>Pharmacy<br>Mail Order<br>Pharmacy             | Date<br>Submitted<br>Sep 28,<br>2024                                                                                  | Status<br>Approval<br>Authorized<br>In Progres<br>Unassigne                                                                                                    |
| In State (PACE/PACENET, Chronic Renal Disease Program (CRDP), Cystic Fibrosis (CF), Maple Syrup Urine Disease (MSUD), Phenylketonuria (PKU), Spina Brifda (SB))                                                                                                    | Select<br>for Edit                                                                                                    | Enter an NPI to<br>Enrollment<br>Type<br>In State<br>In State<br>In State<br>In State                                             | search for a provider.                                                                                                    | NP1<br>000000013<br>000000014<br>000000015         | Tax 1D<br>00000013<br>00000014<br>000000015                        | Provider Name<br>Corporate<br>Pharmacy<br>Mail Order<br>Pharmacy             | Date<br>Submitted<br>Sep 28,<br>2024                                                                                  | Status<br>Approval<br>Authorizee<br>In Progres<br>Unassigne<br>Approval<br>Authorizee                                                                               |
|                                                                                                    | Select<br>Gr Edit                                                                                                    | Enter an NPI to<br>Encollment<br>Type<br>In State<br>In State<br>In State<br>In State<br>In State                                 | search for a provide:                                                                                                    | NPI<br>000000013<br>000000014<br>000000015         | Tax 1D<br>000000013<br>000000014<br>000000015                      | Provider Name<br>Corporate<br>Pharmacy<br>Mail Order<br>Pharmacy             | Date<br>Submitted<br>Sep 28,<br>2024<br>Jul 3, 2024<br>Nov 1, 2018                                                    | Status<br>Approval<br>Authorizec<br>In Progress<br>Unassigned<br>Approval<br>Authorizec<br>Approval                                                                 |
| Select Invollment Program(s) PNP Tax ID Provider Name Date Submitted                                                                                                    | Search Search Se | Enter an NPI to<br>Enrollment<br>Type<br>In State<br>In State<br>In State<br>In State<br>In State                                 | search for a provider.                                                                                                    | NP2<br>000000013<br>000000014<br>000000015         | Tex 1D<br>00000013<br>00000014<br>00000015                         | Provider Name<br>Corporate<br>Pharmacy<br>Mail Order<br>Pharmacy             | Date<br>Submitted<br>Sep 28,<br>2024<br>Jul 3, 2024<br>Nov 1, 2018<br>Feb 9, 2023                                     | Status<br>Approval<br>Authorized<br>In Progress<br>Unassigned<br>Authorized<br>Approval<br>Authorized                                                               |
|                                                                                                    | Select<br>Select<br>Cor Edit                                                                                                    | Enter an NPI to Enrollment Type In State In State In State In State In State In State In State In State Enrollment Type           | search for a provide:                                                                                                    | NP1<br>000000013<br>000000014<br>0000000015<br>NP1 | Tax 1D<br>00000013<br>00000014<br>00000015                         | Provider Name<br>Corporate<br>Pharmacy<br>Mail Order<br>Pharmacy             | Date<br>Submitted<br>Sep 28,<br>2024<br>Jul 3, 2024<br>Nov 1, 2018<br>Feb 9, 2023<br>Date<br>Submitted                | Status<br>Approval<br>Authorized<br>In Progress<br>Unassigned<br>Approval<br>Authorized<br>Approval<br>Authorized<br>Status                                         |
|                                                                                                    | Select<br>Gor Edit<br>Select<br>Select for Edit                                                                                                    | Enter an NPI to<br>Fundiment<br>Type<br>In State<br>In State<br>In State<br>In State<br>In State<br>In State<br>Encolment<br>Type | search for a provide:          NPI:       (The NPI Number will be highlighted in the results-if bound.)         Search       (The NPI Number will be highlighted in the results-if bound.)         Search       Program(s)         PACE/PACENET]       (PACE/PACENET]         (PACE/PACENET]       (PACE/PACENET]         (PACE/PACENET]       (PACE/PACENET]         (PACE/PACENET]       (PACE/PACENET]         (PACE/PACENET]       (PACE/PACENET]         (PACE/PACENET, Chronic Renal Disease Program (CRDP), Cystic Fbrosis (CF), Maple Syrup Urine Disease (MSUD), Phenylketonuria (PKU), Spina Bidid (SB), Special Pharmaceukcal Benefits Program 2 (Mental Health), Pennsylvana Patient Assistance Program (PA PAP), Special Pharmaceukcal Benefits Program 2 (Mental Health), Pennsylvana Patient Assistance Program (PA PAP), Special Pharmaceukcal Benefits Program 2 (Mental Health), Pennsylvana Patient Assistance Program (PA PAP), Special Pharmaceukcal Benefits Program 2 (Mental Health), Pennsylvana Patient Assistance Program (PA PAP), Special Pharmaceukcal Benefits Program 2 (Mental Health), Pennsylvana Patient Assistance Program (PA PAP), Special Pharmaceukcal Benefits Program 2 (Mental Health), Pennsylvana Patient Assistance Program (PA PAP), Special Pharmaceukcal Benefits Program 2 (Mental Health), Pennsylvana Patient Assistance Program (PA PAP), Special Pharmaceukcal Benefits Program 2 (Mental Health), Pennsylvana Patient Assistance Program (PA PAP), Special Pharmaceukcal Benefits Program 2 (Mental Health), Pennsylvana Patient Assistance Program (PA PAP), Special Pharmaceukcal Benefits Program 2 (Mental Health), Pennsylvana Patient Assistance Program (PA PAP), Special Pharmaceukcal Benefits Program 2 (Mental Health), Pennsylvana Patient A | NPI<br>000000013<br>000000014<br>000000015<br>NP1  | Tax ID           000000013           000000014           000000015 | Provider Name<br>Corporate<br>Pharmacy<br>Mail Order<br>Pharmacy<br>Pharmacy | Date<br>Submitted<br>Sep 28,<br>2024<br>Jul 3, 2024<br>Jul 3, 2024<br>Nev 1, 2018<br>Feb 9, 2023<br>Date<br>Submitted | Status<br>Approval<br>Authorized<br>In Progress<br>Unassigner<br>Unassigner<br>Unassigner<br>Approval<br>Authorized<br>Approval<br>Authorized<br>Approval<br>Status |

Figure 5.0.1 – Global Edit Dashboard

- 2. Enter an **Email** address. This email address will be used to communicate information about the status of your Global Edit application.
- 3. Select at least two providers from the **Select for Edit** column or click the **Select next 100 Approved Items** box. If fewer than 100 sites exist under the corporate NPI, the chain's enrolled number appears.

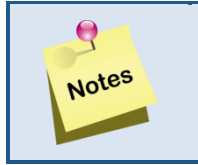

- Click **Clear All** to deselect all check boxes if you selected Next 100.
- 4. Click Begin Global Edit. The Provider Enrollment, Demographics tab appears.

| Commonwealth of Pennsylvania Web Portal   Provider Enrollment Fridary   September 27, 2022 |                                                                      |                                                                |                        |                            |                        | mber 27, 2024   08:51 AM     |     |                        |
|--------------------------------------------------------------------------------------------|----------------------------------------------------------------------|----------------------------------------------------------------|------------------------|----------------------------|------------------------|------------------------------|-----|------------------------|
| DA pennsylvania<br>DEPARTMENT OF AGING                                                     |                                                                      |                                                                |                        |                            |                        |                              | P   | Prime<br>THERAPEUTICS" |
| Demographics                                                                               |                                                                      |                                                                |                        |                            |                        |                              |     | 4 Close Window         |
| Please note: You must save your information on<br>REVIEW REQUIRED: You have made Global E  | each tab<br>dit changes that require review and approval by Provider | Services. Please review and save                               | owners, and if you a   | are finished updating, s   | ubmit your changes     | for review.                  |     |                        |
| Demographics Licenses / IDs Owners Submitting Corporate NPI : 1113335556                   | Electronic Funds Transfer (EFT) Electronic Re                        | emittance Advice (ERA) Sub                                     | mit                    |                            |                        |                              |     |                        |
| General information  Enter or edit the follow                                              | ng information.                                                      |                                                                |                        |                            |                        |                              |     | Hide 🕞                 |
| Provider Federal Tax Identification Nu<br>Employment Identification Num                    | nber (TIN) ** This Provi<br>ber (EIN): be used for t                 | der Federal Tax Identification Numbe<br>ax reporting purposes. | er (TIN): Employment I | Identification Number (EII | v): will auto-populate | all enrollment tabs and will |     |                        |
|                                                                                            | Save General Info                                                    | s in this section to original values bet                       | fore last Save)        |                            |                        |                              |     |                        |
| Addresses   Enter or edit the address informa                                              | ion.                                                                 |                                                                |                        |                            |                        |                              |     | Hide 🕞                 |
| Action Type                                                                                | Contact/Name                                                         | Address                                                        | City                   | State                      | Zip                    | Phone                        | Fax | Email                  |
| Action Type                                                                                | Contact/Name                                                         | Address                                                        | City                   | State                      | Zip                    | Phone                        | Fax | Email                  |
| Affected NPIs for this Global Edit Application                                             |                                                                      |                                                                |                        |                            |                        |                              |     | Hide 🕞                 |
| Row                                                                                        |                                                                      | Edited NPIs that h                                             | ave been Modified (    | (10 per row)               |                        |                              |     | 1                      |
| 1                                                                                          | 000000                                                               | 0013 - 1044225972 - 104381                                     | 7800 109377227         | 1 1510972447 1             | 598073442              |                              |     |                        |
| Row                                                                                        | Edited NPIs that have been Hodified (10 per row)                     |                                                                |                        |                            |                        |                              |     |                        |

Figure 5.0.2 – Provider Enrollment, Demographics Tab

- 5. You can edit the **Provider Federal Tax Identification Number (TIN)/Employment Identification Number (EIN)** or **Add New Contact** information on this tab.
- 6. If the **TIN/EIN** is updated, click **Save General Info**. The **Confirm Save for All Selected NPIs** window appears.

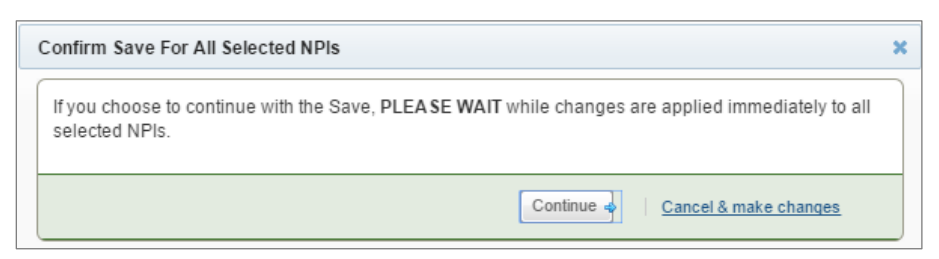

Figure 5.0.3 – Confirm Save for All Selected NPIs window

- 7. Click **Continue**. The screen refreshes.
- 8. Make additional changes on each tab, as needed.
- 9. Click the **Submit** tab once all desired changes are made on all applicable tabs

T

| Commonwealth o             | Commonwealth of Pennsylvania Web Portal   Provider Enrollment |                                                   |                                                                              |                                                |              | Friday   September 27, 2024   09:14 AM                   |  |
|----------------------------|---------------------------------------------------------------|---------------------------------------------------|------------------------------------------------------------------------------|------------------------------------------------|--------------|----------------------------------------------------------|--|
|                            | PDA pennsylvania<br>DEPARTMENT OF AGING                       |                                                   |                                                                              |                                                |              |                                                          |  |
| Submit En                  | rollment Ap                                                   | pplicatio                                         |                                                                              | 🛃 Close Window                                 |              |                                                          |  |
| You may complete the       | ne information in any                                         | order, but you                                    | u will not be able to submit your applicati                                  | on until all required information is entered.  |              |                                                          |  |
| 1 Please note: Y           | ou must save your inf                                         | formation on ea                                   | ach tab. All required fields must be comple                                  | eted on each tab or popup window before saving | g.           |                                                          |  |
| Demographics               | Licenses / IDs                                                | Owners                                            | Electronic Funds Transfer (EFT)                                              | Electronic Remittance Advice (ERA)             | Submit       |                                                          |  |
| Submitting Corpo           | rate NPI : 11133355                                           | 556                                               |                                                                              |                                                |              |                                                          |  |
|                            |                                                               |                                                   |                                                                              |                                                |              |                                                          |  |
| Declaration   R            | eview and acknow                                              | ledge your a                                      | cceptance of all changes to all selected                                     | ed NPIs.                                       |              |                                                          |  |
| By entering n<br>Commonwea | NEPORTANY CH.                                                 | ertify that the i<br>, Department<br>Preparer's I | Information entered is true and correct<br>of Aging or its Authorized Agent. | and any false or misleading information sha    | all be cause | for canceling the agreement between the provider and the |  |
|                            |                                                               | Preparer's                                        | Last Name : 📍                                                                |                                                |              |                                                          |  |
|                            |                                                               | Prep                                              | oarer's Title : •                                                            |                                                |              |                                                          |  |
|                            | Date : Friday   September 27, 2024   09:14 AM                 |                                                   |                                                                              |                                                |              |                                                          |  |
|                            |                                                               |                                                   | Submit Enrollm                                                               | ent Application                                |              |                                                          |  |

Figure 5.0.4 – Submit Tab

#### 10. Enter the Preparer's First Name, Preparer's Last Name, and Preparer's Title.

11. Click Submit Enrollment Application. The Confirm Submission window appears.

| Confirm Submission                                                                                                    |                                                                | × |  |  |  |  |  |
|----------------------------------------------------------------------------------------------------|----------------------------------------------------------------|---|--|--|--|--|--|
| You have chosen to submit your application for review. Once submitted, no further changes may be made until the Provider Services unit has made a determination on your application. Confirm your desire to submit your application by clicking the Submit button below, or click Cancel to return to the application. |                                                                |   |  |  |  |  |  |
| Depending upon the number of NPI                                                                                                    | s selected for Global Edit, clicking Submit could take awhile. |   |  |  |  |  |  |
| PLEASE WAIT until you have seen a message indicating that your application has been submitted successfully before closing your browser session.                                                                                                    |                                                                |   |  |  |  |  |  |
|                                                                                                    | Submit Cancel & do not Submit                                  |   |  |  |  |  |  |

Figure 5.0.5 – Confirm Submission window

12. Click **Submit**. The **Declaration** window appears.

| Commonwealth of Pennsylvania Web Portal   Provider Enrolment Haussiag   September |                                                                                                    |                                                                                                 |                                                                                                    |                                                                                                    |                                                        |                                                                                                    |
|-----------------------------------------------------------------------------------|----------------------------------------------------------------------------------------------------|-------------------------------------------------------------------------------------------------|----------------------------------------------------------------------------------------------------|----------------------------------------------------------------------------------------------------|--------------------------------------------------------|----------------------------------------------------------------------------------------------------|
| PDA P                                                                             | ennsylv                                                                                                    | vania                                                                                           | 3                                                                                                    |                                                                                                    |                                                        |                                                                                                    |
| Submit En                                                                         | rollment Ap                                                                                                    | oplicatio                                                                                       | on                                                                                                    |                                                                                                    |                                                        | Close Window                                                                                                    |
| You may complete th<br>Please note: You m                                         | e information in any o<br>ust save your informa                                                                                     | order, but you<br>don on each t                                                                 | will not be able to submit your application<br>ab. All required fields must be completed                                                                                                    | until all required information is entered.<br>on each fab or pop-up window before saving.                                                                                                    |                                                        |                                                                                                    |
| Demographics                                                                      | Licenses / IDs                                                                                                    | Owners                                                                                          | Electronic Funds Transfer (EFT)                                                                                                    | Electronic Remittance Advice (ERA)                                                                                                    | Submit                                                 |                                                                                                    |
| Submitting Corpo                                                                  | acate NPI :                                                                                                    |                                                                                                 |                                                                                                    |                                                                                                    |                                                        |                                                                                                    |
| Vour appl<br>add the e<br>After a de<br>Click the<br>Dependin<br>PLEASE           | cation was success<br>mail address PaceP<br>termination is made<br>Close button below<br>g on the number of<br>WALT until you are r | stully submit<br>Sigmagetta<br>h, you will rec<br>and you will<br>NPIs selecta<br>redirected to | er all changes to all section recut<br>ed. An email was sent to the email ad<br>nheath com to your address book to e<br>eave notification via email as well as t<br>return to the Clobal Edit start page wh<br>of for the Clobal Edit, clicking "close"<br>o the Global Edit, clicking "close"<br>o the Global Edit Start Page to contin | Tress provided . Within the next 24 hours,<br>insure delivery of these messages.<br>1.5. mail from Provider Services.<br>ere you can begin another global edit app<br>"may take awhite.<br>ue working, return to Portal Hone or clo | you will also re<br>lication or exit!<br>se your brows | o receive an email containing an electronic copy of your edits and selected NPIs for your records. Please<br>will to the portal landing page. |
|                                                                                   |                                                                                                    |                                                                                                 |                                                                                                    | Close                                                                                                    |                                                        |                                                                                                    |

Figure 5.06 – Declaration Window

13. Click Close. You are returned to the Global Edit Dashboard.

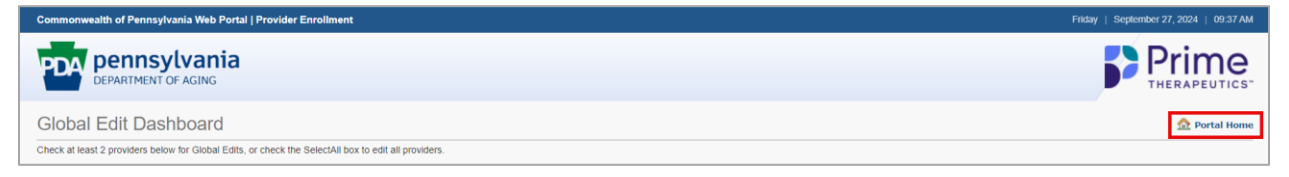

Figure 5.0.7 – Global Edit Dashboard window

14. Click the **Portal Home** hyperlink to return to the **Commonwealth of Pennsylvania Web Portal Home** window.

# 7.0 Review

# 7.1 Review/Revisions

If there are any changes needed after the enrollment application has been reviewed, you will receive an email notification with a letter attached advising you that your application is returned for additional information. You are able to access the enrollment application to make the changes.

| PDA pennsylvania<br>DEPARTMENT OF AGING                                                                                            | PACE<br>Pharmaceutical Assistance Contract for the Elderly                       |  |
|----------------------------------------------------------------------------------------------------|----------------------------------------------------------------------------------|--|
| Corporate Pharmacy<br>Address1<br>Address2<br>Address3                                                                             | DATE: MM/DD/YYYY<br>NPI:                                                         |  |
| Dear Provider:                                                                                                    |                                                                                  |  |
| We are unable to process your Enrollment Application reason(s):                                                                    | n and Agreement due to the following                                             |  |
| Corporate Address is incorrect                                                                                                    |                                                                                  |  |
| Please visit paceportal.lh.primetherapeutics.com and that was previously provided at the start of the applica changes/corrections. | log in using the Application Tracking Number ation process to make the necessary |  |
| If you have any questions, please call 1-800-835-4080                                                                              | 0.                                                                               |  |
| Sincerely                                                                                                    |                                                                                  |  |
| Provider Services                                                                                                    | RSD740P1                                                                         |  |
|                                                                                                    |                                                                                  |  |
|                                                                                                    |                                                                                  |  |
|                                                                                                    |                                                                                  |  |
|                                                                                                    |                                                                                  |  |
|                                                                                                    |                                                                                  |  |
|                                                                                                    |                                                                                  |  |
| 4000 Crums Mill Road, Suite 30                                                                                                    | )3 ⊐ Harrisburg, PA 17112                                                        |  |

Figure 7.1.1 – Sample incomplete/incorrect information letter

 Log in to the Provider Enrollment application by following the steps in <u>Section 2.1 – Log</u> <u>In.</u> 2. Refer to <u>Section 3.0 – Provider Enrollment</u> for detailed instructions on making revisions to the enrollment application and re-submitting for approval.

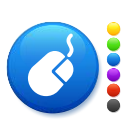

•

Once the changes are made, it is critical that you access the **Submit** tab and click **Submit Enrollment Application** to resubmit the application with the changes. The revised application is sent to PACE Provider Services for review

| Commonwealth o                      | ommonwealth of Pennsylvania Web Pontal   Provider Enrollment Friday   September 27, 2024   09.49 AU                                                |                                  |                             |                                                                                                    |                                                                |                   |                                 |              |                       |
|-------------------------------------|----------------------------------------------------------------------------------------------------|----------------------------------|-----------------------------|----------------------------------------------------------------------------------------------------|----------------------------------------------------------------|-------------------|---------------------------------|--------------|-----------------------|
| Pennsylvania<br>DEPARTMENT OF AGING |                                                                                                    |                                  |                             |                                                                                                    |                                                                |                   |                                 |              | Prime<br>HERAPEUTICS- |
| Submit Er                           | rollment Ap                                                                                                    | plicatio                         | n                           |                                                                                                    |                                                                |                   |                                 |              | 🛃 Close Window        |
| You may complete                    | the information in any<br>/ou must save your inf                                                                                                   | order, but you<br>ormation on ea | will not be<br>ich tab. All | able to submit your application until all requ<br>required fields must be completed on each tal                                                       | ired information is entered.<br>or popup window before saving. |                   |                                 |              |                       |
| Demographics                        | Licenses / IDs                                                                                                    | Owners                           | Staff                       | Electronic Remittance Advice (ERA)                                                                                                    | Electronic Funds Transfer (EFT)                                | Pharmacy Info     | Verification                    | Submit       | Back to Dashboard     |
| NPI :1234567890                     |                                                                                                    |                                  |                             |                                                                                                    |                                                                |                   |                                 |              |                       |
| By entering<br>Authorized A         | Review and acknowl<br><b>REPORT ANY CH</b> /<br>my name below, I ce<br>gent.                                                                       | ANGES IN W<br>rtify that the in  | RITING IN                   | of the agreements listed below. THE ABOVE INFORMATION TO THE D entered is true and correct and any false indicates required field(s) is if [Fistname] | EPARTMENT OF AGING NOT LATER                                   | R THAN FIFTEEN (1 | 5) DAYS AFTER<br>agreement betw | een the prov | CURRENCE.             |
|                                     |                                                                                                    | Preparer's I                     | ast Nam                     | e : • Lastname                                                                                                    |                                                                |                   |                                 |              |                       |
|                                     |                                                                                                    | Prep                             | arer's Title                | e: • Title                                                                                                    |                                                                |                   |                                 |              |                       |
|                                     | Date : Friday   September 27, 2024   09 49 AM         Training? : * O Yes  No         Select Yes if you would like to be contacted about training. |                                  |                             |                                                                                                    |                                                                |                   |                                 |              |                       |
|                                     |                                                                                                    |                                  |                             | Submit Enrollment Applica                                                                                                    | ation                                                          |                   |                                 |              |                       |

Figure 7.1.2 – Submit Tab

3. Once your application is approved, you will receive a letter of approval via email and mail.

| PDA pennsylvania<br>DEPARTMENT OF AGING                                                                                                    | PACE<br>Pharmaceutical Assistance Contract for the Elderly                                                                                                    |
|----------------------------------------------------------------------------------------------------|----------------------------------------------------------------------------------------------------|
| CONTACT NAME<br>ADDRESS1<br>ADDRESS2<br>ADDRESS3                                                                                                    | MM/DD/YYYY<br>NPI:                                                                                                    |
| Dear Provider:                                                                                                    |                                                                                                    |
| This is to confirm your enrollment in, and v                                                                                                    | welcome you to, the following program(s):                                                                                                    |
| Program Name                                                                                                    | Program Group ID Program Effective Date                                                                                                    |
| We have included your approved docume<br>enrollment is included above.                                                                                                    | nts with this notification. Your effective date of                                                                                                    |
| Please use your NPI number, and Group ID<br>provided to eligible cardholders. Rememb<br>agreements require that <u>all</u> other prescrip<br>their respective Program. It is the provider<br>than two (2) payers if necessary. | D, listed above, when billing for payment of drugs<br>ber that PACE/PACENET, CRDP, SPBP1 and SPBP2<br>tion insurance be billed before submitting a claim to<br>'s responsibility to insure their software can bill more |
| During the enrollment process you were in<br>Pennsylvania, of an on-site training session<br>The training includes an overview of the en<br>areas such as billing procedures.                                                  | nformed of the availability, for providers located in<br>n offered for the program(s) in which you enrolled.<br>nrolled program(s) as well as specific information in                                                   |
| At the time of enrollment you declined on-                                                                                                    | site training.                                                                                                    |
| Any questions regarding billing, eligibility,<br>directed to the following toll-free number<br>eligibility should be referred to Cardholde<br>including manuals and bulletins, can be fo                                       | Program policy and Provider training should be<br>: 1-800-835-4080. Questions concerning cardholder<br>r Services at 1-800-225-7223. Program information,<br>und at papaceportal.lh.primeterhapeutics.com.              |
| 4000 CRUMS MILL ROAD                                                                                                    | , SUITE 303 🗆 HARRISBURG, PA 17112                                                                                                    |

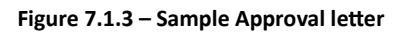

# 8.0 Practice Types

| Practice Type                 | Enrollment Type                    | Programs                                                                                                    |  |  |  |  |
|-------------------------------|------------------------------------|----------------------------------------------------------------------------------------------------|--|--|--|--|
| Certified<br>Registered Nurse | Different Office from<br>Physician | PACE/PACENET                                                                                                    |  |  |  |  |
| Practitioner                  | Same Office As<br>Physician        | PACE/PACENET                                                                                                    |  |  |  |  |
| Home Health<br>Agency         | In State                           | Special Pharmaceutical Benefits Program 2 (Mental<br>Health)                                                                                |  |  |  |  |
|                               | Out Of State                       | Special Pharmaceutical Benefits Program 2 (Mental<br>Health)                                                                                |  |  |  |  |
| Home Infusion                 | In State                           | PACE/PACENET                                                                                                    |  |  |  |  |
|                               |                                    | Chronic Renal Disease Program (CRDP)<br>Cystic Fibrosis (CF), Maple Syrup Urine Disease<br>(MSUD), Phenylketonuria (PKU), Spina Bifida (SB) |  |  |  |  |
|                               |                                    | Special Pharmaceutical Benefits Program 2 (Mental<br>Health)                                                                                |  |  |  |  |
|                               |                                    | Pennsylvania Patient Assistance Program (PA PAP)                                                                                            |  |  |  |  |
|                               |                                    | Special Pharmaceutical Benefits Program 1 (ADAP)                                                                                            |  |  |  |  |
|                               | Out Of State                       | Special Pharmaceutical Benefits Program 2 (Mental<br>Health)                                                                                |  |  |  |  |
|                               |                                    | Special Pharmaceutical Benefits Program 1 (ADAP)                                                                                            |  |  |  |  |
| Long Term Care                | In State                           | PACE/PACENET                                                                                                    |  |  |  |  |
| rnarmacy                      |                                    | Chronic Renal Disease Program (CRDP)<br>Cystic Fibrosis (CF), Maple Syrup Urine Disease<br>(MSUD), Phenylketonuria (PKU), Spina Bifida (SB) |  |  |  |  |
|                               |                                    | Special Pharmaceutical Benefits Program 2 (Mental<br>Health)                                                                                |  |  |  |  |
|                               |                                    | Pennsylvania Patient Assistance Program (PA PAP)                                                                                            |  |  |  |  |
|                               |                                    | Special Pharmaceutical Benefits Program 1 (ADAP)                                                                                            |  |  |  |  |
| Mail                          | In State                           | PACE/PACENET                                                                                                    |  |  |  |  |
| Order/Specialty<br>Pharmacy   |                                    | Chronic Renal Disease Program (CRDP)<br>Cystic Fibrosis (CF), Maple Syrup Urine Disease<br>(MSUD), Phenylketonuria (PKU), Spina Bifida (SB) |  |  |  |  |
|                               |                                    | Special Pharmaceutical Benefits Program 2 (Mental<br>Health)                                                                                |  |  |  |  |

| Practice Type                       | Enrollment Type | Programs                                                                                                    |  |  |  |  |
|-------------------------------------|-----------------|----------------------------------------------------------------------------------------------------|--|--|--|--|
|                                     |                 | Pennsylvania Patient Assistance Program (PA PAP)                                                                                            |  |  |  |  |
|                                     |                 | Special Pharmaceutical Benefits Program 1 (ADAP)                                                                                            |  |  |  |  |
|                                     | Out Of State    | Special Pharmaceutical Benefits Program 2 (Mental<br>Health)                                                                                |  |  |  |  |
|                                     |                 | PACE/PACENET- Part D                                                                                                    |  |  |  |  |
|                                     |                 | Chronic Renal Disease Program (CRDP)- Part D                                                                                                |  |  |  |  |
|                                     |                 | Special Pharmaceutical Benefits Program 2 (Mental<br>Health) – Part D                                                                       |  |  |  |  |
|                                     |                 | Special Pharmaceutical Benefits Program 1 (ADAP)                                                                                            |  |  |  |  |
|                                     |                 | Special Pharmaceutical Benefits Program 1 (ADAP) –<br>Part D                                                                                |  |  |  |  |
| Medical Supplier                    | In State        | Special Pharmaceutical Benefits Program 2 (Mental<br>Health)                                                                                |  |  |  |  |
|                                     | Out Of State    | Special Pharmaceutical Benefits Program 2 (Mental Health)                                                                                   |  |  |  |  |
| Outpatient Psyc<br>Clinic           | In State        | Special Pharmaceutical Benefits Program 2 (Mental<br>Health)                                                                                |  |  |  |  |
|                                     | Out Of State    | Special Pharmaceutical Benefits Program 2 (Mental Health)                                                                                   |  |  |  |  |
| Outpatient Psyc<br>Partial Hospital | In State        | Special Pharmaceutical Benefits Program 2 (Mental Health)                                                                                   |  |  |  |  |
| Services                            | Out Of State    | Special Pharmaceutical Benefits Program 2 (Mental<br>Health)                                                                                |  |  |  |  |
| Pharmacy (Chain                     | In State        | PACE/PACENET                                                                                                    |  |  |  |  |
| 4 – or more<br>Pharmacies)          |                 | Chronic Renal Disease Program (CRDP)<br>Cystic Fibrosis (CF), Maple Syrup Urine Disease<br>(MSUD), Phenylketonuria (PKU), Spina Bifida (SB) |  |  |  |  |
|                                     |                 | Special Pharmaceutical Benefits Program 2 (Mental<br>Health)                                                                                |  |  |  |  |
|                                     |                 | Pennsylvania Patient Assistance Program (PA PAP)                                                                                            |  |  |  |  |
|                                     |                 | Special Pharmaceutical Benefits Program 1 (ADAP)                                                                                            |  |  |  |  |
|                                     | Out Of State    | Special Pharmaceutical Benefits Program 2 (Mental<br>Health)                                                                                |  |  |  |  |
|                                     |                 | Special Pharmaceutical Benefits Program 1 (ADAP)                                                                                            |  |  |  |  |

| Practice Type   | Enrollment Type | Programs                                                                                                    |  |  |  |
|-----------------|-----------------|----------------------------------------------------------------------------------------------------|--|--|--|
| Pharmacy        | In State        | PACE/PACENET                                                                                                    |  |  |  |
| (Independent)   |                 | Chronic Renal Disease Program (CRDP)<br>Cystic Fibrosis (CF), Maple Syrup Urine Disease<br>(MSUD), Phenylketonuria (PKU), Spina Bifida (SB)  |  |  |  |
|                 |                 | Special Pharmaceutical Benefits Program 2 (Mental<br>Health)                                                                                 |  |  |  |
|                 |                 | Pennsylvania Patient Assistance Program (PA PAP)                                                                                             |  |  |  |
|                 |                 | Special Pharmaceutical Benefits Program 1 (ADAP)                                                                                             |  |  |  |
|                 | Out Of State    | Special Pharmaceutical Benefits Program 2 (Mental<br>Health)                                                                                 |  |  |  |
|                 |                 | Special Pharmaceutical Benefits Program 1 (ADAP)                                                                                             |  |  |  |
| Pharmacy        | In State        | PACE/PACENET                                                                                                    |  |  |  |
| (Institutional) |                 | Chronic Renal Disease Program (CRDP),<br>Cystic Fibrosis (CF), Maple Syrup Urine Disease<br>(MSUD), Phenylketonuria (PKU), Spina Bifida (SB) |  |  |  |
|                 |                 | Special Pharmaceutical Benefits Program 2 (Mental<br>Health)                                                                                 |  |  |  |
|                 |                 | Pennsylvania Patient Assistance Program (PA PAP)                                                                                             |  |  |  |
|                 |                 | Special Pharmaceutical Benefits Program 1 (ADAP)                                                                                             |  |  |  |
| Physician       | In State        | PACE/PACENET                                                                                                    |  |  |  |
| Dispensing      |                 | Special Pharmaceutical Benefits Program 2 (Mental<br>Health) Monitoring                                                                      |  |  |  |
|                 |                 | Pennsylvania Patient Assistance Program (PA PAP)                                                                                             |  |  |  |
|                 | Out Of State    | Special Pharmaceutical Benefits Program 2 (Mental<br>Health) Monitoring                                                                      |  |  |  |